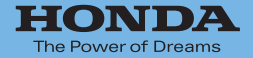

# Hondaナビゲーションシステム 取扱説明書

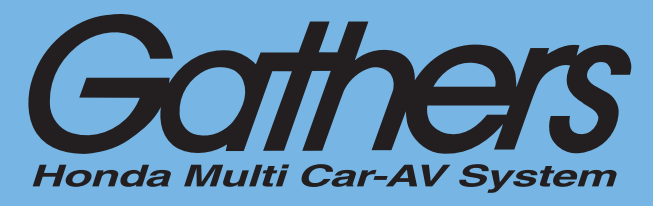

デュアルサイズSSD ナビコンポ

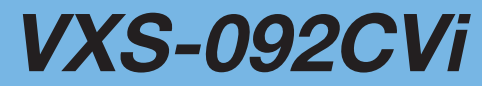

基本操作ガイド編

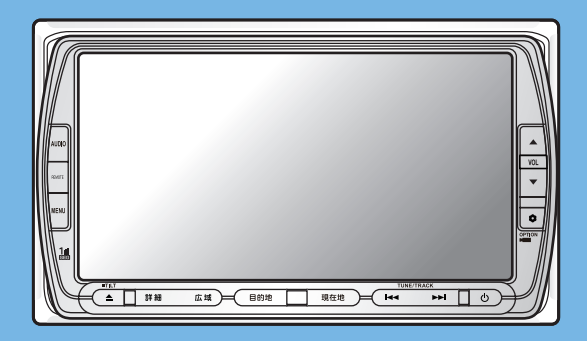

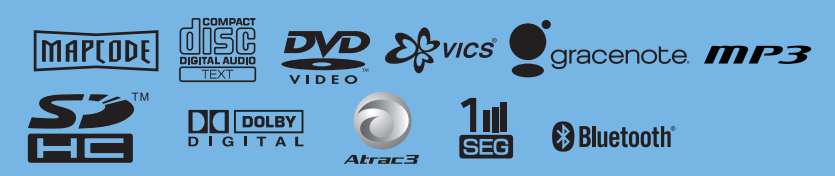

Honda Access

# Honda Access

### このたびは、Honda純正用品を お買い上げいただき、ありがとうございます。 この取扱説明書は、 ご使用のまえによくお読みいただき 大切に保管してください。

- ・当商品はHonda車専用です。商品の適用車種は販売店にご相談ください。適用車 種以外の車に取り付けた場合の一切の責任は負えませんのでご承知おきください。
- ・Honda車への取り付け・配線には専門技術と経験が必要です。安全のためお買い 求めの販売店にご依頼ください。
- ・商品を譲られる場合には、この取扱説明書も一緒にお渡しください。

本機(ナビゲーション)を第三者に譲渡・転売、または廃棄される場合には以下の 内容をご留意の上、お客様自身の適切な管理のもとに対処いただきたく、お願い申 し上げます。

■お客様のプライバシー保護のために…

 ・本機に保存された個人情報を含む全てのデータ(登録リスト、メンテナンス情報 など)を、本書に記載した内容に従って初期化(データの消去)するようにしてく ださい。

■著作権保護のために…

- ・本機に保存された画像データ/音楽データ等(その他録音データ)を、本書に記載した内容に従って初期化(データの消去)するようにしてください。本機に著作権があるデータを著作権者の同意なく、残存させたまま、譲渡(有償、及び無償)・転売いたしますと著作権法上、著作権者の権利を侵害します。
- ※弊社は、残存データの漏洩によるお客様の損害等に関しては一切責任を負いかね ますので、上記の通りお客様自身の適切な管理のもとに対処いただきたく、重ね てお願い申し上げます。

個人情報保護に関する弊社基本方針、及びナビゲーション地図に登録されており ます個人データのお取り扱いにつきましては下記アドレスのホームページをご覧 下さい。

http://www.honda.co.jp/ACCESS/

保証書やアフターサービスの詳細、その他ご不明の点 はお買い求めの販売店へご相談ください。

# 安全にお使いいただくために

本書は、ナビゲーションシステムおよびオーディオ・ビジュアルの取り 扱いを説明しています。車輌本体の取扱説明書と併せてお読みください。 本機をはじめてお使いになる場合は、最初に本書「基本操作ガイド編」 をお読みください。

仕様変更などにより、本書の内容と本機が一致しない場合がありますの で、あらかじめご了承ください。

### ●安全に関する表示

「運転者や他の人が傷害を受ける可能性のあること」を下記の表示で記載し、 その危険性や回避方法を説明しています。これらは重要ですので、必ずお読 みください。

| <b>▲</b> 危険 | 指示に従わないと、死亡または重大な傷害に至るもの           |
|-------------|------------------------------------|
| ▲警告         | 指示に従わないと、死亡または重大な傷害に至る可能<br>性があるもの |
| ▲注意         | 指示に従わないと、傷害を受ける可能性があるもの            |

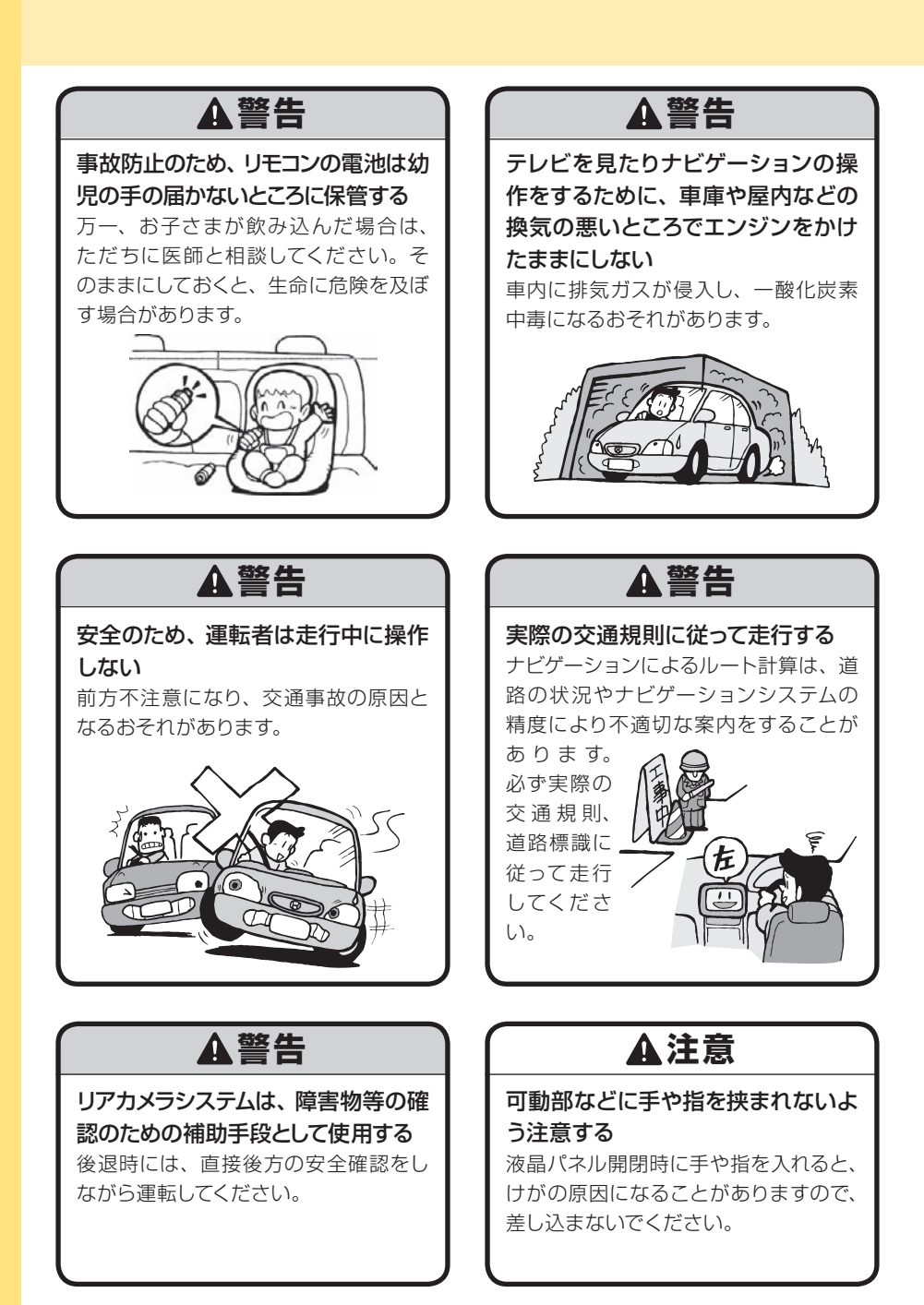

### 🖤お願い-

 エンジン停止中やアイドリング中 に大きな音量で長時間ご使用にな りますと、バッテリーが過放電と なり、エンジンの始動ができなく なるおそれがあります。

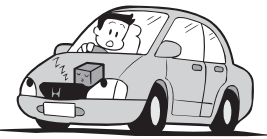

- ●ヒューズを交換するときは、必ず 規定容量のヒューズを使用してく ださい。規定容量以上のヒューズ や、ヒューズ以外のものを使用す ると、故障の原因となります。
- ●ディスク挿入口等や操作パネル開 閉部にコインなどの異物を差し込 まないでください。また、ゴミ等 異物を落とさないようご注意くだ さい。故障の原因となることがあ ります。

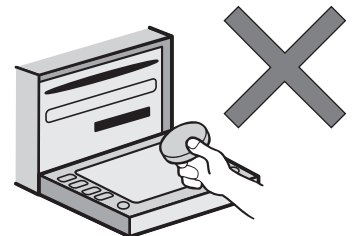

当商品を分解したり改造しないでください。故障の原因となることがあります。

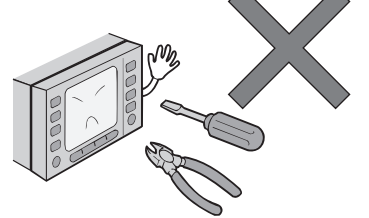

●画面が映らない、音が出ない、変 な臭いがするなどの状態で使用し ないでください。そのまま使用し 続けると、故障したり煙が出てく るなど、修理不能になるおそれが あります。このようなときはただ ちに使用を止め、お買い求めの販 売店にご相談ください。

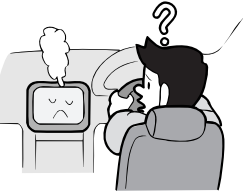

●安全運転への配慮から、走行中に 操作できない機能がありますの で、走行中に表示されるメニュー は、機能が制限されたものとなり ます。操作は、安全な場所に停車 して行ってください。

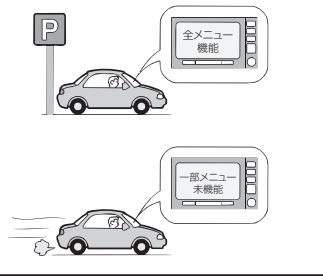

5

### ・ 🖤 お願い –

●停車して操作するときは、停車禁 止区域以外の安全な場所で行って ください。

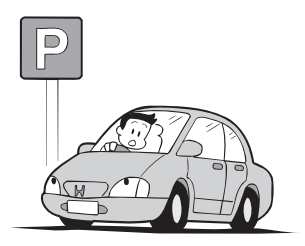

- ●適切な音量でお聞きください。運転中の音量は、車外の音が聞こえる程度の音量でご使用ください。車外の音が聞こえない状態で運転すると、交通事故の原因となることがあります。
- ●本機が動作中に、振動の激しい悪路や道路のつなぎ目などを走行すると、音飛びや映像乱れを起こすことがあります。
- ●ラジオや TV、FM 多重の受信については、アンテナの位置が刻々と変わるため電波の強さが変わったり、障害物や電車、信号機などの影響により良好な受信状態を維持することが困難な場合があります。

●長時間、車を屋外に駐車する場合、 真夏や真冬は車内の温度が極度に 変化していますので、換気したり 暖房したりして車内を適温にして ご使用ください。

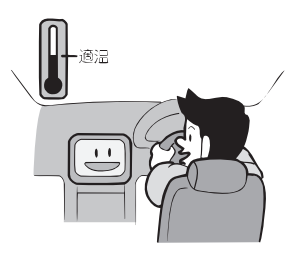

- ●万一異常が発生したときは、お買 い求めの販売店へご相談くださ い。
- ●バッテリー交換のときなど当商品 への電源供給が止まると、メモ リーした内容は消えてしまいま す。
- 表示用のディスプレイは、日差しの角度によっては反射光などで見えにくくなることがあります。
- ●本機の近くで強力な電気的ノイズ を発生する電装品を使用すると、 画面が乱れたり、雑音が入る場合 があります。このような場合は、 原因と思われる電装品を遠ざける か、ご使用をお控えください。

### 操作パネルについて

### - 🖤お願い-

- ●操作パネルの開閉時または静止時 に無理な力を加えたり、異常な使 用をしないでください。
- ●操作ボタンや液晶表示部に強い衝 撃を加えると、破損や変形など故 障の原因になります。
- ●操作パネルが閉じるときに、指や 異物などの障害物がある場合は、 安全機構がはたらいて、自動的に 止まります。操作パネルを再び動 作させるには、障害物を取り除い た後、オープンボタンを押してく ださい。
- ●操作パネルを傾けた状態でトレー の代わりに使用しないでくださ い。また、操作パネルに衝撃を加 えたりすると破損、変形などの故 障の原因となります。

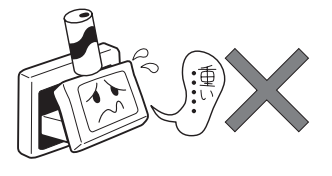

●操作パネルに、たばこの火など を触れないようにしてください。 キャビネットや液晶表示部が変 質、変形することがあります。

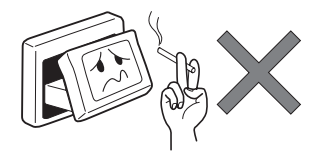

- ●非常に寒い時は、画面の動きが遅 くなったり画面が暗くなったりす ることがありますが、故障ではあ りません。常温に戻れば回復しま す。
- ●操作パネルの液晶表示部に、小さ な黒点や輝点が出ることがありま すが、この黒点や輝点は液晶特有 の現象で故障ではありません。
- 操作パネルの液晶表示部表面は傷 つきやすいので、硬いものでこ すったり、たたいたりしないでく ださい。

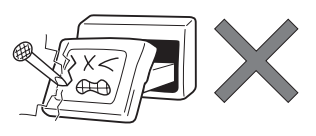

### 液晶表示部のお手入れについて

液晶表示部をお手入れするときは、 ベンジンやシンナー、自動車クリー ナーなどは使わないでください。変 質する原因となります。

お手入れするときは、乾いた柔らか い布で軽く拭いてください。

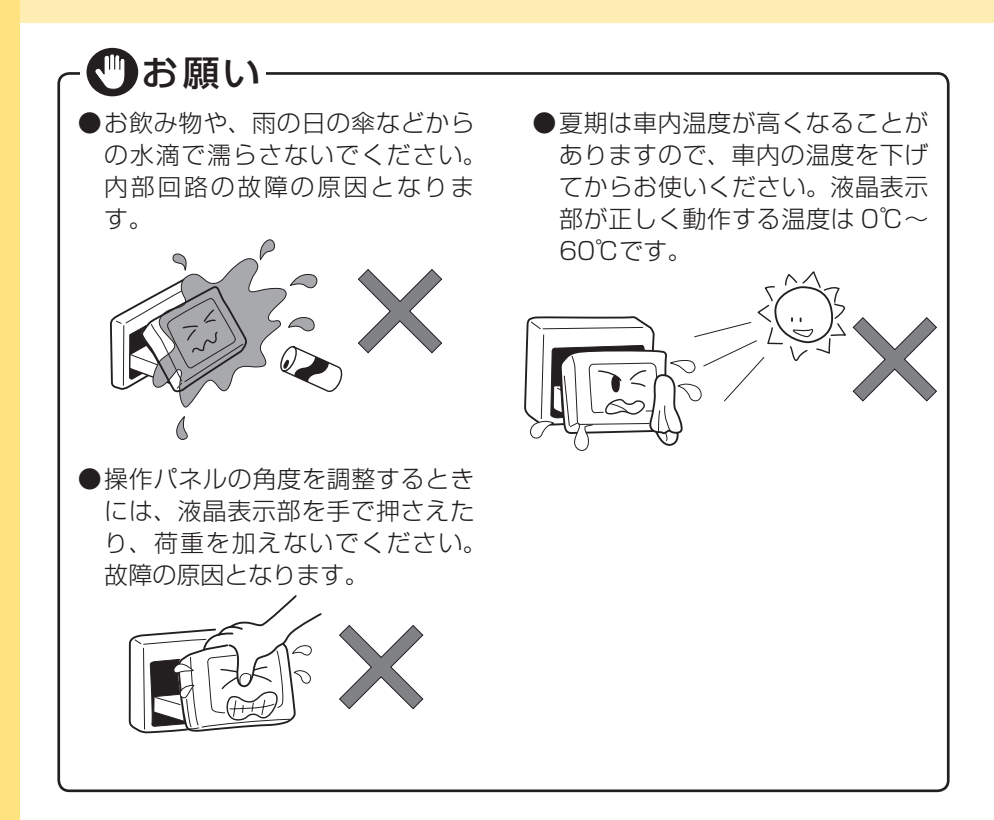

### 本体の取り扱いについて

### - 🖤お願い-

●システムの動作中に、ケーブルの 抜き差しは絶対におやめください。故障の原因となります。必ず 車のエンジンスイッチを切ってか ら行ってください。 ●バッテリー交換などで本機への 電源供給が止まると、お客様 が登録したメモリー内容が消え て、初期設定状態になります。そ の場合には、もう一度設定し 直してください。 初期設定に戻るのは、FM/AM/TV チューナーのプリセットメモリーお よびチューナーエリア、音質および 音量バランスなどオーディオ設定の 一部と、時計表示(24時間表示)、 操作パネルの角度設定などです。

# お使いになる前に

### ナビゲーションについて

### お願い

- ●バッテリーあがり防止のため、本機の操作は、車のエンジンをかけた状態で行っ てください。
- ●本機は高速CPUを搭載していますので、ケースが熱くなることがあります。使 用中やエンジンを切った直後の取り扱いは、十分に注意してください。
- ●接続コードの取り付け、取り外しをする場合は、エンジンを切ってください。 エンジンをかけた状態で作業すると、故障や誤作動の原因となります。

### お知らせ

- ●購入後、はじめてお使いになるときや長時間お使いにならなかったときは、現 在地を測位するまで5分~15分ぐらいかかることがあります。また、通常お使 いになっている場合でも、測位状況により測位するまで2分~3分程度かかるこ とがあります。
- ●GPS情報は、受信状態や時間帯、米国国防総省による故意の衛星精度の低下に より測位誤差が大きくなることがあります。その他にもGPSアンテナの近くで 携帯電話などの無線機器を使った場合は、電波障害の影響で、一時的にGPS衛 星からの電波を受信できなくなることがあります。
- ●検索機能から表示される施設の位置は、あくまでもその施設の位置を表したものです。そのまま目的地を設定した場合、まれに施設の裏側や、高速道路上など、不適切な場所に誘導してしまう場合があります。予めご了承の上、目的地付近の経路をお確かめになるよう、お願いいたします。
- ●提供されるVICS情報は、最新のものではない場合もあります。提供される VICS情報は、あくまで参考情報としてご利用ください。
- ●ルート(経路)計算ができないときは、目的地を近くの主要な道路に移して計 算してください。また、目的地までの距離などの条件によっても、計算できな い場合があります。
- ●スマートカードキーシステムが装着されている車では、スマートキーをナビゲー ション本体に近づけると、ナビゲーション本体が動作しなくなる場合がありま すので、十分に注意してください。

9

- ●本機の近くで強力な電気的ノイズを発生する電装品を使用すると、画面が乱れたり雑音が入る場合があります。このような場合は、原因と思われる電装品を遠ざけるか、ご使用をお控えください。
- ●本機の地図更新は"インターナビ・プレミアムクラブ"会員サービスとしてご提供いたします。(会員登録されない場合は地図更新サービスはお受けいただけません)。必ずHonda販売店で会員登録をお願いします。 無償地図更新の時期、有償地図更新の価格やお申込方法は、インターナビ・プレミアムクラブ パーソナルホームページやメールニュースでご案内いたします。
  - インターナビ・プレミアムクラブについて詳しくは、取扱説明書のインターナビ・ プレミアムクラブ編をご覧ください。

### 安全運転への配慮

- ●安全運転への配慮から、車を停車させていないと、ナビゲーションの一部の操作ができないようになっています。
- ●テレビなどの映像が表示されるのは、停車中だけです。テレビなどをご覧になるときは、必ず、車を停車させてお楽しみください。走行中は、音声のみを聴けます。

走行中の画面

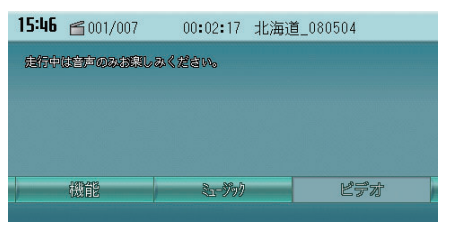

# 本書の構成

この基本操作ガイドは、本機のかんたんな使い方を説明しています。本機のすべ ての機能について説明した取扱説明書の応用操作説明編と併せてお読みください。 仕様変更などにより、本書の内容と本機の動作・表示が一致しない場合があります。 あらかじめ、ご了承ください。

### はじめに

本機を使ってどんなことができるのか、また、電源の入れ方や操作パネルの使い かたを説明しています。本機をお使いになる前にお読みください。

### ナビゲーションを使ってみよう P.31

さまざまな方法で目的地を探し、ルートを設定する方法を説明しています。また、 地図の操作方法や登録リストの扱い方など、ナビゲーションの基本的な使いかた を説明しています。

### オーディオ・ビジュアルを使ってみよう P.65

本機では、AM/FMラジオ、地上デジタル放送(ワンセグ)、CD、MP3音楽データ、 DVD、iPod、MUSIC RACKといったさまざまなオーディオ・ビジュアルをお楽 しみいただけます。

### 情報・その他の機器を利用しよう P.93

本機では、携帯電話をハンズフリー(車内のマイクとスピーカーを使った通話) で使えるほか、SDカードを使ってナビゲーションやオーディオ・ビジュアルをさ らに活用したり、VICS情報を利用した快適なドライブをお楽しみいただけます。

### タッチパネルを操作しよう

本機のモニターは、モニターに直接触って操作するタッチパネルとして使えます。 タッチパネルで文字を入力する方法やリストから項目を選ぶ方法を説明していま す。

P.101

P.15

# 目次

| 安全にお使いいただくために              | З  |
|----------------------------|----|
| 操作パネルについて                  | 7  |
| 本体の取り扱いについて                | 8  |
| お使いになる前に                   | 9  |
| ナビゲーションについて                | 9  |
| 安全運転への配慮                   |    |
| 本書の構成                      | 11 |
| 目次                         |    |
| はじめに                       |    |
| 本書の見方                      |    |
| ドライブを楽しもう                  |    |
| 音と映像を楽しもう                  |    |
| 各部の名称とはたらき                 |    |
| 操作パネル                      |    |
| 本 体                        |    |
| 電源を入れる                     |    |
| 画面を操作しよう                   |    |
| コントロールバーを表示する              |    |
| ナビゲーションを使ってみよう             |    |
| 目的地を探してドライブしよう             |    |
| 地図を操作してみよう                 |    |
| 地図を動かす (スクロール)             |    |
| 現在地を表示する                   |    |
| 現在地の地図画面                   |    |
| 目的地を探してルートを設定しよう           | 40 |
| 目的地を探してルート誘導を始める           | 40 |
| 目的地のさまざまな探しかた目的地のさまざまな探しかた |    |
| ルート誘導に従って走行しよう             |    |
| ルート誘導中の地図画面                |    |
| ルート案内に従って走行する              |    |
| 周辺の施設を探して立寄地に設定しよう         | 51 |
| ルート誘導を取りやめる                | 54 |

| 自宅に帰ろう                                | 55     |
|---------------------------------------|--------|
| 自宅を登録する                               | 55     |
| 自宅に帰る                                 | 57     |
| 登録リストに登録しよう                           | 58     |
| ほかにもできるこんなこと                          | 61     |
| オーディオ・ビジュアルを使ってみよう                    | 65     |
| オーディオ・ビジュアルを楽しむために                    | 66     |
| オーディオ・ビジュアルをオン/オフする                   | 66     |
| 本機で使えるオーディオ・ビジュアル                     | 68     |
| ディスクをセットする                            | 69     |
| SDカードをセットする                           | 71     |
| オーディオ・ビジュアルを選ぶ                        | 73     |
| オーディオ・ビジュアルの音量を調整する                   | 75     |
| ラジオを聴こう                               | 76     |
| 地上デジタル放送(ワンセグ)のテレビを観よう                | 78     |
| DVDを観よう                               | 80     |
| CD・MP3ディスクを聴こう                        | 82     |
| SDカードのMP3データを聴こう                      | 84     |
| MUSIC RACKに録音して聴こう                    | 86     |
| MUSIC RACKにCDを録音する                    | 86     |
| MUSIC RACKを聴く                         | 87     |
| iPod (別売)を聴こう/ 観よう                    | 89     |
| iPodでトラックを聴く                          | 89     |
| iPodビデオを観る                            | 90     |
| <br>情報・その他の機器を利用しよう                   | 93     |
| 雷話を使おう                                |        |
| 宅間 2 (00 )<br>  SDカード (別売) を使おう       | 95     |
| ED255 「(5555)」を良いう                    | 97     |
| ビーコン//ICS情報を利用しよう                     | 98     |
| - 2 - 2 - 2 - 2 - 2 - 2 - 2 - 2 - 2 - | <br>aa |
|                                       |        |

| タッチパネルを操作しよう   |  |
|----------------|--|
| 文字を入力しよう       |  |
| 文字を変換する        |  |
| 文字を編集する        |  |
| 文字の種類を切り替える    |  |
| 候補を表示させる       |  |
| リストから選ぼう       |  |
| リストをスクロールする    |  |
| リストの項目を選びやすくする |  |
| リスト内のすべての項目を選ぶ |  |
| リストを並べ替える      |  |
| リストの表示方法を変える   |  |
| 付 録            |  |
| 地図に表示される色やマーク  |  |
| 地図凡例一覧         |  |
| 地図ランドマーク一覧     |  |

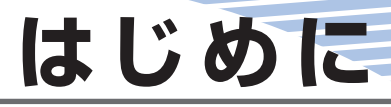

この章では、本機を使ってどんなことができるのか、また、 電源の入れ方や操作パネルの使いかたを説明しています。 本機をお使いになる前にお読みください。

| 本書の見方      |    |
|------------|----|
| ドライブを楽しもう  |    |
| 音と映像を楽しもう  | 20 |
| 各部の名称とはたらき |    |
| 電源を入れる     |    |
| 画面を操作しよう   |    |

### 本書の見方

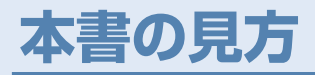

本書の見方は、以下のとおりです。本書をお読みになる前に、ご理解ください。 なお、以下の内容はサンプルです。実際の操作とは異なります。

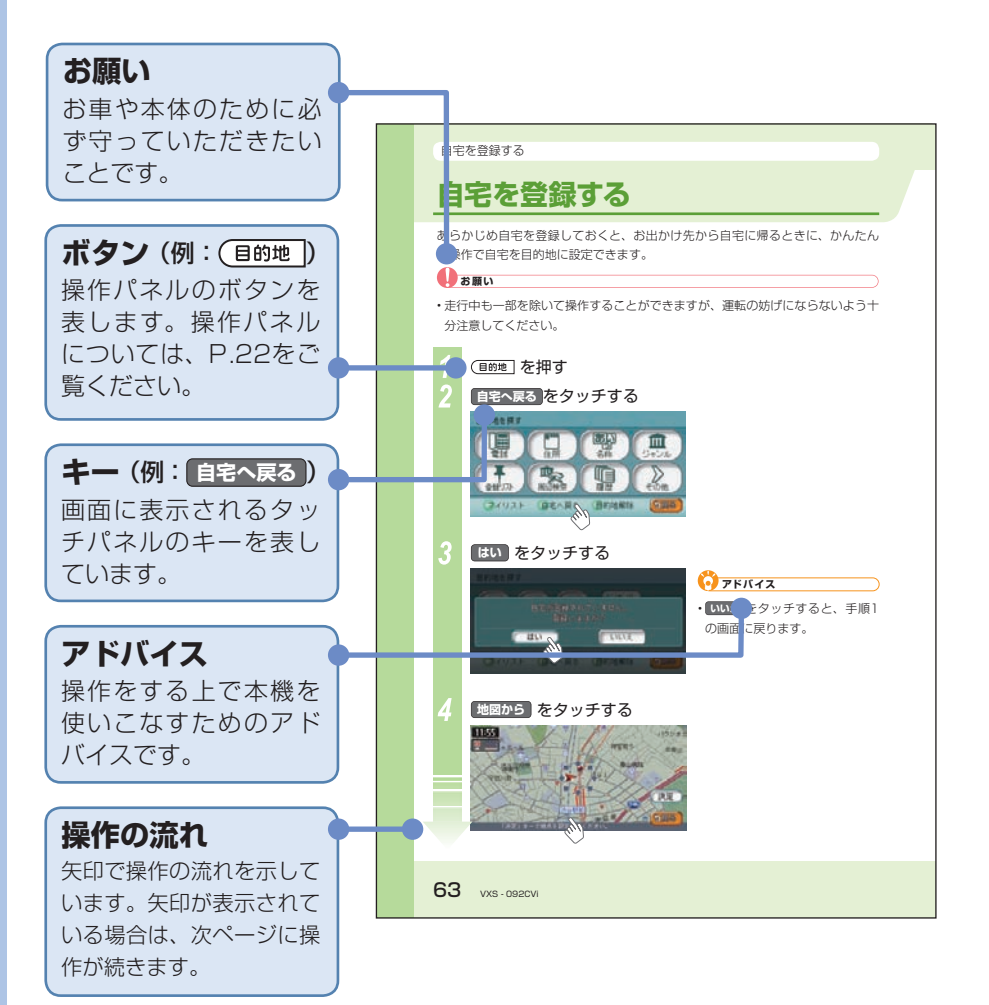

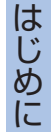

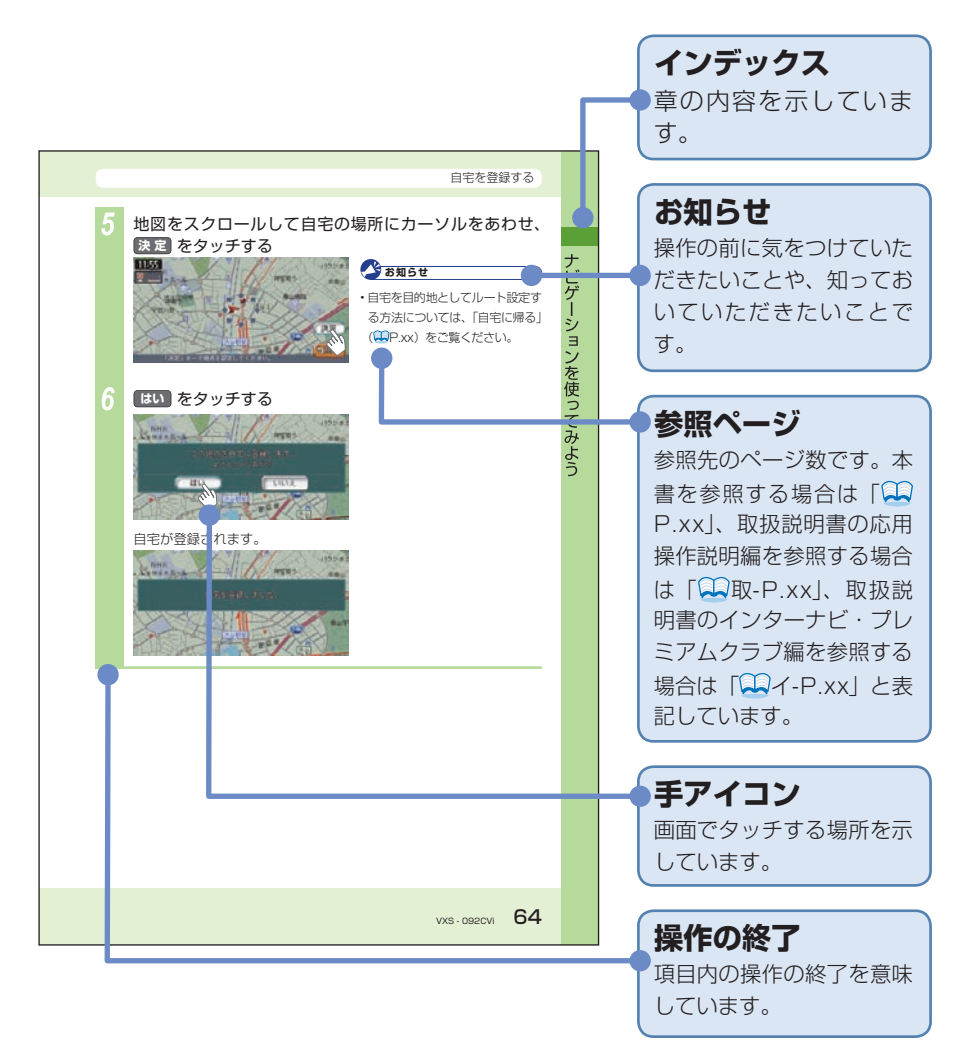

ドライブを楽しもう

# ドライブを楽しもう

本機のナビゲーションシステムで、ドライブがもっと楽しくなります。 目的地を探したり、ルート誘導はもちろんドライブの途中で使えるさまざまな機 能をご紹介します。

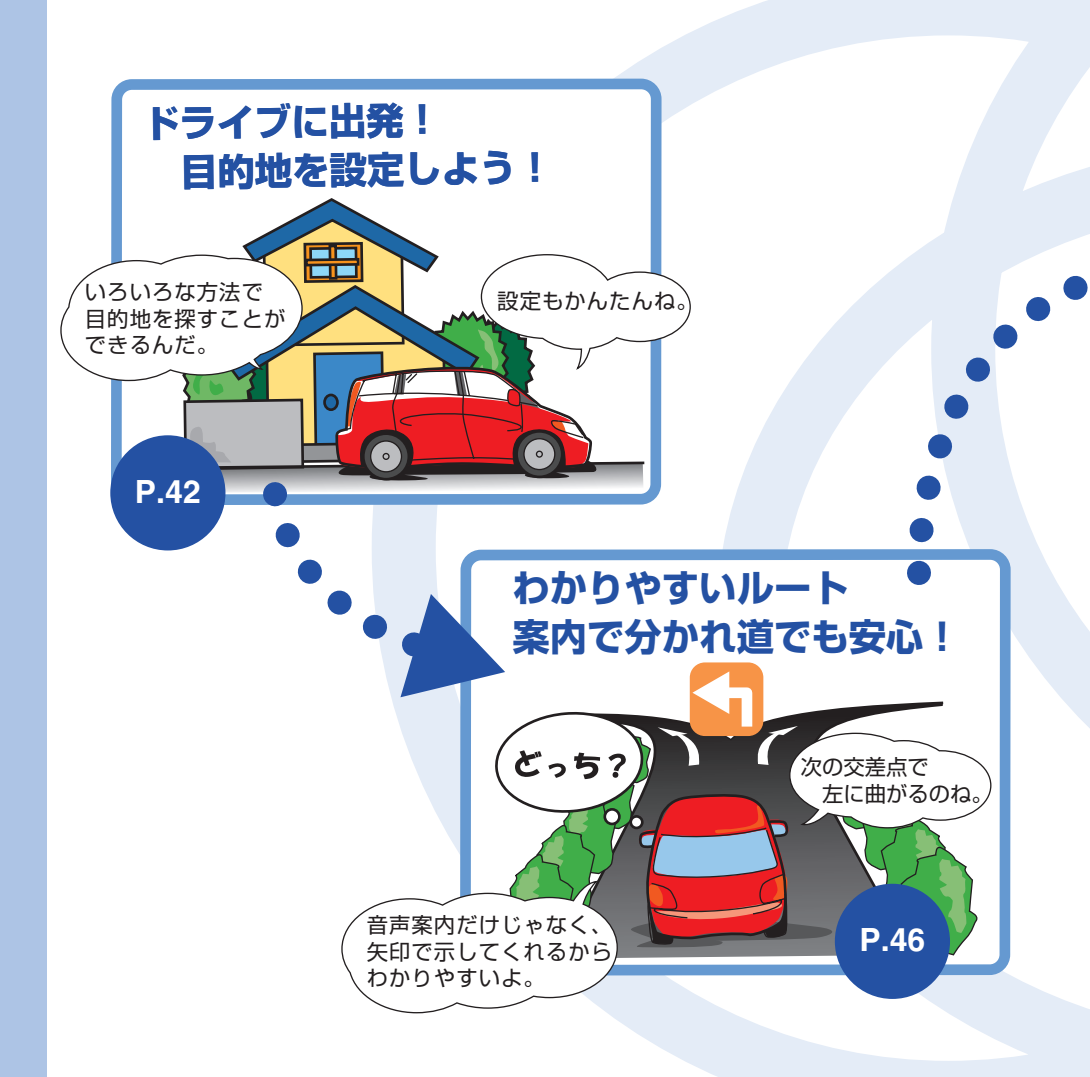

### ドライブを楽しもう

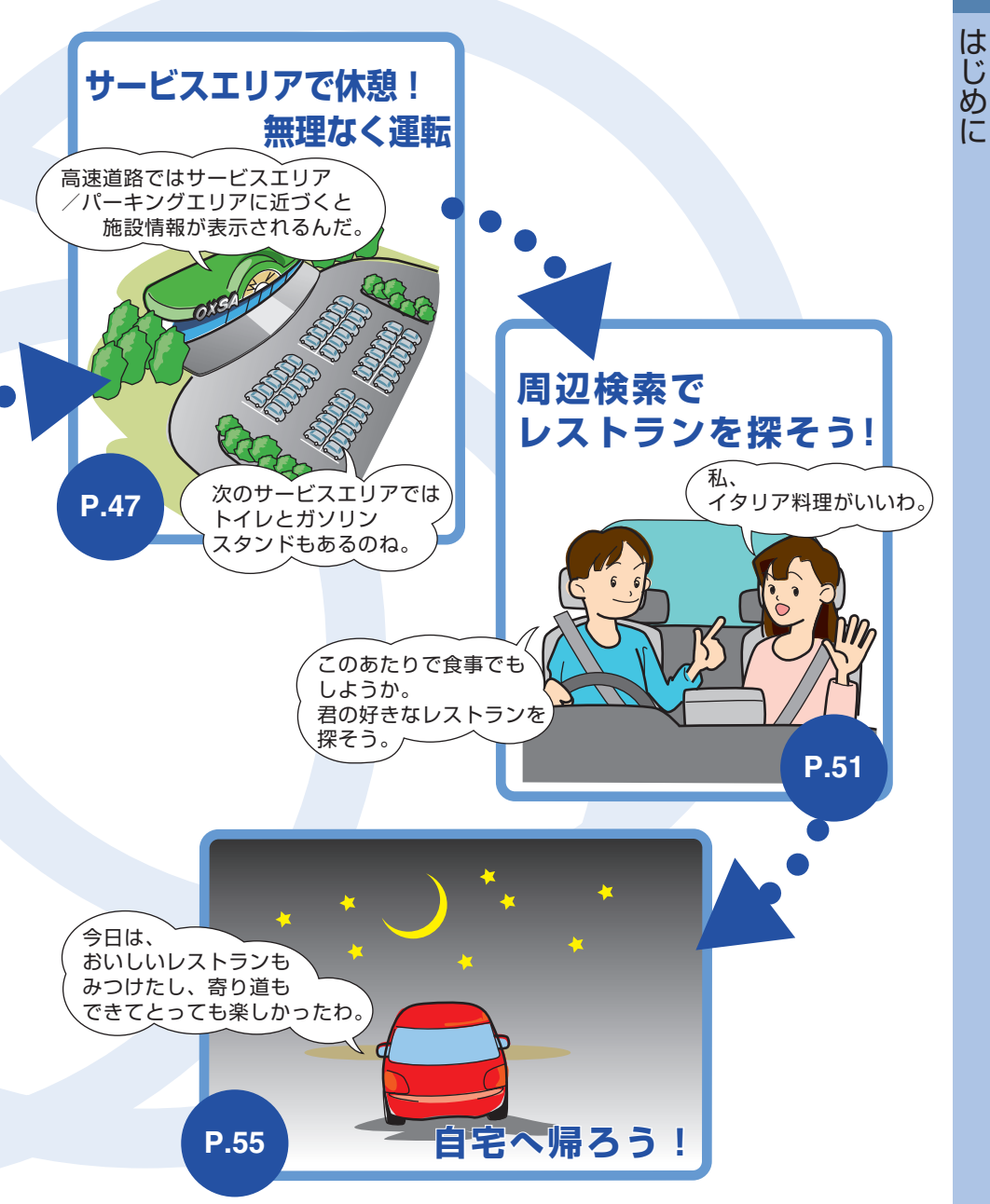

### 音と映像を楽しもう

# 音と映像を楽しもう

本機で、高品質の音と映像を楽しみましょう。 本機で使える、オーディオ・ビジュアル機能をご紹介します。

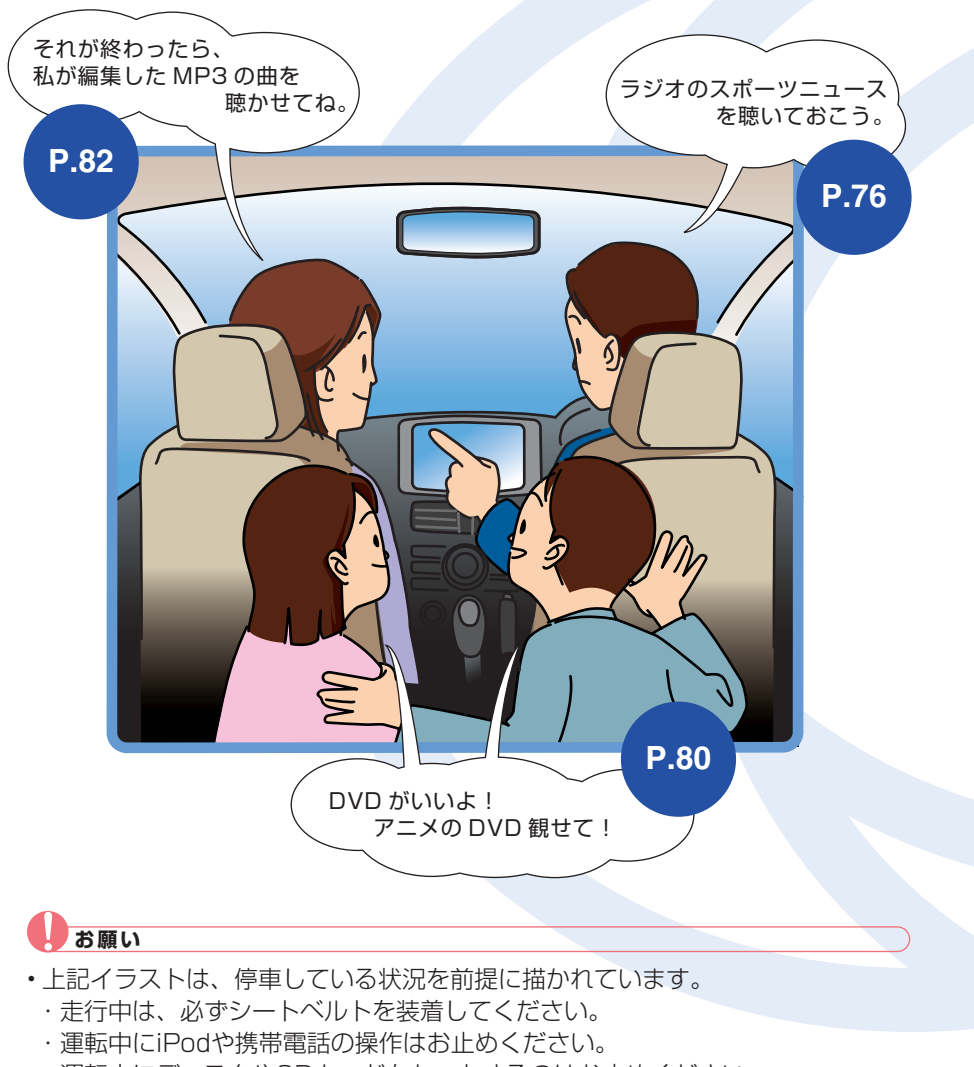

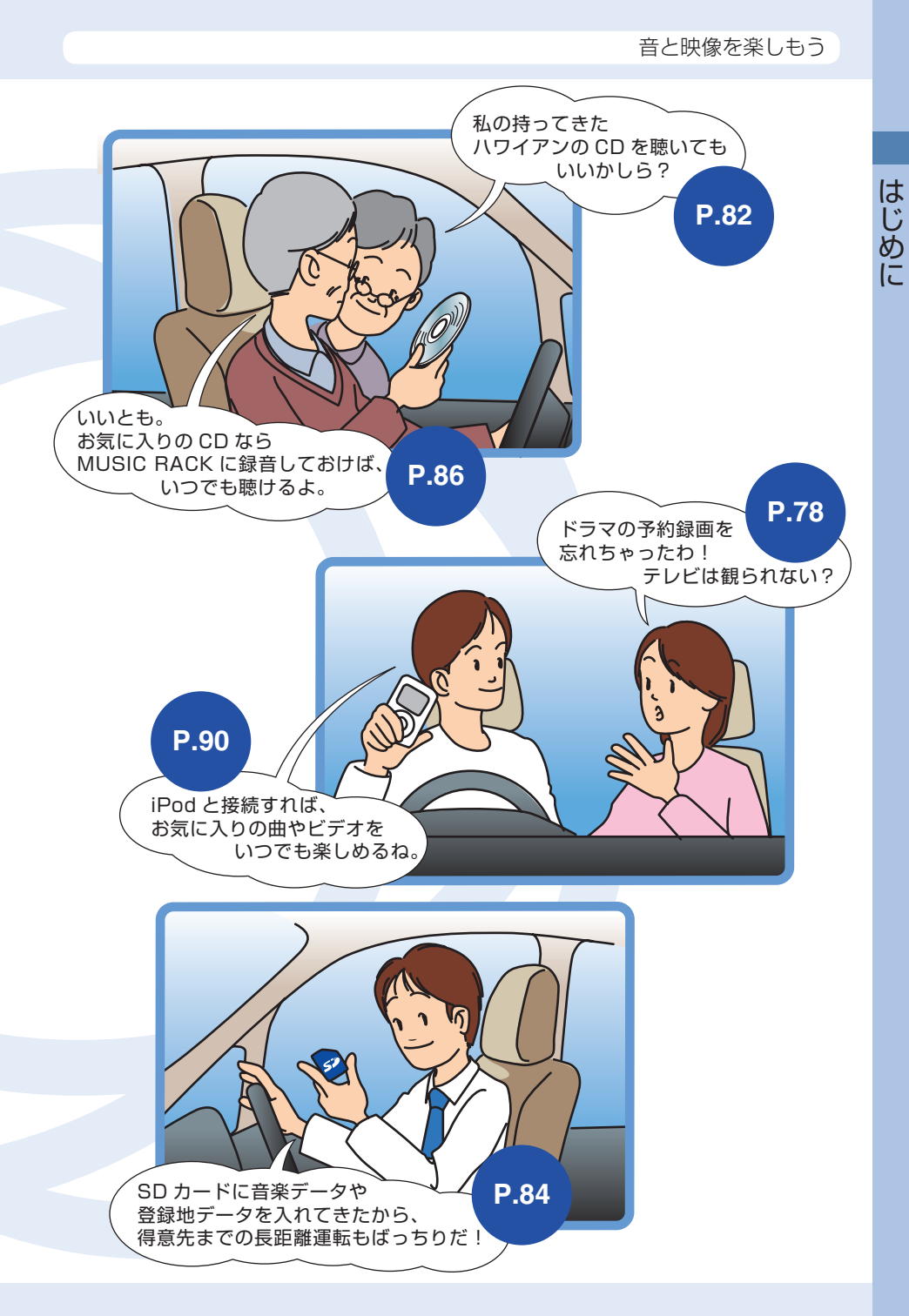

各部の名称とはたらき

# 各部の名称とはたらき

本機の各部の名称とはたらきについて説明しています

### 操作パネル

本機の操作パネルのボタン名称やはたらきについて説明しています。

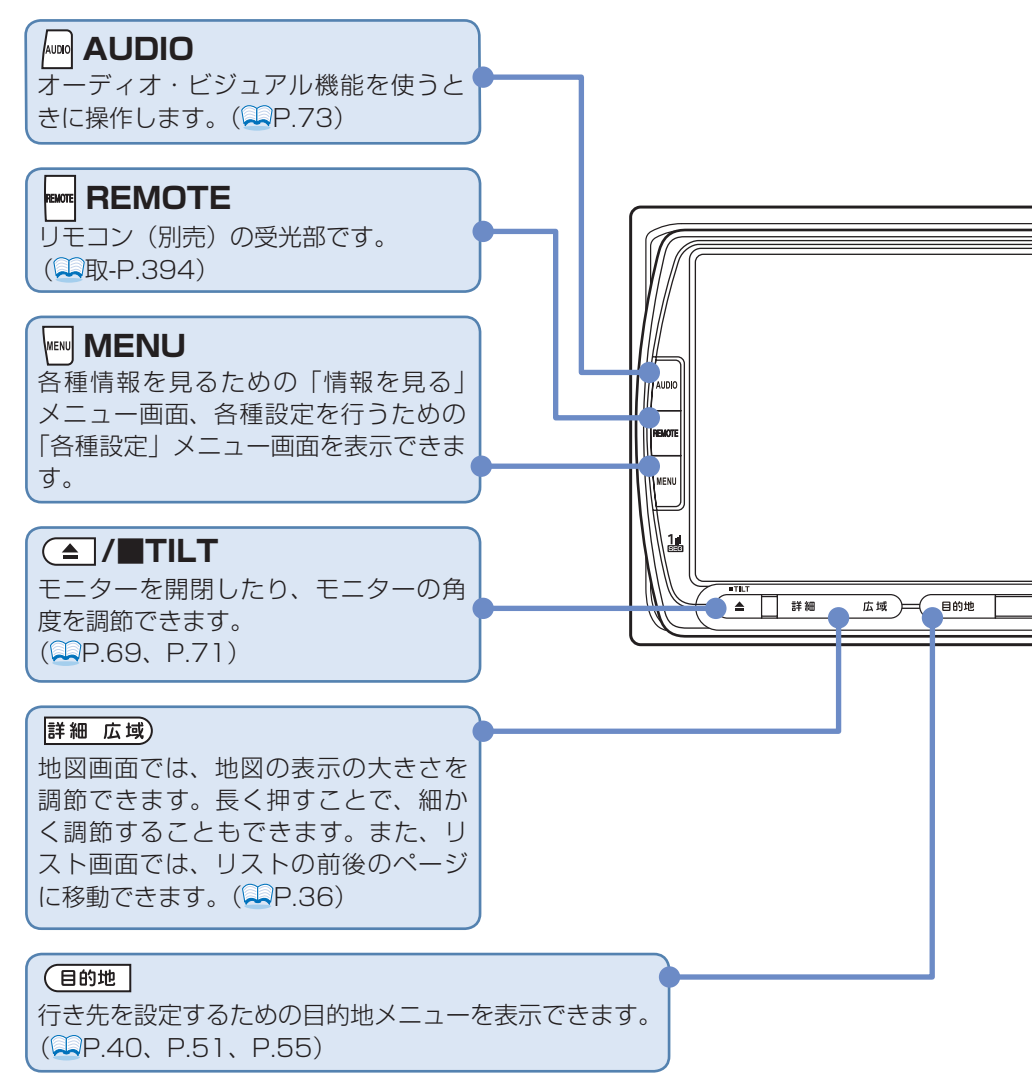

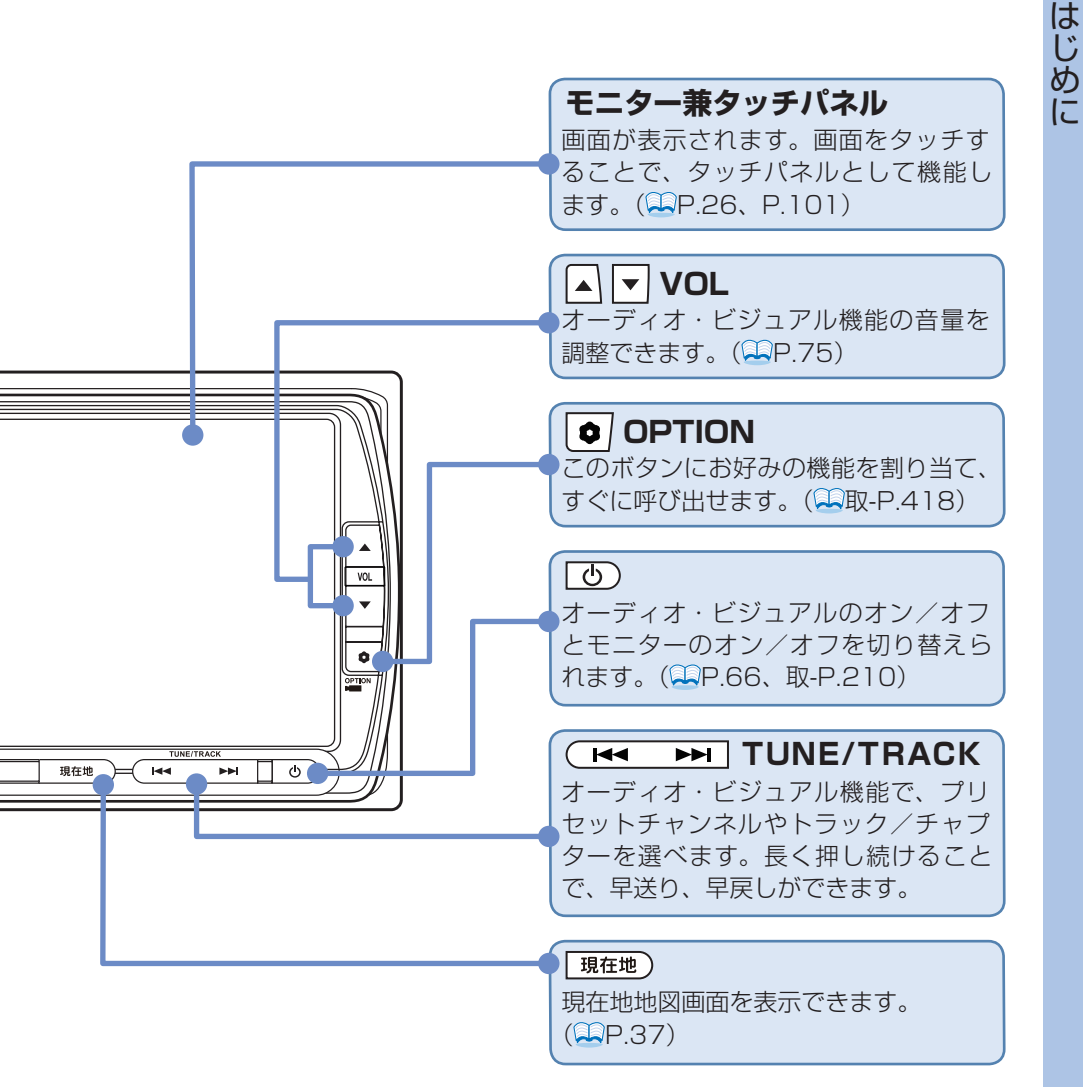

本体

本体のボタンやメディア挿入口について説明しています。本機の操作パネルを開 くと確認できます。

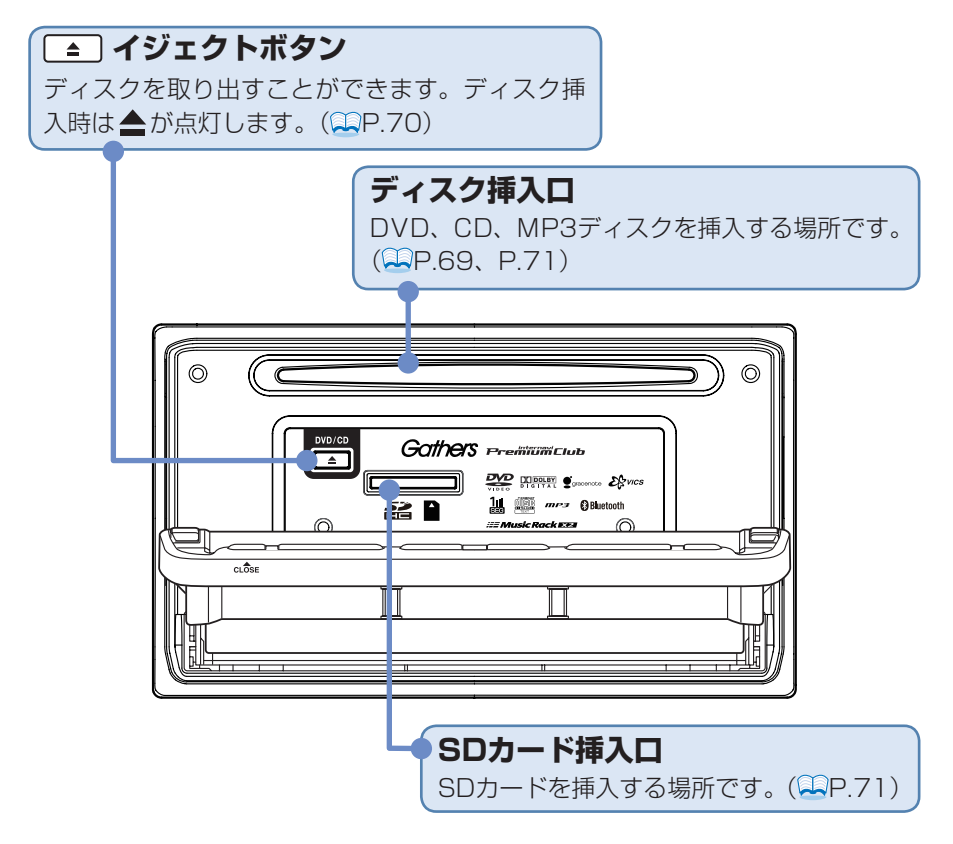

### ⚠注 意

- SSD内蔵部
  - 本機の故障、誤作動または不具合によりSSDに保存されなかったデータ、および消失したデータの保証はいたしかねます。あらかじめご了承ください。
- DVD/CDプレーヤー部
  - 車内が極度に冷えた状態のとき、ヒーターを入れてすぐに本機をお使いになると、 ディスクや光学部品が結露し、正常に動作しないことがあります。ディスクが曇っ ているときは、やわらかい布でふいてください。光学部品が結露しているときは、 1時間ほど放置しておくと結露が取り除かれます。
  - ディスクをイジェクトした状態のままで走行しないでください。走行中の振動により、ディスクが落下する恐れがあります。

電源を入れる

はじめに

# 電源を入れる

イグニッションキーを「I (ACC)」または「II (ON)」にすると、本機に電源が 入ります。

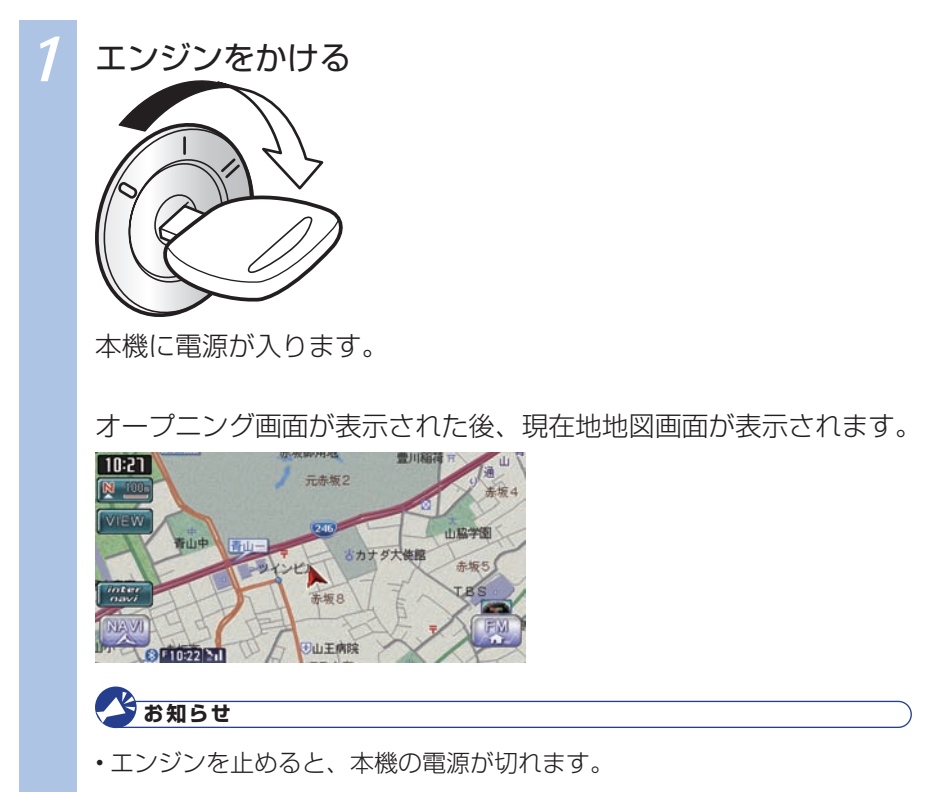

画面を操作しよう

# 画面を操作しよう

本機では、主に以下の種類の画面が表示されます。キー(画面に表示された項目) をタッチ(軽く押す)したり、操作パネルのボタンを押すことで本機を操作でき、 画面の状態が変わります。

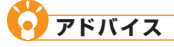

・画面は、操作する項目によって表示される内容が異なります。

・以下は、本機で使用できる主な画面です。ほかにもさまざまな画面があります。

### 地図画面

地図を見たり、地図から目的地を探せます。目的地を設定すると、目的地ま で誘導されます。

地図画面下部のコントロールバーから、操作の入口となる「メニュー画面」 を呼び出せます。

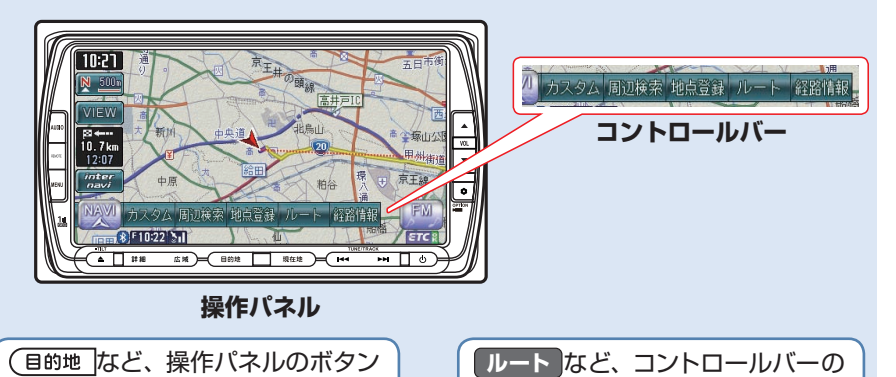

メニュー画面

を押す

目的地を設定したり、視聴する音 源・映像源を選んだり、本機を操作 する入口となる画面です。キーに タッチすると、該当する「リスト画 面」や「入力画面」が表示されます。

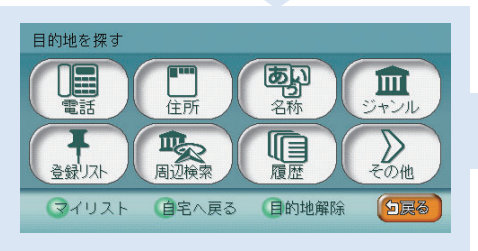

キーをタッチする

### 画面を操作しよう

はじめに

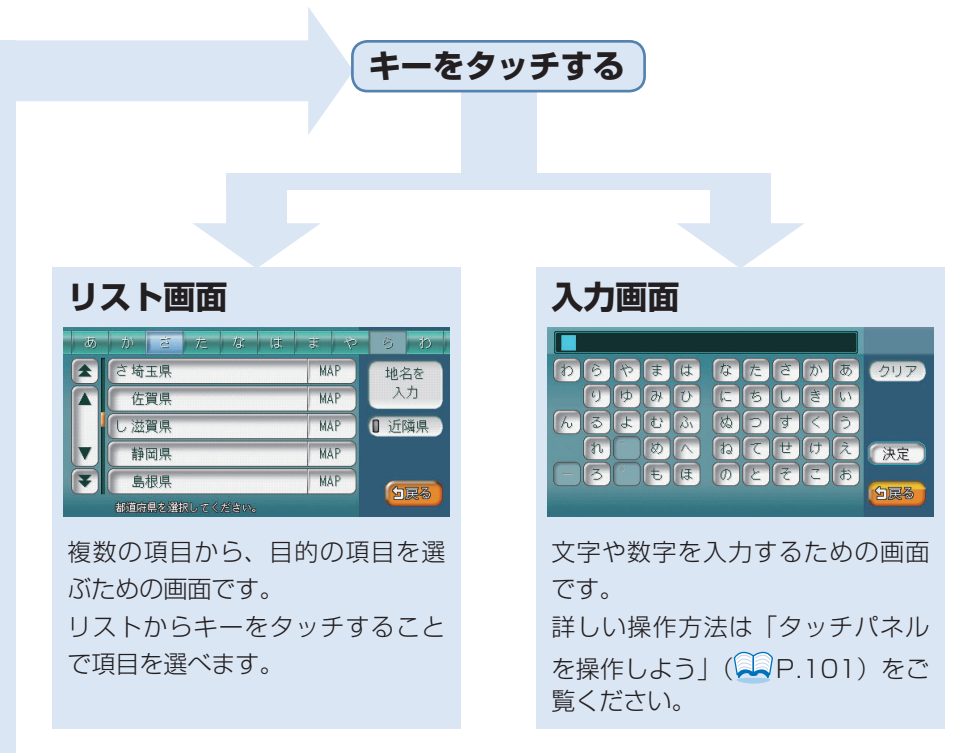

### 🗿 アドバイス

- ・戻るをタッチすると、前の画面に戻ります。
- ・地図画面に戻りたいときは、(現在地)を押します。詳しくは、「現在地を表示する」 () P.37)をご覧ください。

### コントロールバーを表示する

地図画面では、主な機能をすばやく呼び出せるコントロールバーを表示できます。ナ ビゲーション機能を呼び出せるナビゲーションコントロールバー、オーディオ・ビジュ アル機能を呼び出せるAVコントロールバーがあります。

### ナビゲーションコントロールバーを表示する

地図画面でナビゲーションコントロールバーを表示させる方法を説明しています。

地図画面左下にあるNAVI操作キーをタッチする 10:21 元赤坂2 未振日 日山王病院 10:22 51 ナビゲーションコントロールバーが表示されます。 ルート未設定時 ルート設定時 10:21 10:27 7ム 周辺検索 地点登録 ム 周辺検索 角 カスタム 周辺検索 地点登録 カスタム 周辺検索 地点登録 ルート 経路情報 カスタム 現在地や目的地周辺の施設を探せます(QQ取-P.117)。 周辺検索 表示されている地点を登録できます(**単**P.58)。 地点登録 ルートの確認やルートの再計算などができます。ルートが設 定されているときに表示されます(**単**P.51、P.54)。 経路情報 ルート上のさまざまな情報を確認できます。ルートが設定さ れているときに表示されます(**早**取-P.91)。 自宅として登録した地点を目的地として設定します。ルート 自宅 が設定されておらず、かつ、自宅が登録されているときに表 示されます (**単**P.55)。

28

### • アドバイス

- ・再度NAVI操作キーをタッチすると、ナビゲーションコントロールバーが 消えます。
- ・ナビゲーションコントロールバーの項目をタッチしないまま10秒が経過 すると、ナビゲーションコントロールバーが自動的に消えるよう設定でき ます (取-P.206)。

### AVコントロールバーを表示する

地図画面でAV(オーディオ・ビジュアル)コントロールバーを表示させる方法を 説明しています。AVコントロールバーは、ナビゲーションやオーディオ・ビジュ アルの状態により、表示内容が異なります。

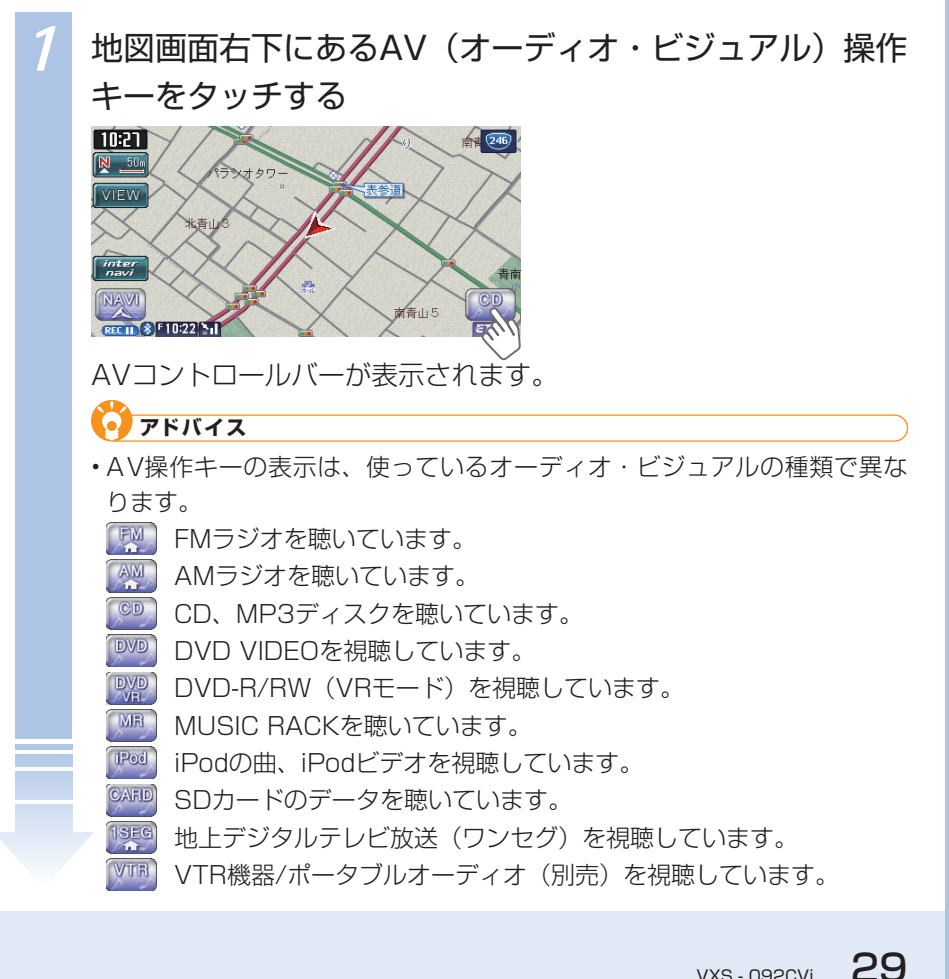

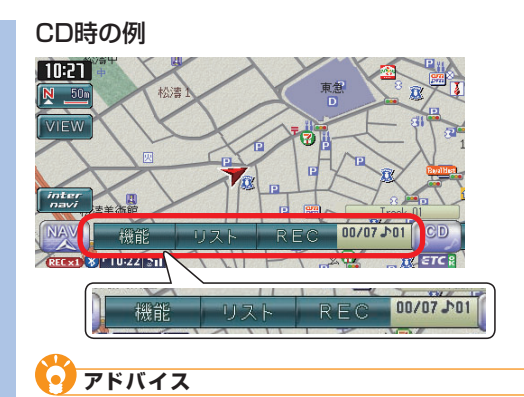

- ・再度AV操作キーをタッチすると、AVコントロールバーが消えます。
- ・AVコントロールバーの項目をタッチしないまま10秒が経過すると、AV コントロールバーが自動的に消えるよう設定できます(2000)。
- AVコントロールバーの表示は、視聴しているソース(FMラジオ、DVD といった音や映像の種類)によって異なります(二取-P.19)。

# ナビゲーションを使ってみよう

この章では、さまざまな方法で目的地を探し、ルートを 設定する方法を説明しています。また、地図の操作方法 や登録リストの扱い方など、ナビゲーションの基本的な 使いかたも説明しています。

| 目的地を探してドライブしよう   |    |
|------------------|----|
| 地図を操作してみよう       | 34 |
| 目的地を探してルートを設定しよう | 40 |
| ルート誘導に従って走行しよう   |    |
| 自宅に帰ろう           |    |
| 登録リストに登録しよう      |    |
| ほかにもできるこんなこと     | 61 |

# 目的地を探してドライブしよう

ナビゲーションの基本的な使いかたは、以下の流れで操作します。

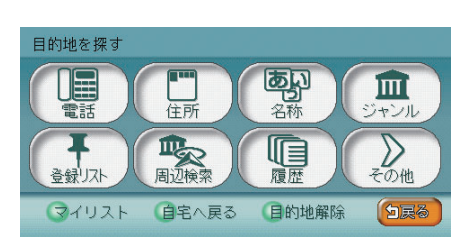

さまざまな方法で目的地を探します。

目的地を探す

| 電話番号から探す        | 取-P.54    |
|-----------------|-----------|
| 住所から探す・・・・・     | 取-P.55    |
| 施設の名前から探す       | 取-P.57    |
| ジャンルから探す        | 取-P.59    |
| 周辺の施設を          |           |
| ジャンルから探す        | 取-P.63    |
| 登録リストから探す       | 取-P.68    |
| マイリストから探す       | 取-P.69    |
| 行ったことがある地点を探す   | 取-P.70    |
| 高速道路の施設を探す      | 取-P.71    |
| 緯度・経度から探す       | 取-P.76    |
| 郵便番号から探す        | 取-P.77    |
| 地図から探す          | 取-P.78    |
| マップコードから探す      | 取-P.79    |
| SDカード(別売)から探す   | 取-P.80    |
| 駐車場セレクトでお好みの駐車場 |           |
| を探す・・・・・        | 1-P.22    |
| 自宅に帰る           | ·····P.57 |
|                 |           |

2 ルートを設定する

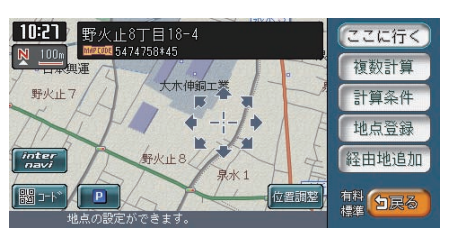

必要に応じて条件を変えて、ルートを設定し ます。

| すぐにルートを設定する  | 取-P.88 |
|--------------|--------|
| 計算条件を変えてルートを |        |
| 設定する         | 取-P.89 |
| 目的地を探してルートを  |        |
| 設定しよう        | P.40   |

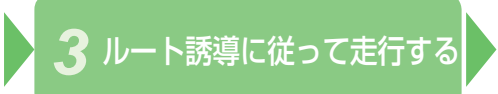

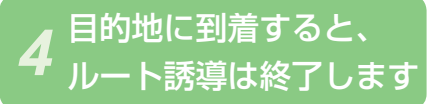

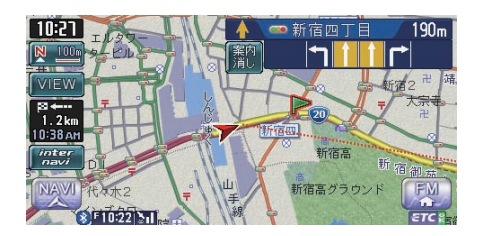

画面や音声による案内に従って走行する。

| ルート誘導に従って走行しよう… | ·····P.46 |
|-----------------|-----------|
| 案内音声をもう一度聞く     | 取-P.98    |
| 目的地を表示する        | 取-P.99    |
| 次の案内地点を表示するB    | Q-P.100   |
| 渋滞情報を表示する       | Q-P.100   |
| ルートを変える         | Q-P.101   |
| ルートを確認する        | Q-P.126   |
| ルート誘導を取りやめる     | ·····P.54 |

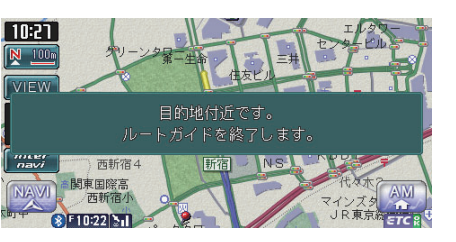

画面表示と音声で目的地到着が案内されます。 お疲れ様でした。

33

地図を操作してみよう

# 地図を操作してみよう

タッチパネルや操作パネルのボタンを操作することにより、地図を動かしたり、 縮小、拡大するなど、地図を操作できます。

### 地図を動かす (スクロール)

地図画面をタッチして、地図を動かす(スクロール)方法を説明しています。

### 平面地図を動かす (スクロール)

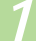

見たい方向の画面の端をタッチする

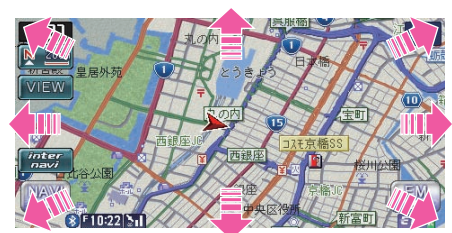

地図上を移動できます。

• アドバイス

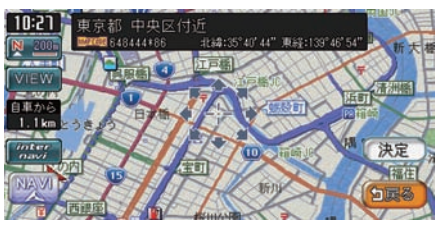

 アドバイス
 VIEWをタッチして、2D地図を タッチすると、地図が平面で表 示されます(
 取-P.44)。

 ・地図画面を長くタッチし続ける と、タッチした方向に地図が動 き続けます。

・現在地地図画面に戻るには、「現在地」を押します。

### 立体地図を動かす

### 見たい方向の画面の端をタッチする

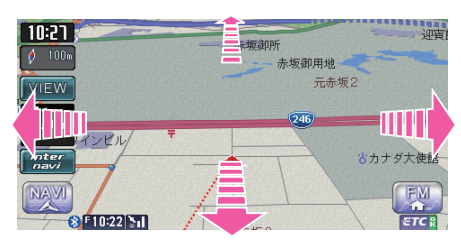

### アドバイス

- VIEWをタッチして、3D地図を タッチすると、地図が立体で表 示されます(QAID-P.45)。
- ・地図画面を長くタッチし続ける
  と、タッチした方向に地図が動
  き続けます。

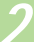

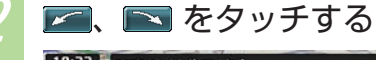

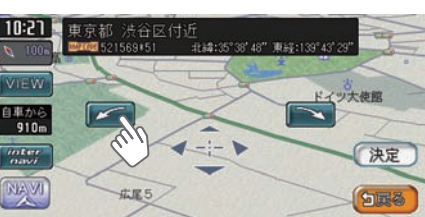

地図上を移動できます。

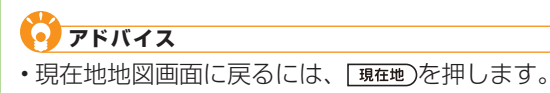

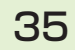

地図を操作してみよう

### 地図を縮小、拡大する

地図の大きさを縮小、拡大する方法を説明しています。詳しくは、取扱説明書の応用操作説明編「地図を縮小/拡大する」(2000年)をご覧ください。

### ■ 地図を縮小して見るには

地図が縮小されます。

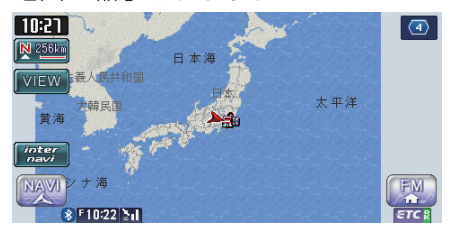

# アドバイス ・ 国家を押し続けると、地図の大きさを細かく縮小できます。ただし、256km表示の地図では、

細かい縮小表示はできません。

### | 地図を拡大して見るには

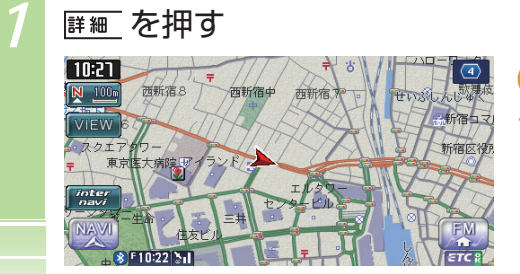

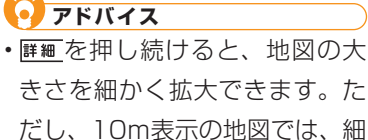
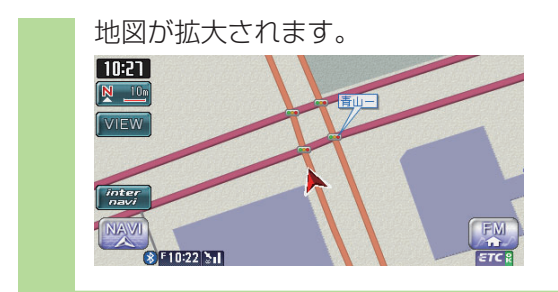

### 現在地を表示する

スクロール先の地図画面やメニュー画面、オーディオ・ビジュアル画面が表示されているときに、現在地を表示する方法を説明しています。

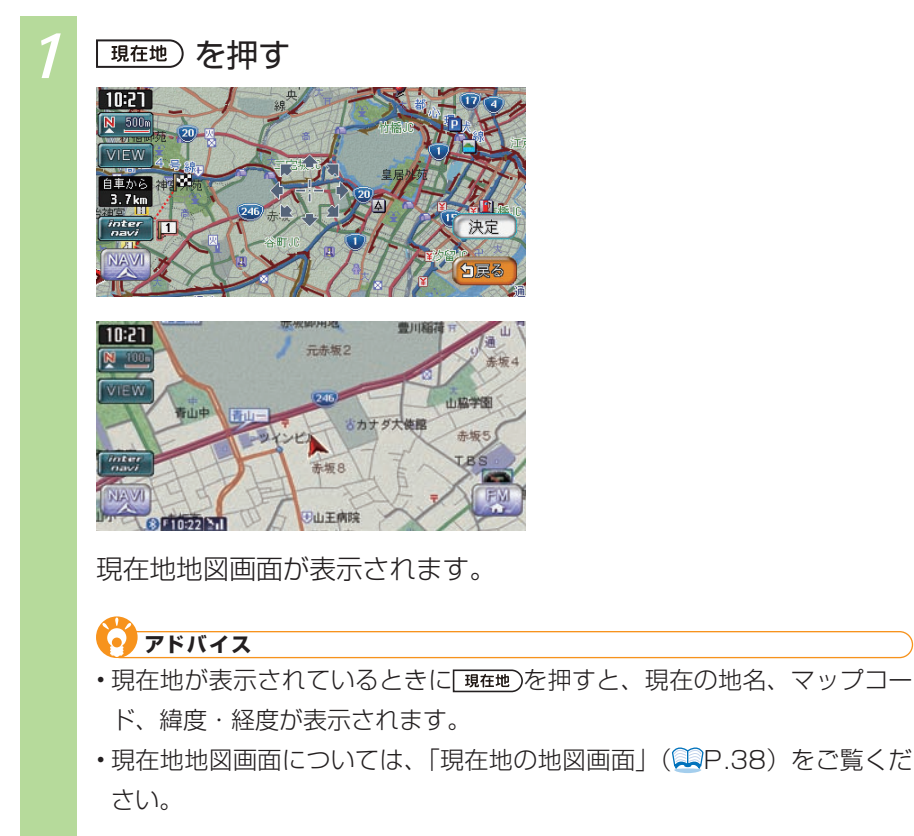

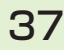

地図を操作してみよう

### 現在地の地図画面

エンジンをかけ、本機に電源が入ると、現在地地図画面が表示されます。 地図画面で表示されるキーやマークについて説明しています。

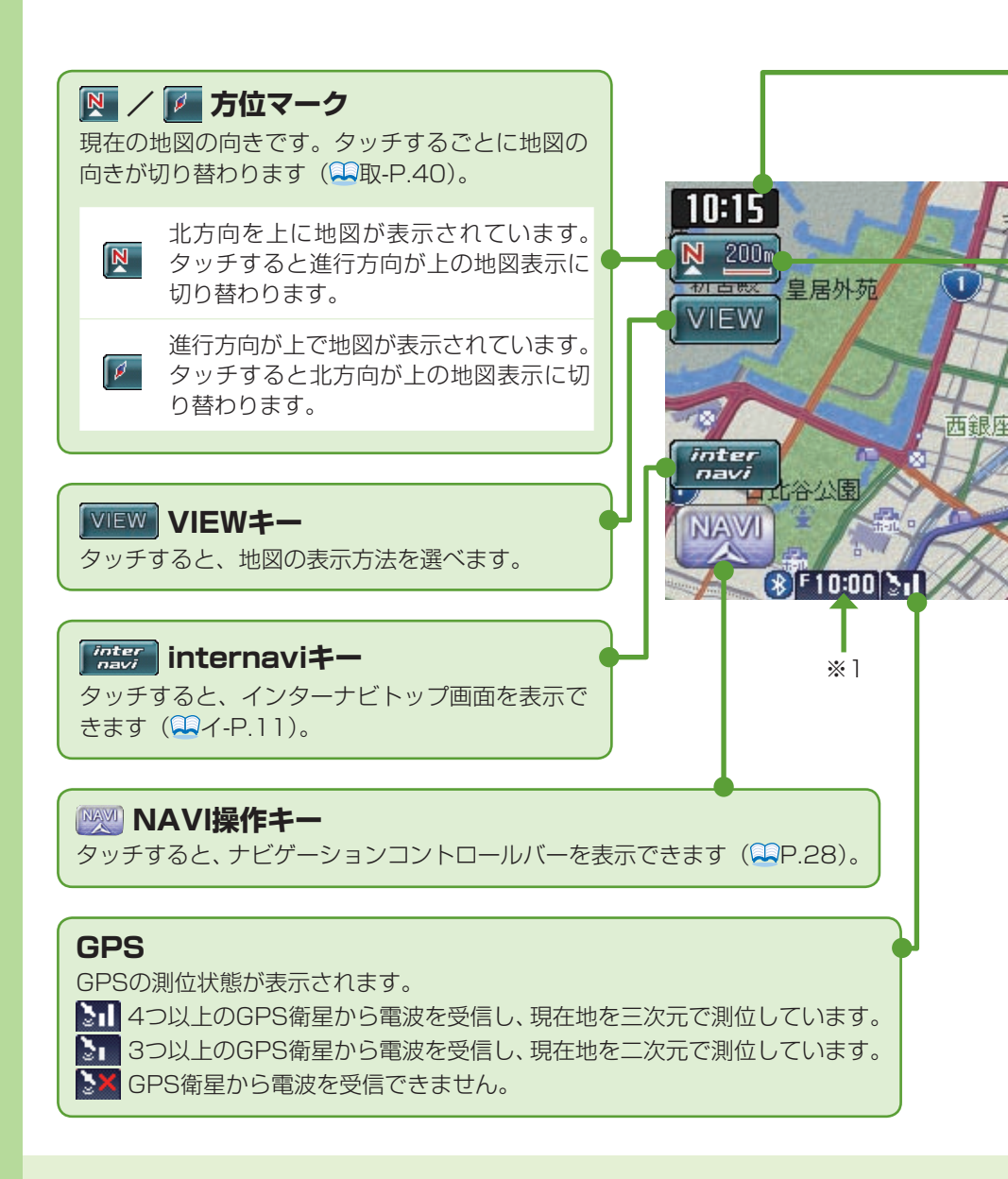

# ナビゲーションを使ってみよう

### 10:15 現在時刻または日付

GPS信号をもとに表示されています。 12時間/24時間/日付のいずれかを選んで表示できます(第取-P.417)。

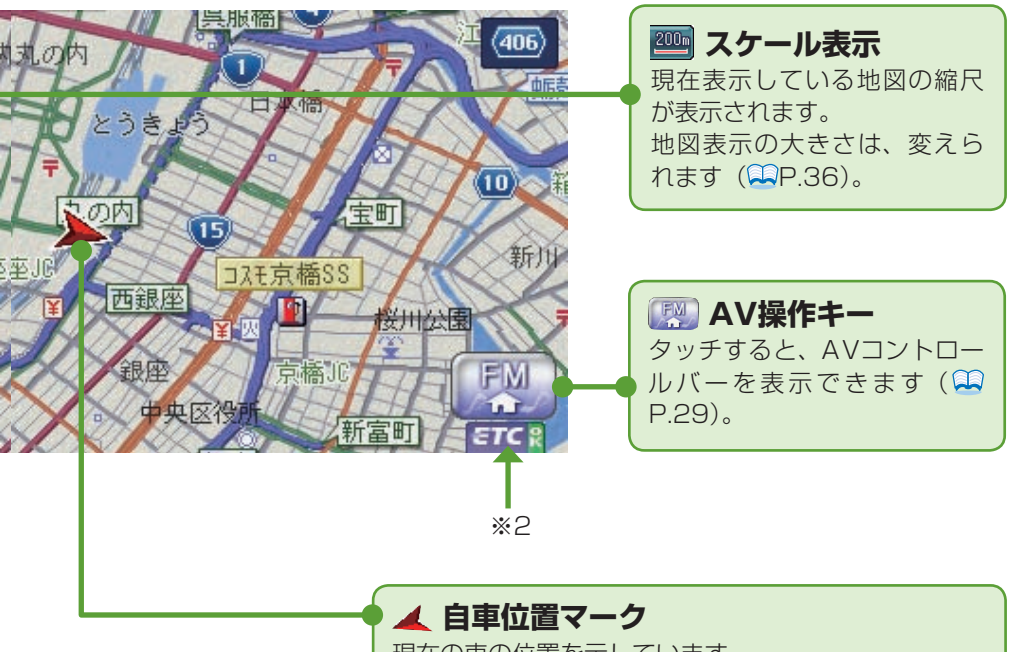

- ※1 別売のVICS光・電波ビーコンユニット接続時は、FM VICS情報またはビー コンVICS情報の提供時間が表示されます(未接続時は、FM VICS情報提供 時間のみ表示されます)。
- ※2 別売のETC車載器接続時に表示されます。

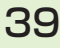

目的地を探してルートを設定しよう

# 目的地を探してルートを設定しよう

目的地を探して、ルートを設定する基本的なナビゲーションの使い方を説明して います。

### 目的地を探してルート誘導を始める

目的地を探して、ルートを設定しましょう。ここでは、名前から施設を探す手順 を例に取り、目的地を探して、ルートを設定するまでの操作を説明しています。

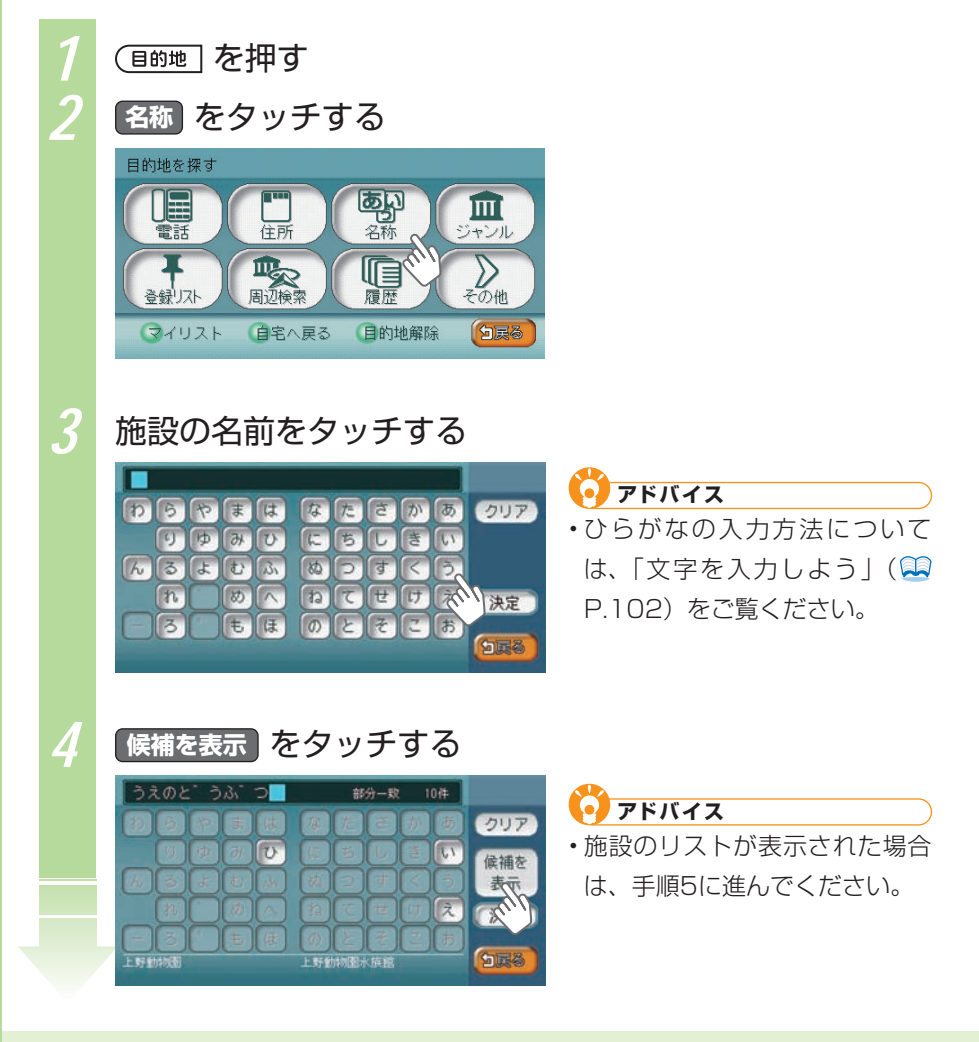

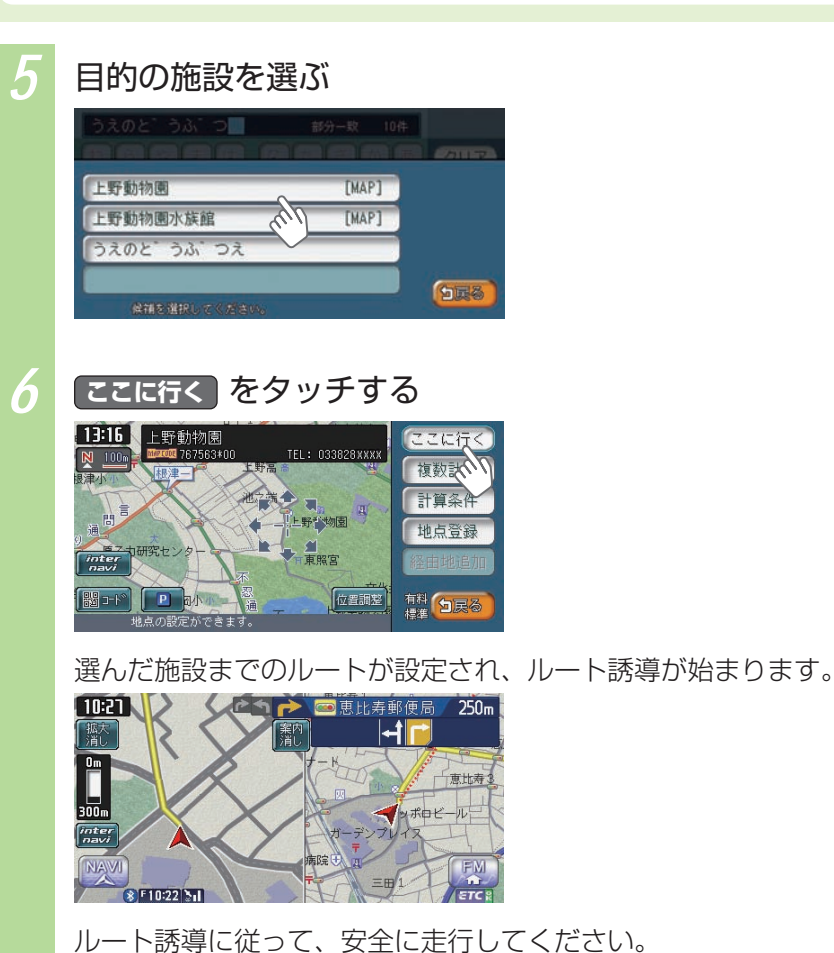

目的地を探してルートを設定しよう

### 目的地のさまざまな探しかた

「目的地を探してルート誘導を始める」( P.40)では、施設の名前から目的地を 探す方法を例に取りました。そのほかにも目的地を探すための、さまざまな方法が あります。

### 電話番号から探す(ショ取-P.54)

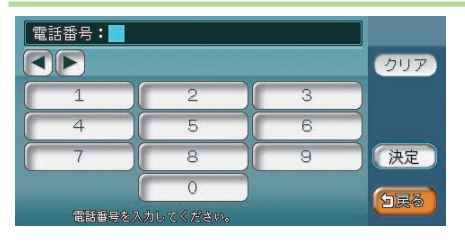

電話番号を入力し、該当する企業があ れば、目的地として設定できます。

### 🔳 住所から探す(基 取-P.55)

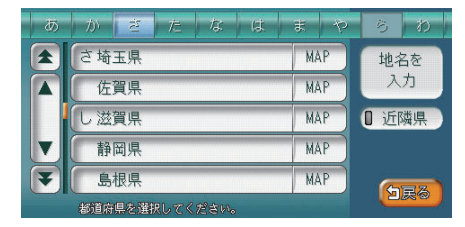

住所を入力し、目的地として設定しま す。

### 施設の名前から探す(基P.40、取-P.57)

|                     | 自動車整個              | 備/ 神奈川県 | 具横須賀市 |       |       |
|---------------------|--------------------|---------|-------|-------|-------|
|                     | 做                  | U> Ja   | ~ 優   |       | 並べ替え  |
|                     | ほホンタ゛カ             | 1-7.    |       |       | ①ジャンル |
|                     | HondaCars愛荘愛荘店     |         |       | 0 エリア |       |
|                     | ▼ HondaCars愛知安城今池店 |         |       | 0文字抽出 |       |
| F                   | ▼ HondaCars愛知一宮中央店 |         |       |       |       |
| 施設を選択してください。 ≪50音順≫ |                    |         |       |       |       |

施設の名前を入力し、該当する施設を 選んで、目的地として設定できます。

### 📕 ジャンルから探す(🖳 取-P.59)

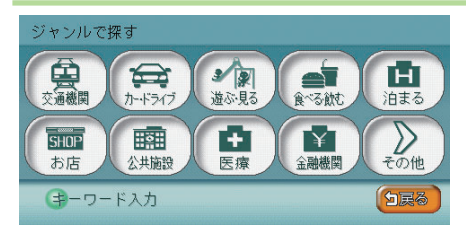

施設のジャンルを選んで、該当する施 設を選び、目的地として設定できます。

### 🔳 登録リストから探す(🖳 取-P.68)

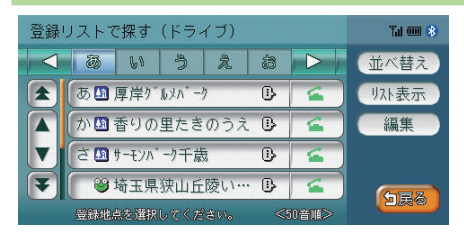

よく行く地点などをあらかじめ地点を 登録しておくと、登録リストから選ん で、目的地として設定できます。

### 🔳 マイリストから探す(🖳 取-P.69)

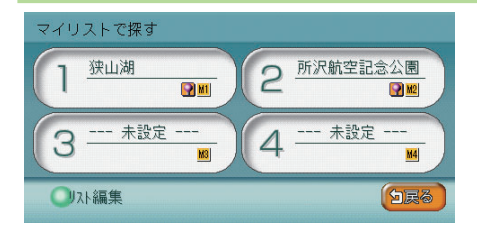

登録リストの中でも特によく利用する 地点をマイリストに登録しておくと、す ばやく呼び出して目的地として設定で きます。

### ■ 今まで行った目的地の履歴から探す(→取-P.70)

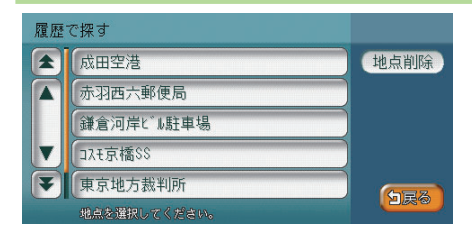

今まで行った目的地の履歴から選んで、 目的地として設定できます。

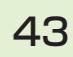

### ■ 現在地、目的地、ルート周辺の施設を探す

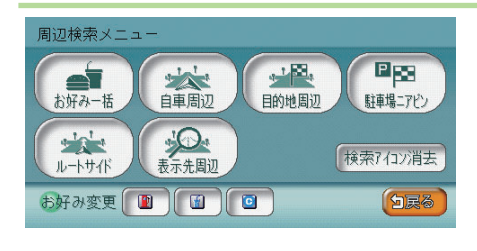

(坐P.51、P.58、坐取-P.63)

現在地、目的地、またはルート沿いの 周辺施設を、ジャンルにより選び、目 的地として設定できます。お好み一括 登録という機能にあらかじめジャンル を設定しておくと、周辺にある該当す るジャンルの施設を探しやすくなりま す。

### ■ 高速道路の施設を探す(🔜 取-P.71)

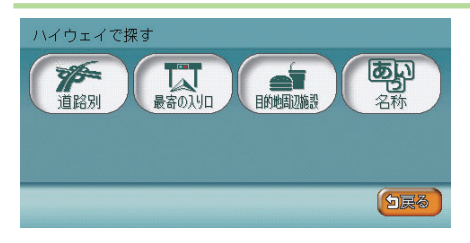

高速道路の入口やパーキングエリアな ど、高速道路の施設を探し、目的地と して設定できます。

### ■ 緯度・経度から探す(🤐 取-P.76)

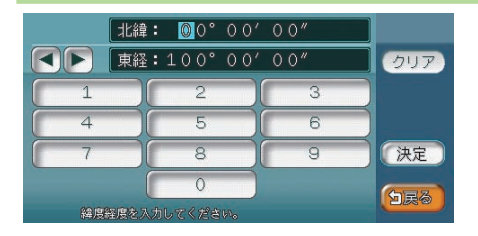

緯度・経度を入力して、目的地として 設定できます。

### 郵便番号から探す(型取-P.77)

郵便番号を入力して、目的地として設定できます。

### ■ SDカードに登録した地点から探す(→取-P.80)

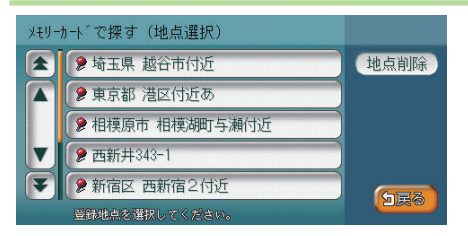

SDカード(別売)に登録地点が保存してあれば、SDカードから読み込んで、目的地として設定できます。

### 🔳 マップコードから探す (🔜取-P.79)

| マップコード: |     |   |       |
|---------|-----|---|-------|
|         | クリア |   |       |
| 1       | 2   | 3 |       |
| 4       | 5   | 6 | )     |
| 7       | 8   | 9 | 決定    |
| *       | 0   |   | (HEA) |
| マップコート  |     |   |       |

マップコードを入力して、目的地として設定できます。

### ■ 地図をスクロールして探す(型取-P.78)

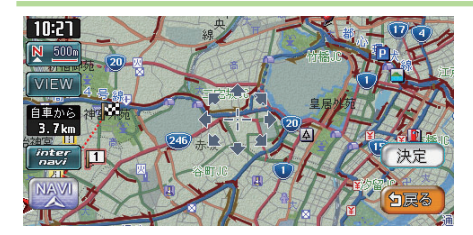

地図画面をスクロールして、目的地と して設定できます。

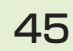

ルート誘導に従って走行しよう

# ルート誘導に従って走行しよう

ルートを設定すると、ルート誘導が始まり、画面と音声により案内がされます。 案内に従って、走行しましょう。

### ルート誘導中の地図画面

ルート誘導中は、渋滞情報や案内地点、誘導ルートなどがわかりやすく表示され ます。また、音声によっても案内されます。

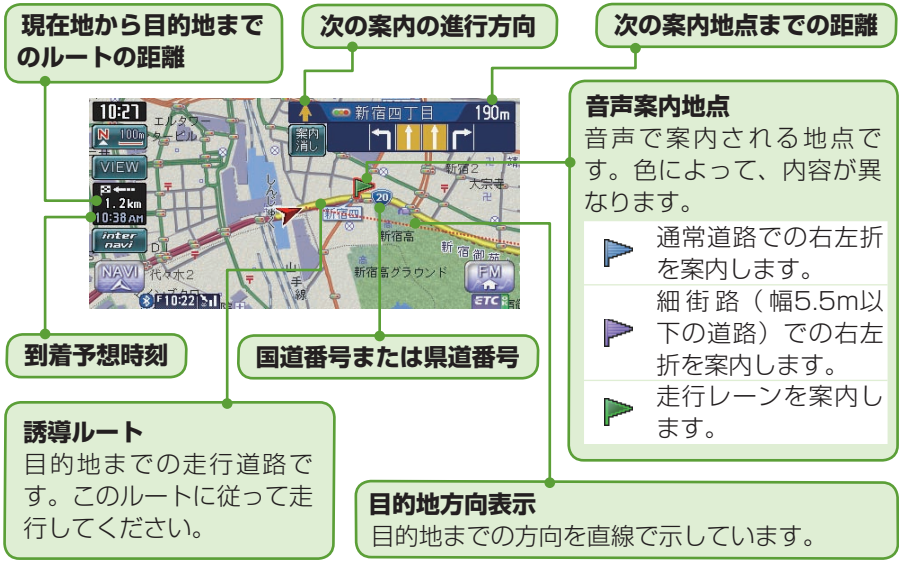

### 🚺 アドバイス

- ・ルート誘導中の表示について詳しくは、「ルート誘導中の案内表示」( P.47) をご覧ください。
- ・ルート誘導中の音声案内については、「ルート誘導中の音声案内」( P.49) を ご覧ください。

### 🕂 警告

- 安全のため、運転者は走行中に操作しない 前方不注意になり、交通事故の原因となるおそれがあります。
- 実際の交通規制に従って走行する ナビゲーションによるルート計算は、道路の状況やナビゲーションシステムの精度により不適切な案内をすることがあります。 必ず実際の交通規制に従って走行してください。

### ルート案内に従って走行する

ルート設定後は、ルート誘導中の表示案内と音声案内に従って、安全に走行しま しょう。

### ルート誘導中の案内表示

ルート誘導中は、さまざまな表示により案内されます。

### ■ 交差点の案内表示

交差点の約700m手前にさしかかると、レーンガイドと方面看板が表示されます。

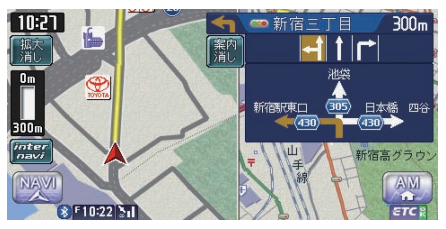

- ・交差点までの距離が表示されます。
- ・交差点名が表示されます。
- どのレーンを利用すればよいの かが表示されます。
- 方面案内看板と進行方向が表示 されます。

交差点の約300m手前にさしかかると、さらに交差点が拡大表示されます。

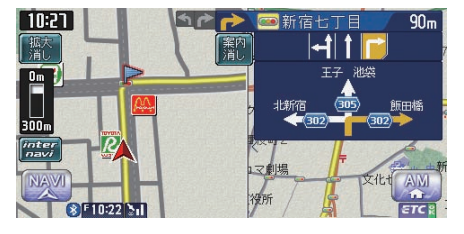

- 目印になるランドマークが表示 されます。
- ・交差点までの距離がバーで表示 されます。
- ・画面左に交差点が拡大して表示 されます。

交差点の案内表示方法を切り替えられます。

詳しくは、「ルート案内の表示種類を変える」(型取-P.179)をご覧ください。

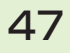

### 高速道路での案内表示

都市高速道路の入口では、入口の名前と通行車線が表示されます。

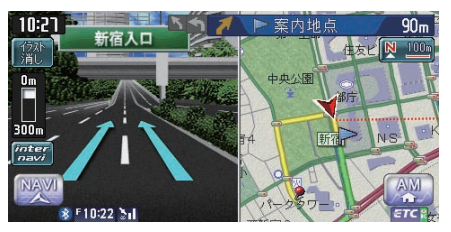

- ・入口の名前
- •通行車線

高速道路の分岐点にさしかかると、分岐点名、分岐点までの距離、通行車線が表示されます。

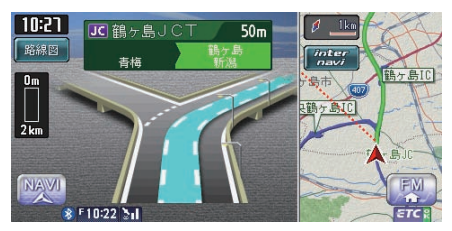

27.9kn 1150 m

700 P

料金 1150F 9.1km

- ・分岐点名と分岐点までの距離
- •通行車線

高速道路走行中は、高速道路内の情報や到着予想時刻、料金が表示されます。

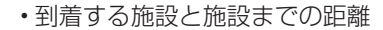

- 到着予想時刻
- 料金
- ・ 通過する施設と施設までの距離

### ■ その他の案内表示

10:22

[C] 東銀座:

21:05頃

10:21

関係者以外立ち入り禁止区間の案内表示については、「関係者以外立ち入り禁止区間での案内表示」(2010年-P.96)をご覧ください。

### ルート誘導中の音声案内

案内地点が近づくと、音声で案内されます。初めて行く場所でも安心して運転に 集中できます。

### ■ 運転中の音声案内例

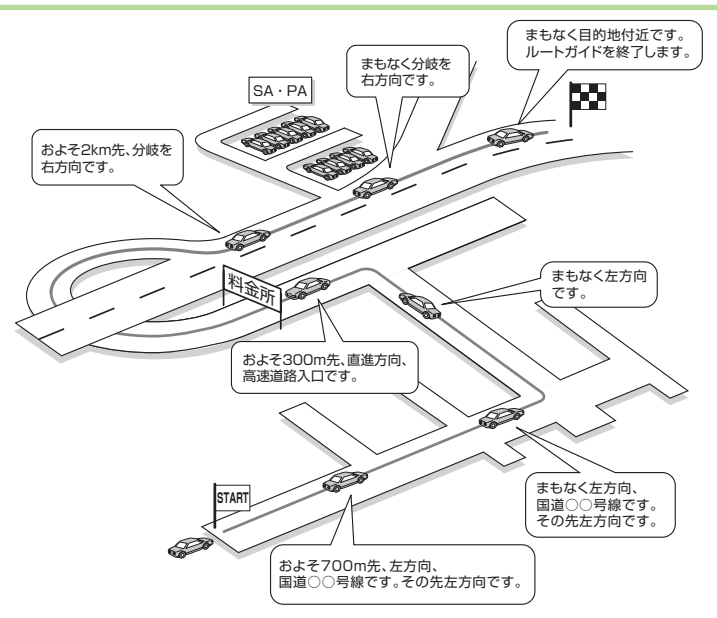

### ■ 進行方向の案内について

進行方向の音声案内は、図のとおり8方向で案内されます。

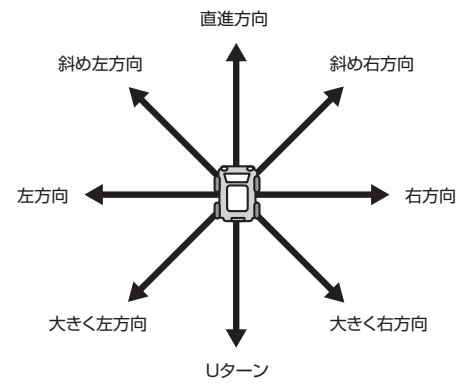

### |細街路での案内|

出発ポイントや目的地周辺の道幅が5.5m以下の細街路でも、遠回りをすることなく、目的地まで最短距離でルート誘導されます。

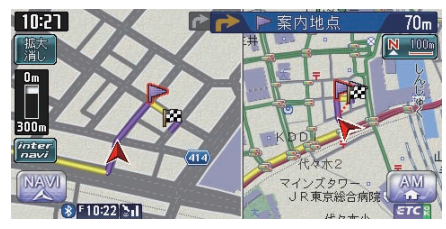

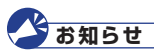

・走行中は安全のため、細街路を表示しません。ただし、200mおよび100mスケールで停止中、細街路走行中(50mスケールでは、細街路以外の道路走行中も表示されます)は細街路が表示されます。200mスケールで表示されるのは一部の細街路のみです。地図のスクロール中は細街路表示が消えます。

### ▲警告

出発地、目的地周辺では細街路や地図データ上の幅3.3~5.5mの一般道路が紫色の線で ルート表示されます。また、これらのルートは交通規制(一方通行や右左折禁止など) の情報が無い道路を含みますので、必ず実際の交通規制や道路標識などに従って走行し てください。

### 周辺の施設を探して立寄地に設定しよう

ルート周辺にある施設を探して立寄地に設定できます。ルートをとりやめること なく、立寄地を加えた最適なルートを再設定できます。ここでは、ルート沿いの ファーストフード店を立寄地に設定する手順を例にとって説明しています。 立寄地とは、ルート沿いにある施設のことです。立寄地に近づくと、音(メロディ) で案内されます。

| 1 | ナビゲーションコントロールバー                                                                                                    | の 周辺検索 をタッチする                                                                                                    |
|---|----------------------------------------------------------------------------------------------------|----------------------------------------------------------------------------------------------------|
|   | 10:21                                                                                                    | <ul> <li>アドバイス</li> <li>・ナビゲーションコントロール<br/>バーの表示方法については、「ナ<br/>ビゲーションコントロールバー<br/>を表示する」(一P.28)をご覧<br/>ください。</li> <li>・目的地一を押し周辺検索をタッチ<br/>しても、手順2以降は同様の操<br/>作となります。</li> </ul> |
| 2 | レートサイド<br>周辺検索メニュー<br>あ好み-街<br>よけん-<br>大好み-街<br>しートサイド<br>した<br>日の他国辺<br>自車周辺<br>全路<br>自車周辺<br>しか地園辺<br>日の地園辺<br>日の地園辺<br>日の地園辺<br>日の地園辺<br>日の地<br>日の地<br>日の地<br>日の地<br>日の地<br>日の地<br>日の地<br>日                                                                                                    | <b>シャドバイス</b><br>・ルートが設定されていないと、<br>ルートサイドは選べません。                                                                                                    |
| 3 | 食べる・飲むをタッチする                                                                                                    |                                                                                                    |
|   | ルートサイドを検索         交通機関         ウェドライブ         遊ぶ見る         食べる検討         泊まる         支通機関         ウェドライブ         遊ぶ見る         食べる検討         白まる         シュージョイブ         上         シュージョイブ         上         シュージョー         シュージョー         シュージョー         シュージョー         シュージョー         ション         ション <t< th=""><th></th></t<> |                                                                                                    |

ルート誘導に従って走行しよう

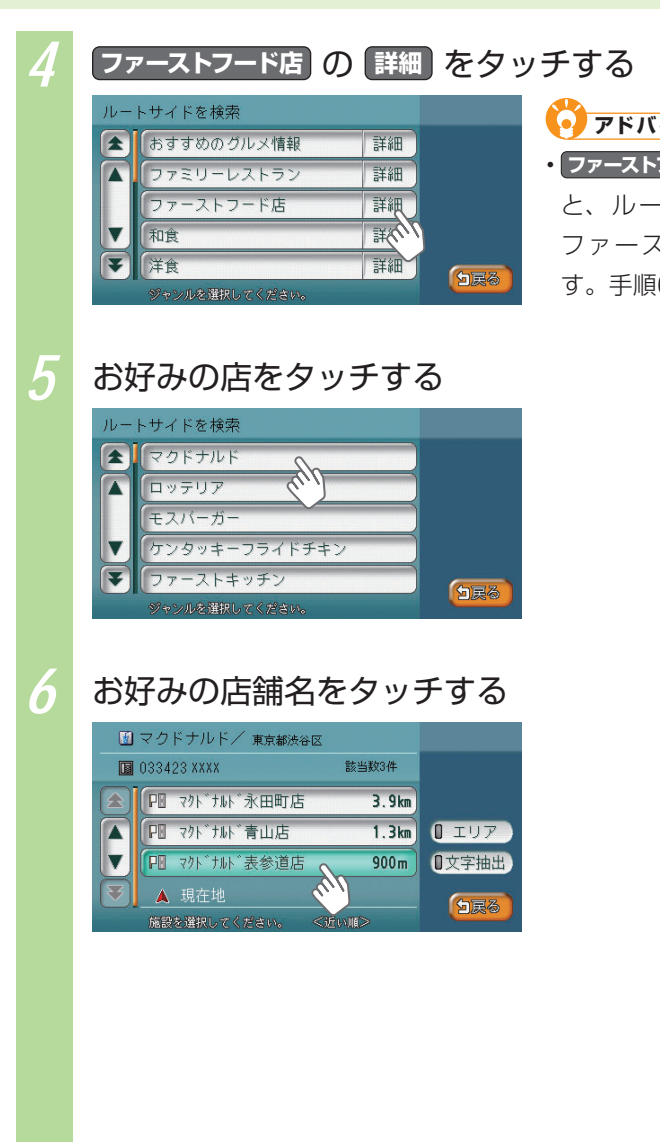

 アドバイス
 ファーストフード店をタッチする と、ルートサイドのすべての ファーストフード店を探せま

す。手順6に進んでください。

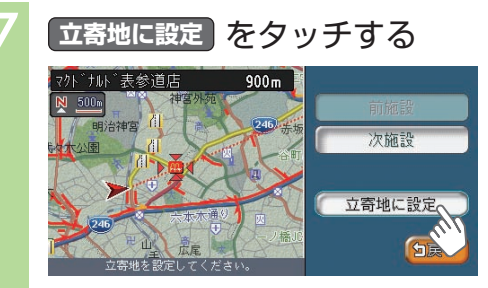

探した施設が立寄地に設定されました。目的地に向かう前に立寄地 があることを音声案内されます。

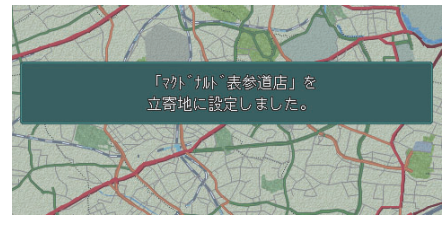

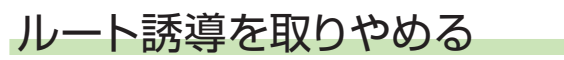

ルート設定後に、ルート誘導を中止する方法について説明しています。

#### 1 ナビゲーションコントロールバーの ルート をタッチする

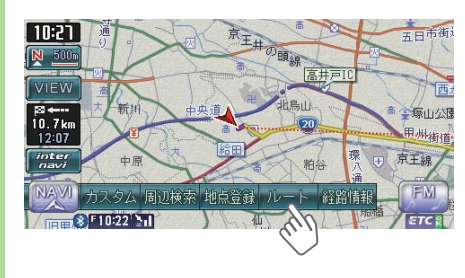

アドバイス
 ・ナビゲーションコントロール
 バーの表示方法については、「ナビゲーションコントロールバー
 を表示する」(P.28)をご覧ください。

• (目的地)を押しても、手順2以降 は同様の操作となります。

2

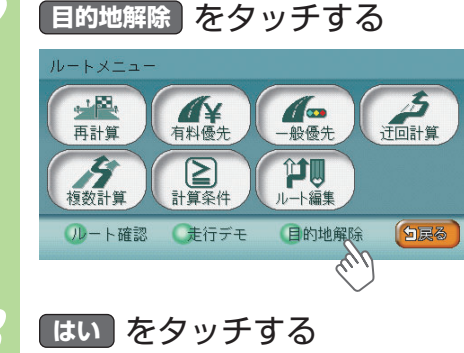

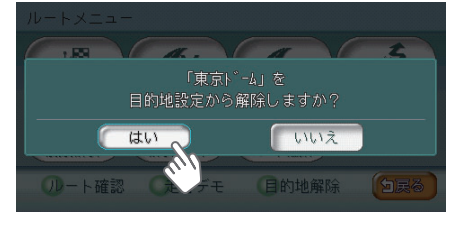

目的地が解除され、ルート誘導が中止されます。

# 自宅に帰ろう

あらかじめ自宅を登録しておくと、お出かけ先から自宅に帰るときに、かんたん な操作で自宅を目的地に設定できます。

### 自宅を登録する

あらかじめ自宅を登録しておくと、お出かけ先から自宅へのルート設定がすばや くかんたんにできて、便利です。

ここでは、自宅の車庫にお車があることを前提とした自宅の登録方法を説明して います。自宅の車庫に車を停車してから操作を行ってください。

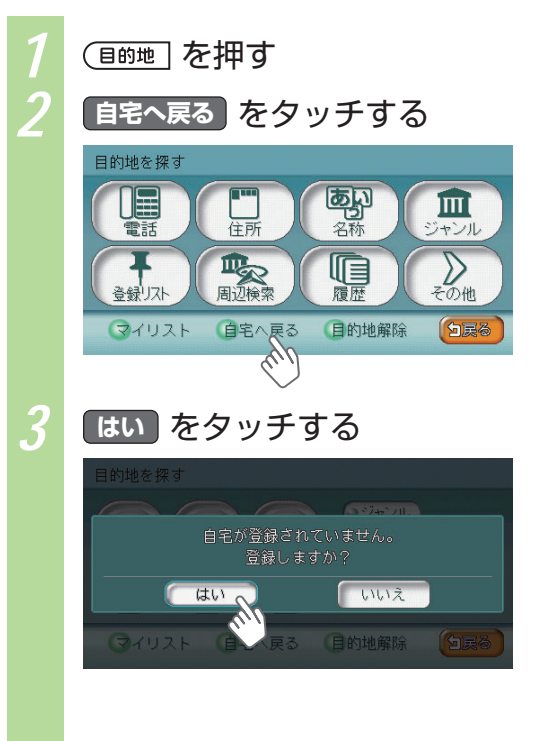

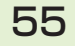

#### 自宅に帰ろう

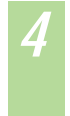

地図から をタッチする

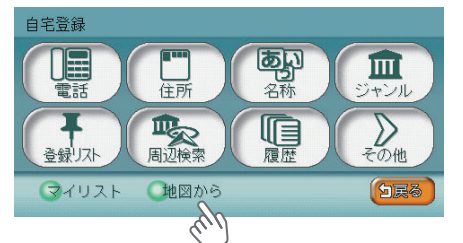

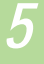

### 決定 をタッチする

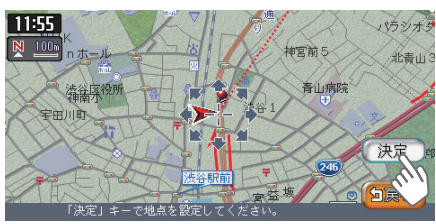

6

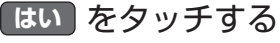

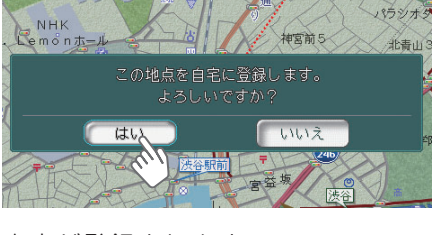

自宅が登録されます。

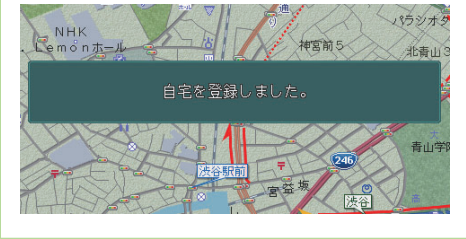

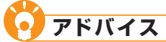

表示された場所が、実際の自宅の場所とずれている場合は、地図をスクロールして自宅地点を調整してください。地図のスクロール方法は、「地図を動かす(スクロール)」(、P.34)をご覧ください。

### 自宅に帰る

自宅を登録してあれば、お出かけ先からすばやく自宅へのルートを設定できます。

1

### ナビゲーションコントロールバーの 自宅 をタッチする

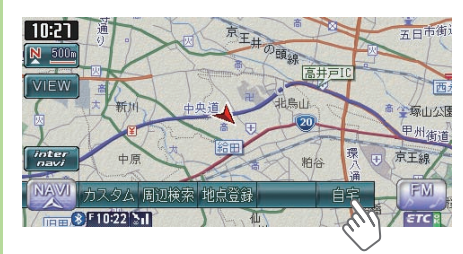

🥑 アドバイス

- ナビゲーションコントロールバーの表示方法については、「ナビゲーションコントロールバーを表示する」(QP.28)をご覧ください。
- ・ナビゲーションコントロールバー
   に自宅と表示されない場合は、
   まだ自宅が登録されていないか、
   すでにルートが設定されています。
   す。
   白宅を登録するには、「自宅を登録するには、「自宅を登録する」(
   P.55)をご覧ください。
   目的地の設定を解除するには、「ルート誘導を取りやめる」(
   P.54)をご覧ください。
- (目的地)を押して 自宅へ戻る をタッ チしても、手順2以降は同様の操 作となります。

### 2

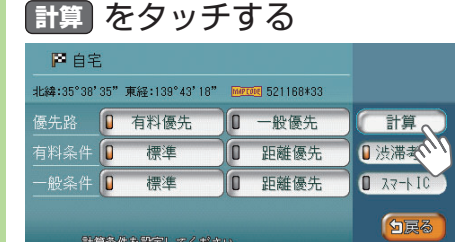

### 🛛 アドバイス

 ・計算条件をお好みに設定できます。詳しくは「計算条件を変えてルートを設定する」(○□取 -P.106)をご覧ください。

自宅までのルートが設定され、ルート誘導が始まります。案内に従って、安全に走行してください。

### アドバイス

・ルート誘導を中止する場合は、「ルート誘導を取りやめる」(→P.54)を ご覧ください。

登録リストに登録しよう

### 登録リストに登録しよう

よく行く施設や地点を登録リストに登録しておくと、便利です。お気に入りのレ ストランやレジャー施設、友達の家、よく行く観光地や公共施設などを登録して おきましょう。後から登録リストを呼び出して、登録地を目的地として設定でき ます。例として、現在地周辺にある、よく行く観光ポイントを登録リストに登録 する方法を説明しています。

| ナビゲーションコントロールバー                                                                                                    | -の 周辺検索 をタッチする                                                                                                    |
|----------------------------------------------------------------------------------------------------|----------------------------------------------------------------------------------------------------|
| 10-21<br>一<br>の<br>の<br>の<br>の<br>の<br>の<br>の<br>の<br>の<br>の<br>の<br>の<br>の                                        | <ul> <li>アドバイス</li> <li>・ナビゲーションコントロール</li> <li>バーの表示方法については、「ナ</li> <li>ビゲーションコントロールバー</li> <li>を表示する」(</li> <li>P.28)をご</li> <li>覧ください。</li> </ul> |
| 自車周辺 をタッチする                                                                                                    |                                                                                                    |
| 周辺検索メニュー<br>ま好みー括<br>ルートサイド<br>あ好み変更<br>10<br>10<br>10<br>10<br>10<br>10<br>10<br>10<br>10<br>10                   |                                                                                                    |
| 遊ぶ・見るをタッチする                                                                                                    |                                                                                                    |
| 自車位置周辺を検索<br>(注)<br>交通機関<br>か-ドライブ<br>造いでる。<br>(注)<br>な共廃設<br>(注)<br>(注)<br>(注)<br>(注)<br>(注)<br>(注)<br>(注)<br>(注) |                                                                                                    |
|                                                                                                    | <image/> <complex-block><complex-block><complex-block></complex-block></complex-block></complex-block>                                               |

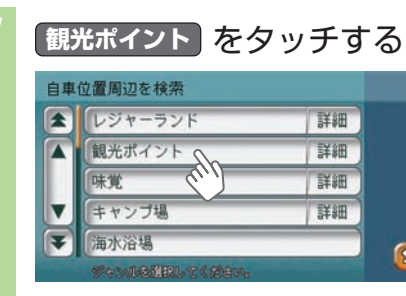

### 5

### 行きたいスポット(例:青山霊園の桜)をタッチする

白展る

詳細 詳細

詳細

| ➡ 歷史的建造物/ 東京都港区 |           |         |    |       |
|-----------------|-----------|---------|----|-------|
| 🖬 033583 XXXX   |           | 該当数100件 |    |       |
|                 | 旧乃木邸      | 500m 🖡  | 情報 | 0 小分類 |
|                 | 「雷電為右衛門の墓 | 500m 🍗  | 情報 | 0 エリア |
| ▼               | (神宮外苑いちょ… | 600m 🥆  | 情報 | ◎文字抽出 |
| ¥               | 青山霊園の桜    | 800m 🖌  | 情報 |       |
| 施設を選択してくたい      |           | <近い11>  |    |       |

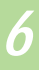

### 決定 をタッチする

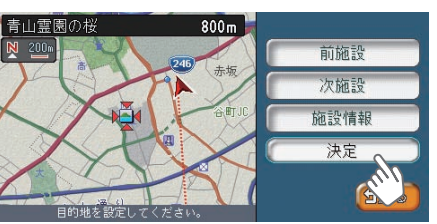

### ・ アドバイス ・ 前施設 または 次施設 をタッチ

- すると、同ジャンルの周辺施設 の情報が表示されます。
- ・施設情報をタッチすると、施設 に関する詳しい情報が表示され ます。

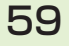

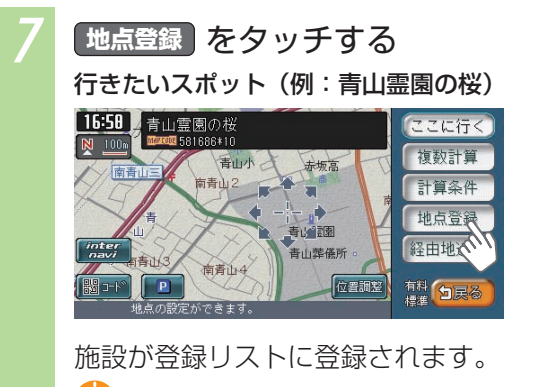

アドバイス 

# ほかにもできるこんなこと

ほかにもできるこんなこと

### ナビゲーション機能を使って、快適なドライブを楽しみましょう。ここでは、ナ ビゲーション機能を活用していただくために、一部の機能を紹介しています。

### ■ ドライブコースに困ったら

3/2

遊ぶ見る

+

医瘤

食べる飲む

[¥]

金融機関

ジャンルで探す

カー・ドライブ

公共施設

交通機関

SHOP

お店

(ヨーワード入力)

どこに行こうか迷ってしまったときは、ジャンルからしたいことを選んで目的地を探しましょう。(2000-P.59)

### インターネットで探したお店情報はSDカードに保存

H

泊まる

V

その他

分戻る

インターナビ・プレミアムクラブが提供する会員専用パソコン向けサービスの 「パーソナル・ホームページ」からさまざまな情報を取得できます。地点などの地 点情報を取得して、SDカードに保存しましょう。本機で目的地を探すときにSD カードから選ぶことで、該当する地点へのルートを設定できます。(24-P.24)

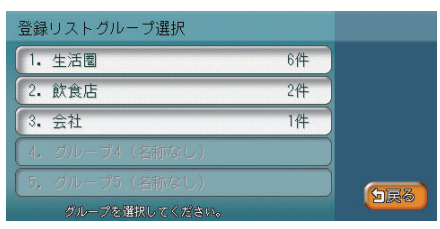

ほかにもできるこんなこと

### ■ マイリスト登録で、よく行く地点をすばやく呼び出せる

登録リストの中でも、特によく行く地点を「マイリスト」として登録しておきましょう。すばやく呼び出してルートを設定できます。(2010年)140、取-P.160)

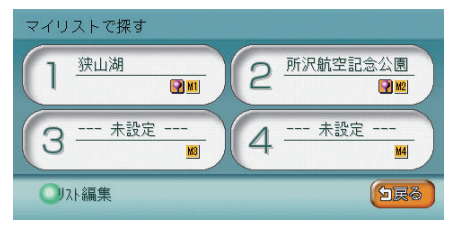

### ■ 複数のルートを比較して、最適のルートを選べる

計算条件の異なる複数のルートを表示して、最適なものを選べます。 (◯取-P.104)

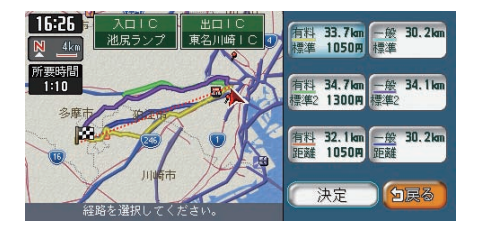

### ■ 渋滞を確認・回避してストレスなくドライブできる

ルート上の渋滞を表示と音声で確認できます。(全取-P.100) また、渋滞している場所を迂回して、ルートを設定できます。(④取-P.126)

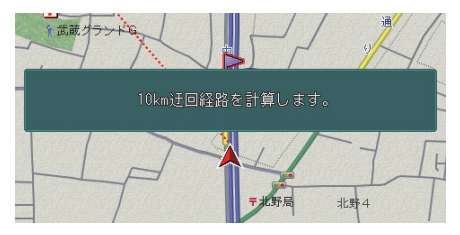

### ■ 施設情報から電話をかけることもできる

Bluetooth対応機能により、携帯電話を接続することで、施設情報から電話をかけられます。(2000-P.361)

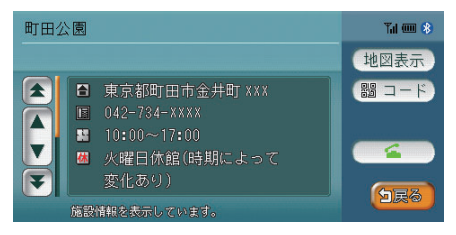

### ■ 速度や走行距離も把握できるマルチメーター

地図画面下部に、速度、平均速度、最高速度、走行距離を表示するマルチメーター を表示できます。(2010年-172)

目的地の設定・解除を行うと、マルチメーターの表示はリセットされます。

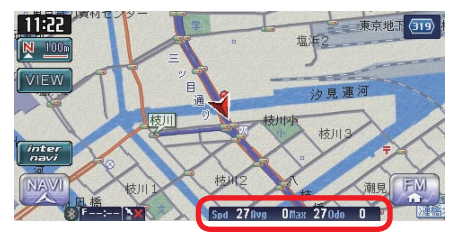

### ■ ルートを確認して、ドライブコースを把握

ルートの全体を確認できるだけでなく、地図上のルートをデモ走行により確認できます。(2010年)126)

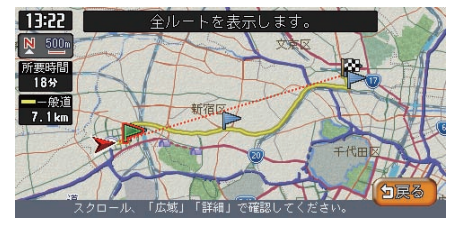

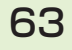

### ■ 地図の空に星座を浮かべて走行しよう

立体地図の空に星座を表示できます。昼画面でも星座は表示されます。 (◯取-P.173)

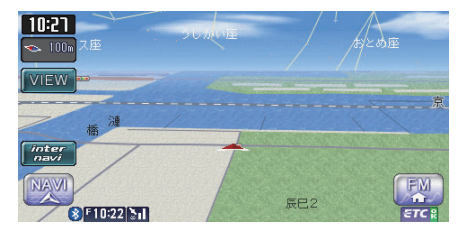

### ■ オープニング画面をお好みに変更可能

本機起動時のオープニング画面をお好みのものに変えられます。SDカードを使って、新しいオープニング画面を弊社の以下のホームページからダウンロードする ことができます。(2010年199)

http://www.honda.co.jp/ACCESS/

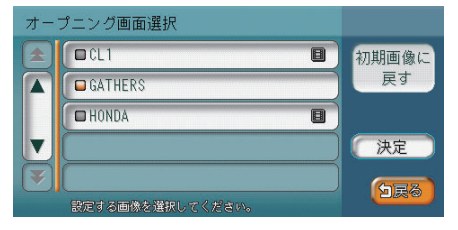

### ■ スクリーンチェンジでナビの見た目もお好みに

スクリーンを変更することで、モニターの見た目を変えられます。SDカードを使って、新しいスクリーンを弊社の以下のホームページからダウンロードすることができます。(2000-19390)

http://www.honda.co.jp/ACCESS/

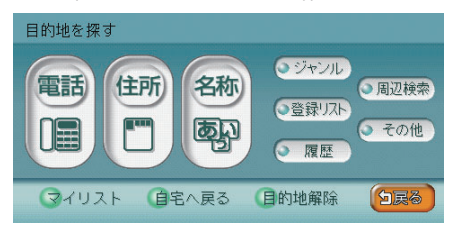

# オーディオ・ビジュアルを使ってみよう

本機では、AM/FMラジオ、地上デジタル放送(ワンセグ)、 CD、MP3音楽データ、DVD、iPod、MUSIC RACKといったさまざまなオーディオ・ビジュアルをお楽しみいただけます。この章では、本機を操作してオーディオ・ビジュアルをお楽しみいただく方法を説明しています。

| オーディオ・ビジュアルを楽しむために      | .66 |
|-------------------------|-----|
| ラジオを聴こう                 | .76 |
| 地上デジタル放送(ワンセグ)のテレビを観よう… | .78 |
| DVDを観よう                 | .80 |
| CD・MP3ディスクを聴こう          | .82 |
| SDカードのMP3データを聴こう        | .84 |
| MUSIC RACKに録音して聴こう      | .86 |
| iPod (別売)を聴こう/観よう       | .89 |

オーディオ・ビジュアルを楽しむために

# オーディオ・ビジュアルを楽しむために

オーディオ・ビジュアル機能の基本的な使い方を説明しています。

### オーディオ・ビジュアルをオン/オフする

オーディオ・ビジュアル機能をオン/オフする方法を説明しています。

### オーディオ・ビジュアルをオンにするには

オーディオ・ビジュアルがオフになっている(AV操作キーに「Off」と表示されている)ときに、オーディオ・ビジュアルをオンにする方法を説明しています。

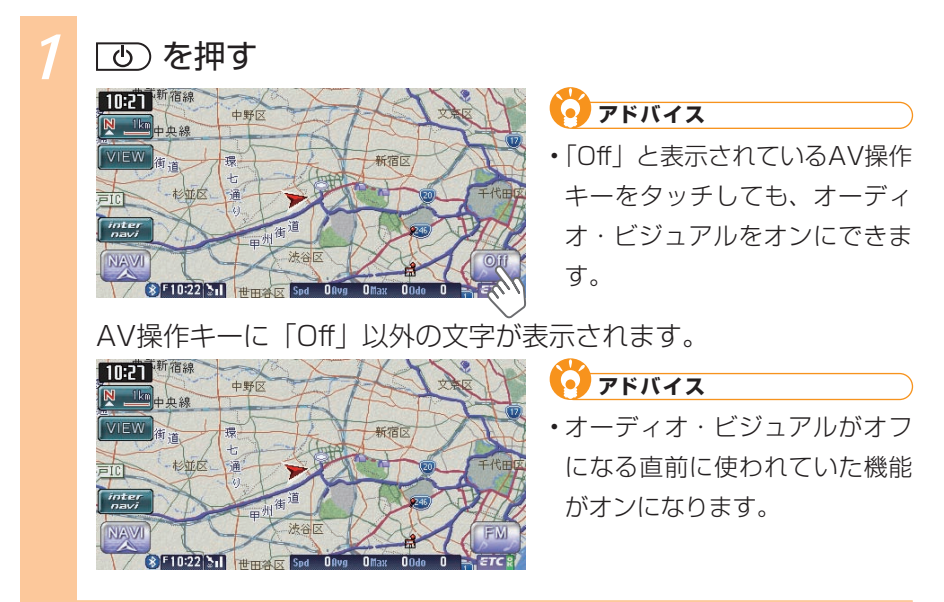

### オーディオ・ビジュアルをオフにするには

オーディオ・ビジュアル画面が表示されているとき、または、オーディオ・ビジュ アルがオンになっている (AV操作キーに「Off」以外が表示されている) ときにオー ディオ・ビジュアルをオフにする方法を説明しています。

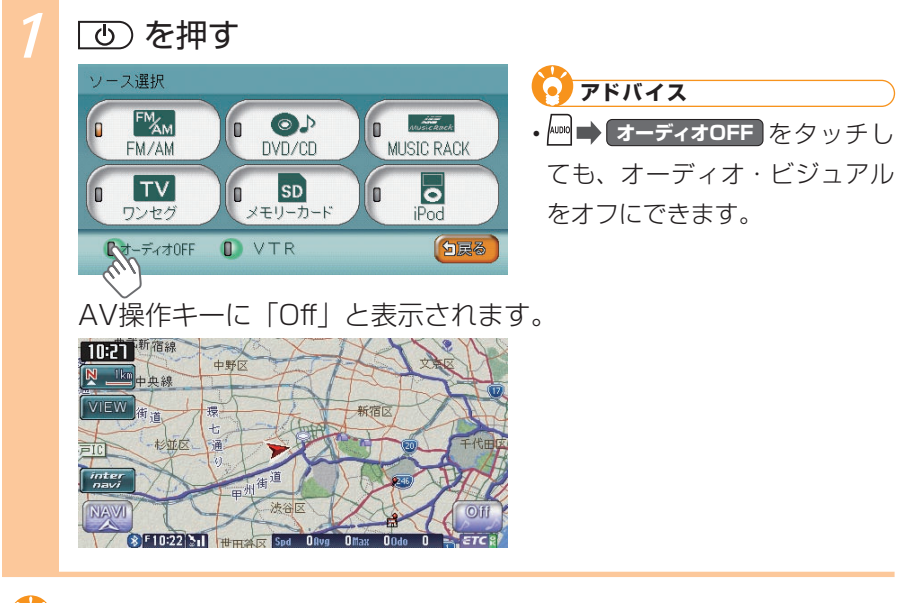

### 🜔 アドバイス

- 画面の表示を消せます (呈取-P.416)。
- 画面に時計を表示できます (型取-P.417)。

オーディオ・ビジュアルを楽しむために

### 本機で使えるオーディオ・ビジュアル

本機でお楽しみいただけるオーディオ・ビジュアル機能は、以下のとおりです。 本機で使えるオーディオ・ビジュアルについて詳しくは「本機で使えるオーディオ・ ビジュアルメディア」(QAID-P.212)をご覧ください。

### 📕 ラジオ(🖳 P.76)

FMラジオ、AMラジオを受信して聴けます。

### 地上デジタル放送テレビ(ワンセグ)(型P.78)

地上デジタル放送テレビ(ワンセグ)を観られます。

### DVD (🖳 P.80)

市販のDVD VIDEOやご家庭で録画したDVD-R/RW(VRモード)を観られます。

### 📕 CD・MP3ディスク (🖳 P.82)

市販のCD、MP3データを保存したディスクの曲を聴けます。

### 

SDカードに保存したMP3データの曲を聴けます。

### MUSIC RACK (AP.86)

MUSIC RACKでは、お手持ちのCDを録音し、そのデータを聴けます。たくさんのCDを持ち運ばなくても、MUSIC RACKに録音しておけば、最大99枚のCDに相当する曲をいつでも聴けます。

### ■ iPod(別売)(墨P.89)

iPodを接続して、iPodの曲を聴いたり、iPodビデオを観られます。

### 🌽 お知らせ

・iPodを本機に接続してお楽しみいただくには、iPod本体と別売のiPod接続コードが必要です。お使いいただけるiPodの種類やコードの種類や接続方法について詳しくは、「iPodを接続する」(▲取-P.322)をご覧ください。

### VTR機器/ポータブルオーディオ(別売)( 取-P.400)

お手持ちのVTR機器/ポータブルオーディオを本機に接続して、ビデオを観られます。

### 🖉 お知らせ

・VTR機器/ポータブルオーディオを本機に接続するにはVTR機器/ポータブル オーディオ本体と別売のVTRコードが必要です。接続方法について詳しくは、「ビ デオを見る」(
・
取-P.400)をご覧ください。 ディスクをセットする

CD、MP3ディスク、DVDをお楽しみいただくには、ディスクを本機にセットします。

### ディスクを挿入する

ディスクの挿入方法を説明しています。

### (▲) を押す

操作パネルが開きます。

2 本体の▲マークが消灯していることを確認し、ディスク を挿入口に差し込む

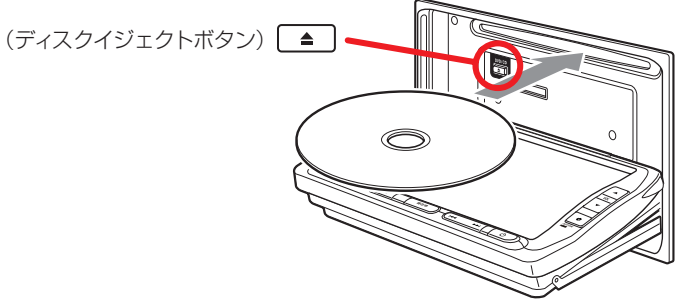

ディスクが取り込まれ、操作パネルが自動的に閉じます。しばらく すると、ディスクの再生が始まります。

🖉 お知らせ

- ・ 一 マークが点灯しているときは、すでにディスクがセットされています。
   セットされたディスクを取り出してから、ディスクを挿入してください。
- ある程度差し込むと、ディスクは自動的に取り込まれます。ディスクが取り込まれない場合は、すでにディスクがセットされています。ディスクを 無理やり挿入せず、セットされたディスクを取り出してから、ディスクを 挿入してください。
- ・ディスクの記録面(光沢のある面)を下にして差し込んでください。
- ・ディスクの記録面(光沢のある面)に触れないでください。

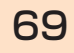

オーディオ・ビジュアルを楽しむために

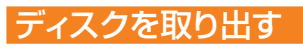

ディスクを取り出す方法を説明しています。

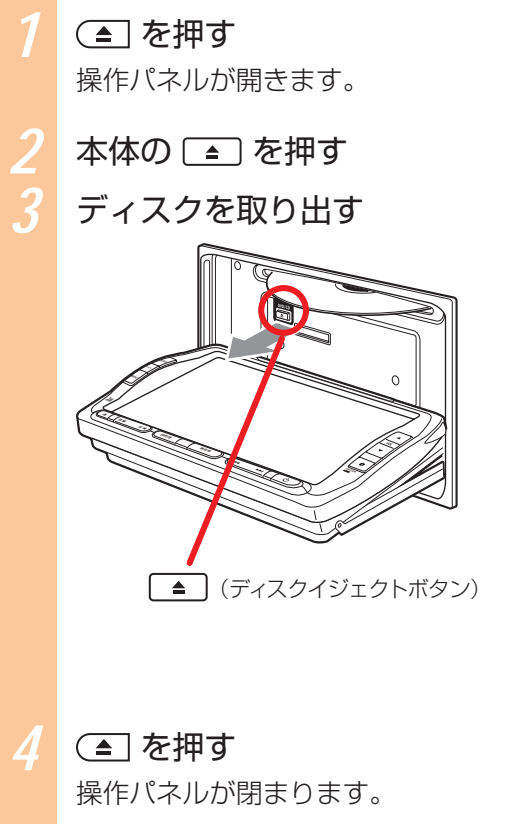

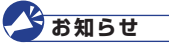

- ディスクの記録面(光沢のある 面)に触れないでください。
- 取り出した後、ディスクを挿入 すると、自動的に操作パネルが 閉じます。

### アドバイス

 ディスクを取り出さないまま、 しばらくすると、自動的にディ スク取り込まれ、操作パネルが 閉じます。

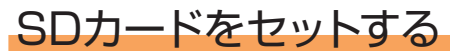

SDカード内のMP3データをお楽しみいただくには、SDカードを本機にセットします。

### SDカードを挿入する

SDカードの挿入方法を説明しています。

(▲)を押す

操作パネルが開きます。

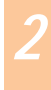

### SDカードを挿入口に差し込む

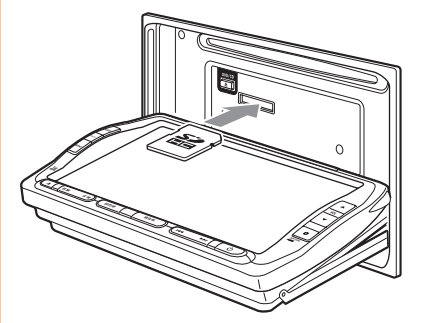

### お知らせ

- SDカードのラベル面を上にして差し込んでください。
- SDカードが止まるまで、しっかりと奥まで差し込んでください。
- ・SDカードの端子面に触れない でください。

( 📤 を押す

操作パネルが閉じます。

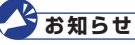

SDメモリーカードが正しく差し込まれていないと操作パネルを閉じることはできません。正しく差し込まれていれば、
 ▲を押さなくても、操作パネルは自動的に閉じます。

### SDカードを取り出す

SDカードを取り出す方法を説明しています。

7

### (▲)を押す

操作パネルが開きます。

### SDカードを押す

SDカードが少し飛び出します。

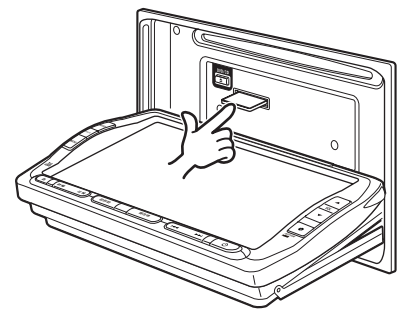

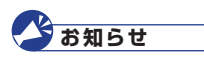

- SDカードを取り出すときは、 指でSDカードをしっかりつま んでください。SDカードが飛 び出す恐れがあります。
- ・SDカードの端子面に触れない でください。

### SDカードを取り出す

### 💽 アドバイス

•SDカードが正しくセットされていない(少し飛び出した状態)と、操作 パネルは閉まりません。必ずSDカードを取り出してから手順4を行ってく ださい。

### (▲) を押す

操作パネルが閉まります。

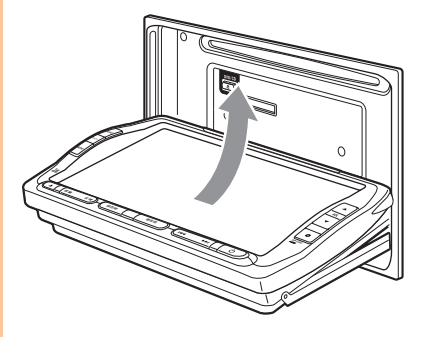
### オーディオ・ビジュアルを選ぶ

オーディオ・ビジュアルではさまざまなソース(音源・映像源)をお楽しみいた だけます。ここでは、ソースを選ぶ方法を説明しています。

#### ლ を押す すでにソースを選ぶ画面が表示されている場合は、手順2に進んで ください。

2

観たい・聴きたいソースをタッチする

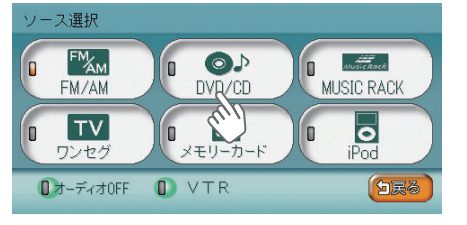

### アドバイス

- ・ 「「「」」をタッチすると、FMラジオ、AMラジオを受信して聴けます (、P.76)。
- ・ 「 こう をタッチすると、市販のDVD VIDEOやご家庭で録画した DVD-R/RW (VRモード)を観たり ( P.80)、CDやMP3ディスクを 聴けます ( P.82)。
- ・ 「MESE RAX をタッチすると、CDの曲を録音したMUSIC RACK内の録音デー タを聴けます (QP.86)。
- ・ 「「」」をタッチすると、地上デジタル放送テレビ(ワンセグ)を観られます(()、P.78)。
- ・
  「
  、
  ・
  、
  、
  ・
  、
  、
  SDカードに保存したMP3データの曲を聴けま
  す
  (
  、
  P.84)。
- ・ **を**タッチすると、接続したiPodの曲を聴いたり、ビデオを観られます (**1**P.89)。
- ☞-ティォロffをタッチすると、オーディオ・ビジュアルをオフにすることができます (▲P.67)。
- VTR をタッチすると、接続したVTR機器/ポータブルオーディオ(別売)
   を操作してビデオを観ることができます(▲取-P.400)。

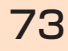

各ソースをお楽しみいただけます。

例:CD画面のリスト表示

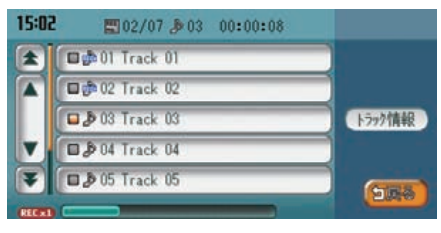

#### **0**アドバイス

- [現在地)を押すとナビゲーション画面表示に切り替わります。
- オーディオ・ビジュアル再生中にナビゲーション画面を表示しても、オー ディオ・ビジュアルの音を聴けます。

# オーディオ・ビジュアルの音量を調整する

オーディオ・ビジュアルの音量を調整する方法を説明しています。

#### 音量を大きくする

### 🔺 を押す

音量が大きくなります。

#### 🧿 アドバイス

- ●を押し続けると、連続して音量が大きくなります。
- ・ナビゲーションの音声案内の音量調整については、「音声案内の音量を調 整する」(↓↓取-P.183)をご覧ください。
- スマートパーキングアシストシステム(駐車時に音声で案内する機能)が 作動中の場合、オーディオ・ビジュアル音声がミュートされるため、音量 は調整できません。

### 音量を小さくする

▼ を押す

音量が小さくなります。

#### 🗿 アドバイス

- ●を押し続けると、連続して音量が小さくなります。
- ・ナビゲーションの音声案内の音量調整については、「音声案内の音量を調 整する」(→取-P.183)をご覧ください。
- スマートパーキングアシストシステム(駐車時に音声で案内する機能)が 作動中の場合、オーディオ・ビジュアル音声がミュートされるため、音量 は調整できません。

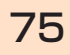

# ラジオを聴こう

FMラジオ、AMラジオを受信して、聴けます。ここでは、例として、放送局を選んでラジオを聴く方法を説明しています。

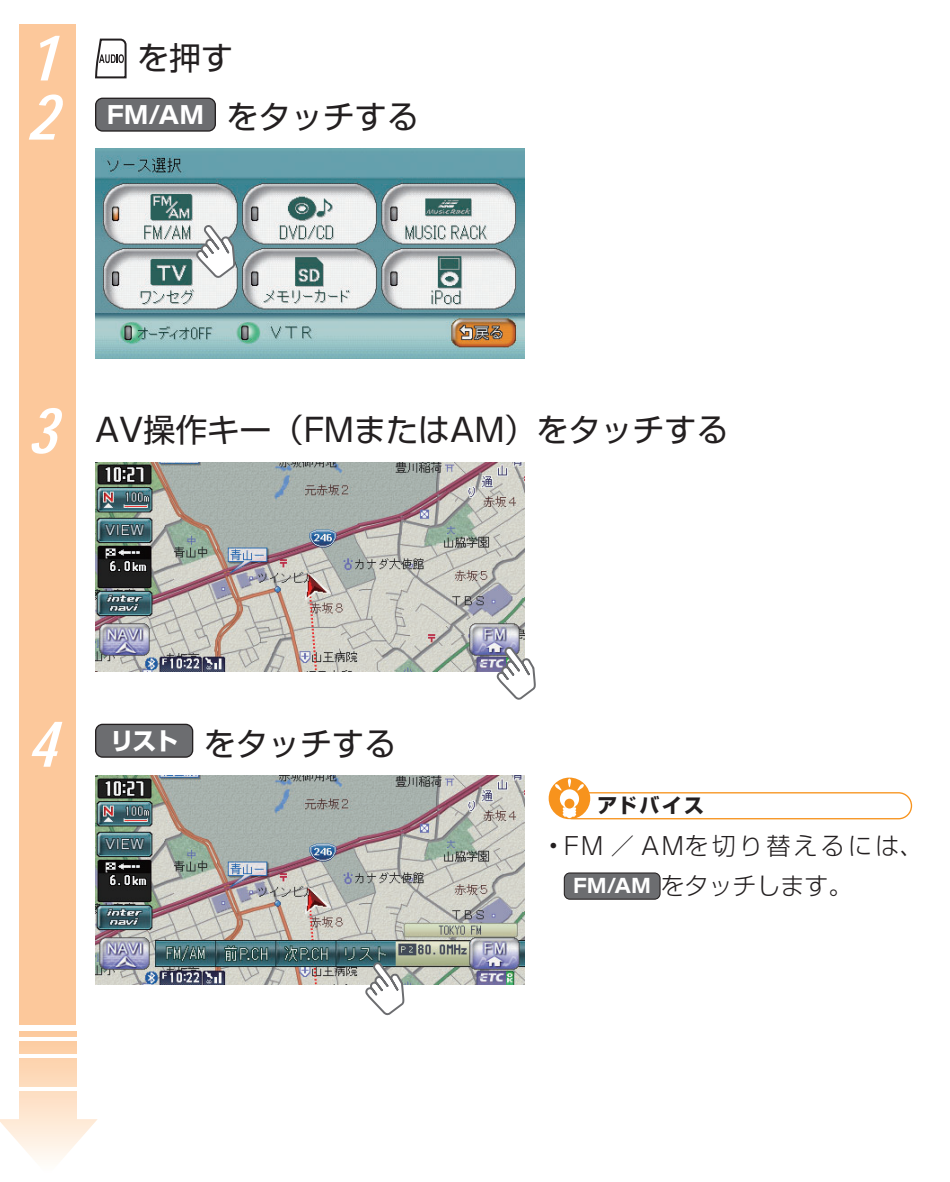

| 0 10 76.0MHz           | ET OO OUU  |                                 |            |
|------------------------|------------|---------------------------------|------------|
|                        | B 90. OMHZ | 🖬 🖬 522kHz                      | 口國交通情報     |
| DETOKYO FM             | 10 76.0MHz | 0 2 603kHz                      | DE 522kHz  |
| FME±                   | 16.0MHz    | 999kHz                          | 0 🖬 522kHz |
| 0 1 86.0MHz            | 10 90.0MHz | 1404kHz                         | 口國交通情報     |
| 0 minute 0 (1920) A PA | BE SEA     | 0 10-10 0 2020<br>7960-00008080 | APS BD C   |

ラジオ機能について詳しくは、「ラジオを聴く」(2010年)をご覧ください。

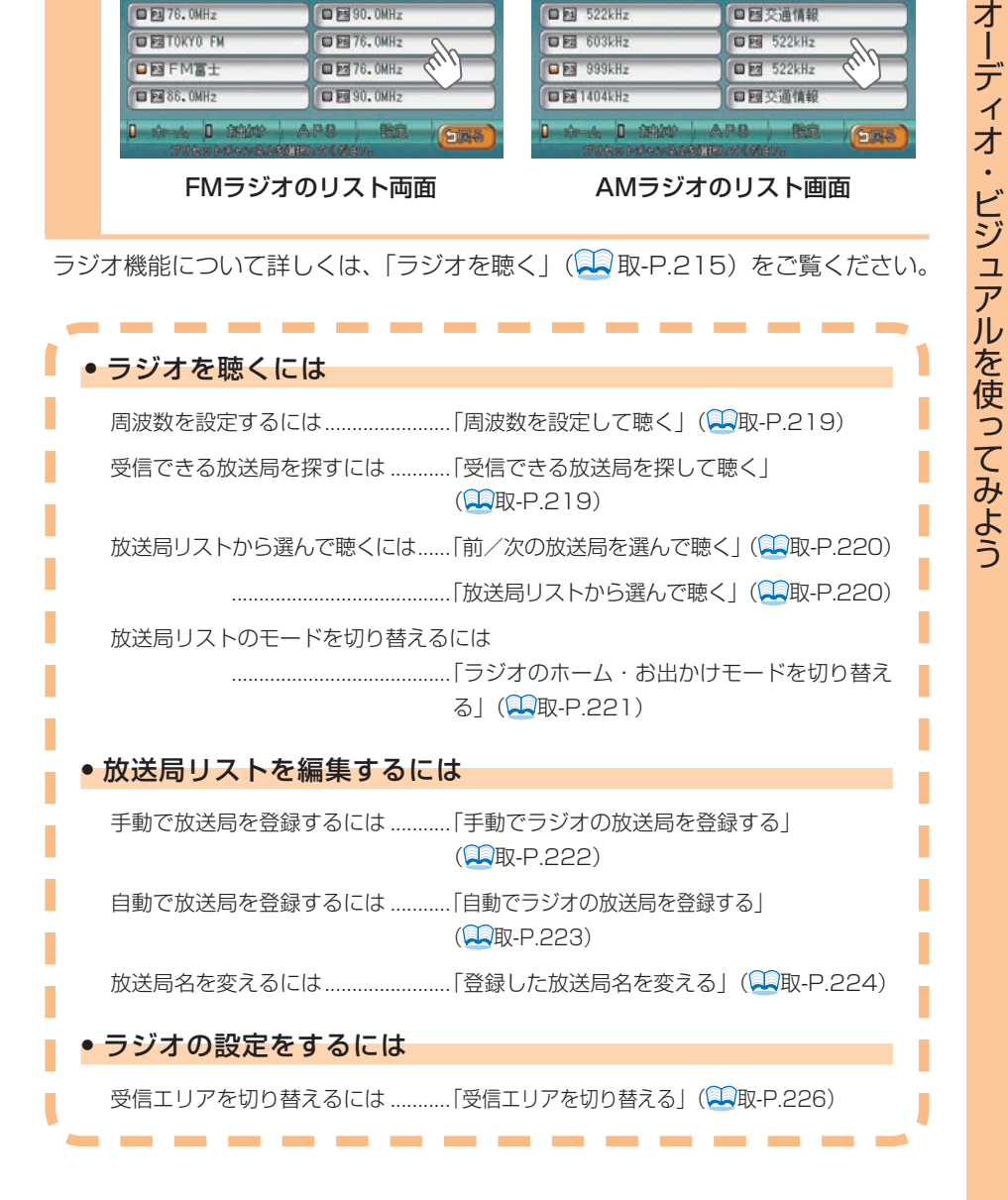

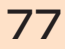

地上デジタル放送(ワンセグ)のテレビを観よう

# 地上デジタル放送(ワンセグ)のテレビを観よう

地上デジタル放送(ワンセグ)を受信して、テレビを観られます。ここでは、例 として、放送局を選んで地上デジタル放送(ワンセグ)を観る方法を説明してい ます。

### 🎸 お知らせ

・走行中は、音声のみをお楽しみください。

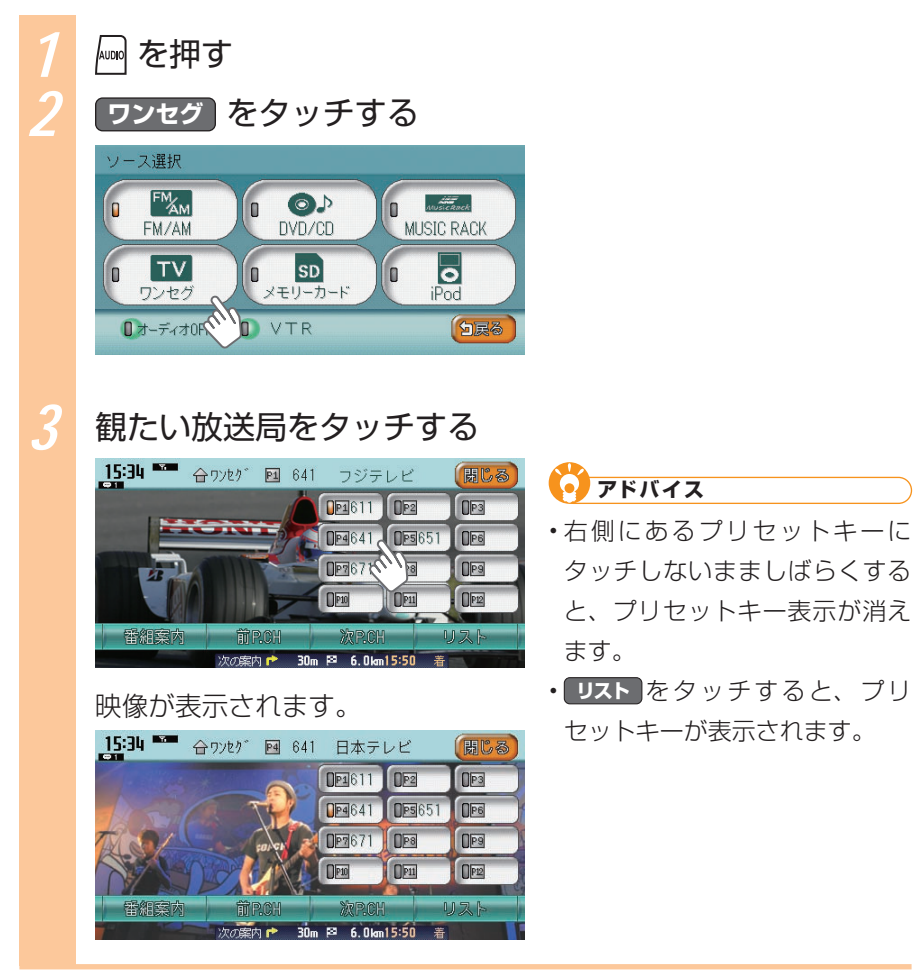

地上デジタル放送のテレビについて詳しくは、「地上デジタル放送(ワンセグ)の テレビを観る」(2000) をご覧ください。

| ● 地上デジタル放送(ワンセグ)を観るには                                     |
|-----------------------------------------------------------|
| 放送局リストのモードを切り替えるには<br>「地上デジタル放送(ワンセグ)のホーム・お               |
| 出かけモードを切り替える」(🛄取-P.233)                                   |
| 番組リストから放送局を選んで観るには                                        |
| 「プリセットした放送局を選んで観る」<br>(◯□取-P.234)                         |
| 受信できる放送局を探して観るには                                          |
| 」受信できる放送局を探して観る」                                          |
| (二段-P.234)                                                |
| • 観ている番組の情報を知るには                                          |
| 「番組案内を見る」(1910年-P.236)                                    |
| ● 番組リストに登録するには                                            |
| 手動で放送局を登録するには「手動で地上デジタル放送(ワンセグ)の放送<br>局を登録する」(一取-P.237)   |
| 自動で放送局を登録するには「自動で地上デジタル放送(ワンセグ)の放送<br>局を登録する」( 🔍 取-P.238) |
| <ul> <li>● 映像の画質を調整するには</li> </ul>                        |
| 「映像の画質を調整する」( <sup>22</sup> 取-P.336)                      |

DVDを観よう

# DVDを観よう

市販のDVD VIDEOまたはご家庭で録画したDVD-R/RW(VRモード)を観られ ます。ここでは、例として、すでにセットされているDVDを観る方法を説明して います。

### 🗳 お知らせ

・走行中は、音声のみをお楽しみください。

#### 💽 アドバイス

・DVDを本機にセットすると自動的にDVDは再生されます。

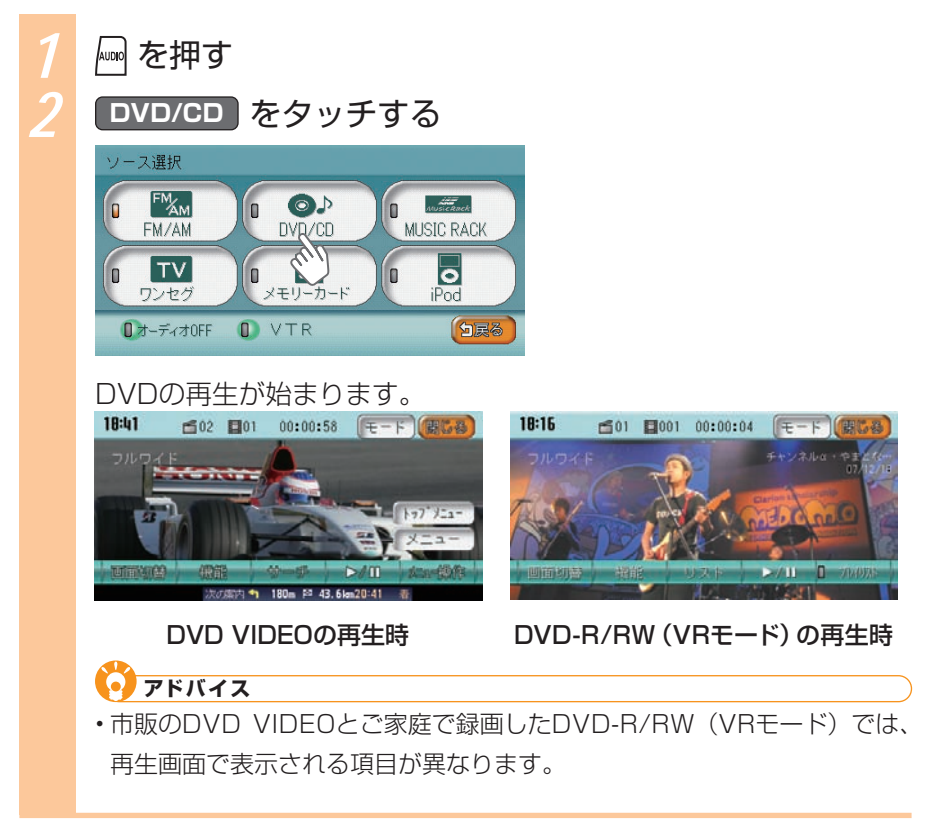

DVDについて詳しくは、「DVDを観る」(三取-P.243)をご覧ください。

#### DVDを観よう

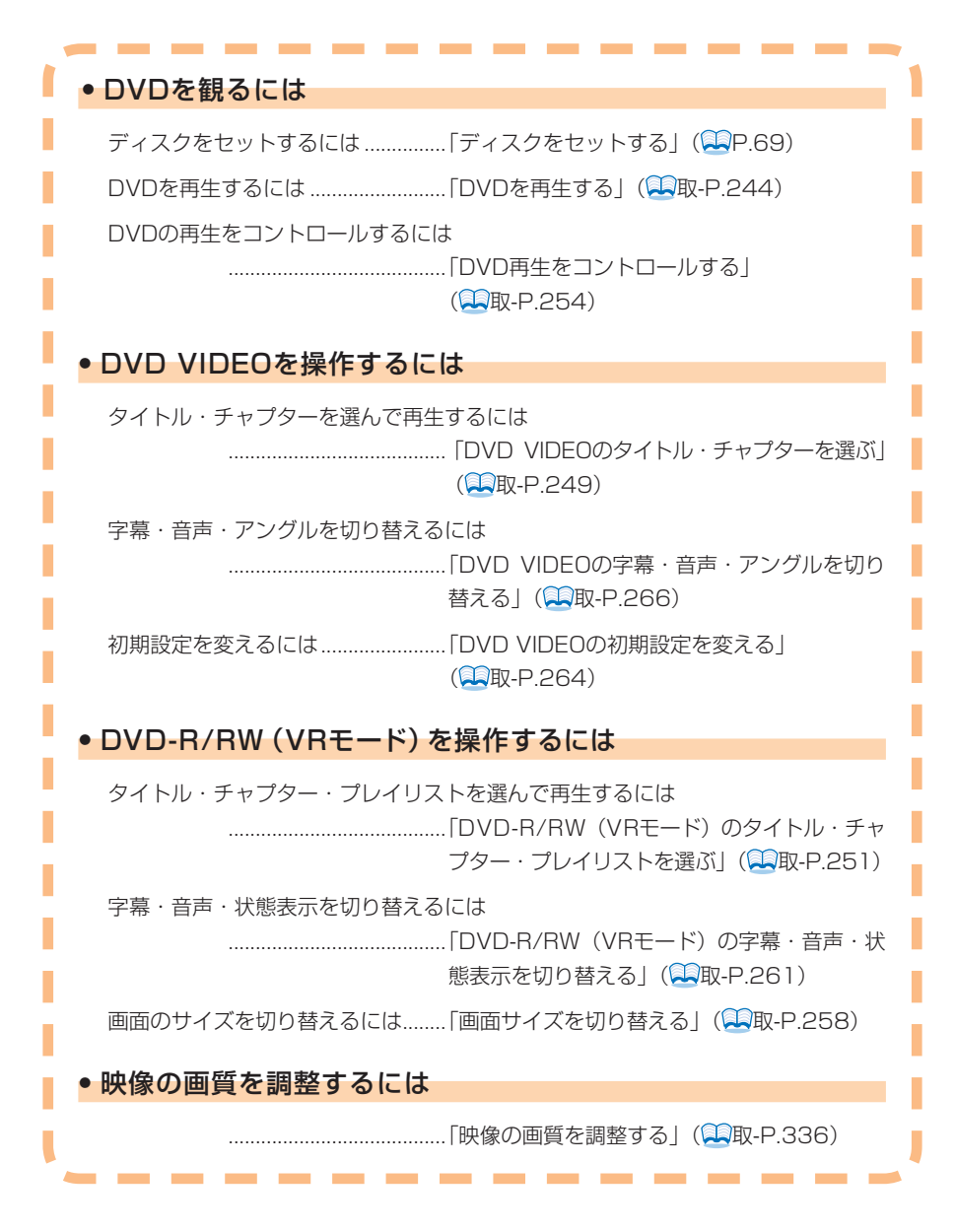

CD・MP3ディスクを聴こう

# CD・MP3ディスクを聴こう

CDまたはMP3形式の音楽データディスクを聴けます。ここでは、例として、すでにセットされているCDまたはMP3ディスクを聴く方法を説明しています。

#### 🇳 お知らせ

- ・本機では、CD-DA以外のCDには対応していません。CD-DA以外のCD(オーバー バーンCDなど)は正常に再生されません。
- ・本機では、MIX MODE CDには対応していません。

アドバイス

・CD、MP3ディスクを本機にセットするとCDは自動的に再生されます。

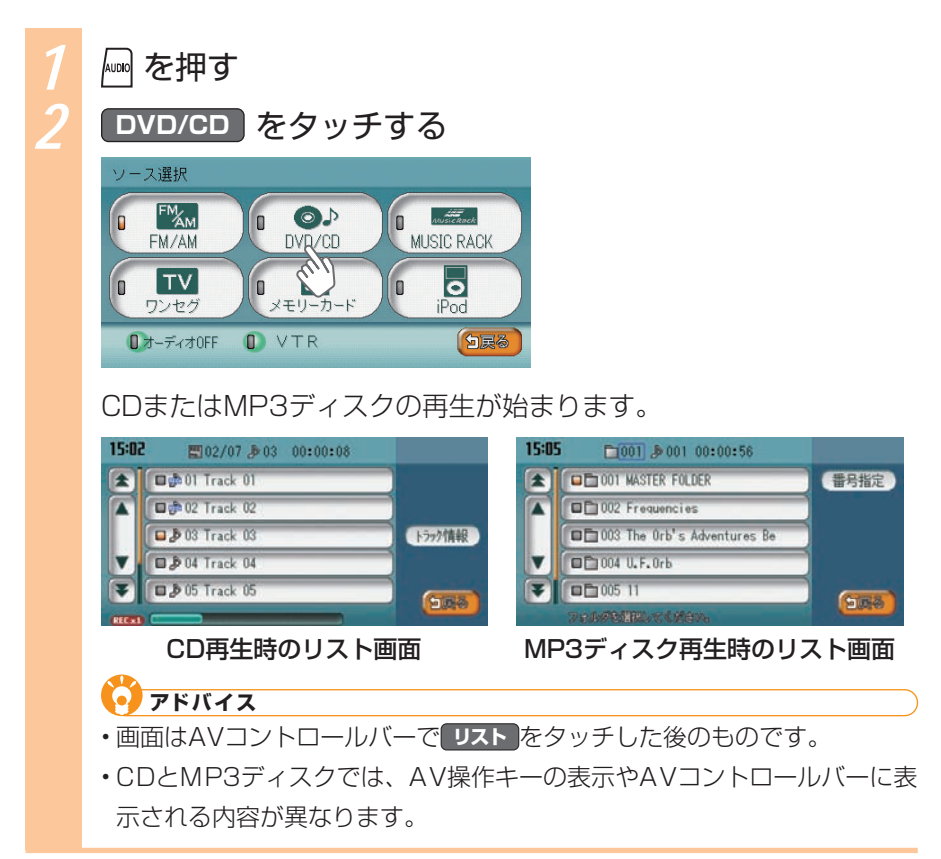

CD、MP3ディスクについて詳しくは、「CD・MP3ディスク・SDカードの音楽デー タを聴く」(2010年)をご覧ください。

| • CD・MP3ディスクを聴くには                                                   |
|---------------------------------------------------------------------|
| ディスクをセットするには「ディスクをセットする」 (QP.69)                                    |
| CD・MP3ディスクを再生するには                                                   |
|                                                                     |
| リストからCD・MP3のトラックを選ぶには                                               |
| 「CD・MP3音楽データのリストからトラック<br>を選ぶ」(🔍取-P.281)                            |
| 前/次のフォルダを選ぶには「前/次のフォルダ内のトラックを選ぶ」<br>(QQ取-P.281)                     |
| 前/次のトラックを再生するには「CD・MP3音楽データの前/次のトラックを<br>選ぶ」( 取-P.281)              |
| トラック番号を指定して再生するには<br>「フォルダ番号、トラック番号からトラックを<br>選ぶ」(22取-P.283)        |
| トラックの再生をコントロールするには<br>「CD・MP3ディスク・SDカードの再生をコ<br>ントロールする」(QQ取-P.285) |

SDカードのMP3データを聴こう

# SDカードのMP3データを聴こう

SDカードに保存した、MP3形式の音楽データを聴けます。ここでは、例として、すでに セットされているSDカード内の音楽データを聴く方法を説明しています。

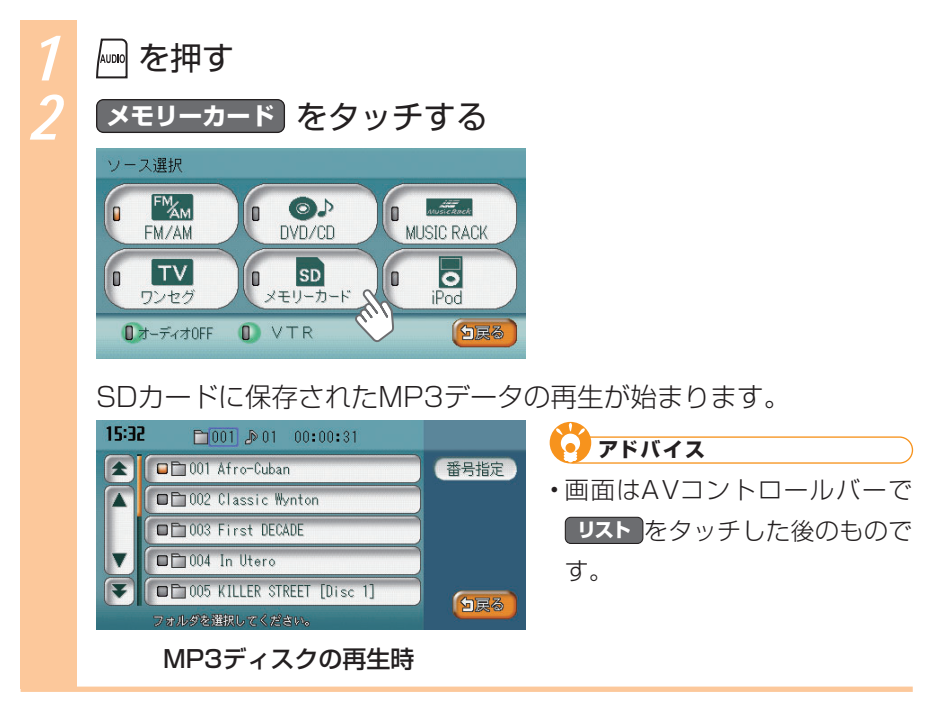

SDカードのMP3データについて詳しくは、「CD・MP3ディスク・SDカードの 音楽データを聴く」(QAID-P.275)をご覧ください。

| ● SDカード内のMP3データを聴くには                                               |
|--------------------------------------------------------------------|
| SDカードをセットするには「SDカードをセットする」(🛄 P.71)                                 |
| SDカード内のMP3データを再生するには<br>「SDカード内のトラックを再生する」<br>(QQ取-P.278)          |
| リストからMP3ディスクの曲を選ぶには<br>「CD・MP3音楽データのリストからトラック<br>を選ぶ」(2000年)282)   |
| 前/次のフォルダを選ぶには「前/次のフォルダ内のトラックを選ぶ」<br>(♀━取-P.281)                    |
| 前/次のトラックを再生するには「CD・MP3音楽データの前/次のトラックを<br>選ぶ」( 取-P.281)             |
| トラック番号を指定して再生するには                                                  |
| 「フォルダ番号、トラック番号からトラックを<br>選ぶ」( 取-P.283)                             |
| トラックの再生をコントロールするには<br>「CD・MP3ディスク・SDカードの再生をコ<br>ントロールする」(二取-P.285) |

# MUSIC RACK<sup>®</sup>に録音して聴こう

MUSIC RACKでは、CDを録音して聴けます。ここでは、例として、CDを自動録音し、 さらに録音したMUSIC RACKのトラックを聴く方法を説明しています。

# MUSIC RACKにCDを録音する

初期状態では、CDを挿入すると、自動的に1倍速でMUSIC RACKに保存される よう設定されています。

### アドバイス

・自動録音の速度を変えたり、手動で録音したい場合は、「手動で録音する」(↓ 取-P.300)をご覧ください。

### CDをディスクに挿入する

CDの再生と同時にMUSIC RACKへの録音が始まります。CDの再 生が終了するまでお待ちください。

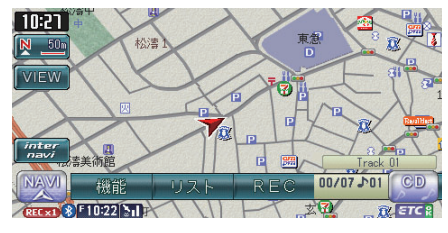

#### MUSIC RACKを聴く MUSIC RACKのトラックを聴く方法を説明しています。 🔤 を押す MUSIC RACK をタッチする ソース選択 FM 0 0 FM/AM DVD/CD MUSIC RACK TV SD 0 iPod n ワンセグ メモリーカード ■オーディオOFF VTR MUISIC RACKに保存されたデータの再生が始まります。 16:57 ◎ 001 ₽ 01 00:00:15 • アドバイス ■⊙001 Waltz For Debby 7ライン検索 ・画面はAVコントロールバーで □⊙002 Afro-Cuban 編集 リストをタッチした後のもので □⊙003 Still Life (Talking) アルハンが青報 す。

MUSIC RACKについて詳しくは、「MUSIC RACKを聴く」(三取-P.293)をご覧 ください。

「日戻る

| • MUSIC RACKに録音す   | るには                                             |
|--------------------|-------------------------------------------------|
| 自動で録音するには          | 「MUSIC RACKICCDを録音する」(型P.86)                    |
| 手動で録音するには          | 「手動で録音する」( 取-P.300)                             |
| • MUSIC RACKのデータ   | を聴くには                                           |
| トラックを選んで聴くには       | 「MUSIC RACKで前/次のトラックを選ぶ」<br>(鈍取-P.302)          |
| アルバムを選んで聴くには       | 「前/次のアルバムを選ぶ」(🔍取-P.302)                         |
| リストから選んでアルバム、ト<br> | ラックを聴くには<br>「MUSIC RACKのリストから選ぶ」<br>(QQ取-P.303) |
| アーティスト名を指定して聴く     | icit i                                          |
|                    | 「アーティスト名からアルバムを選ぶ」<br>(🖳取-P.304)                |
| MUSIC RACKの再生をコント  | ロールするには                                         |
|                    | 「MUSIC RACKの再生をコントロールする」<br>(縄取-P.307)          |
| • MUSIC RACKのデータ   | を編集するには                                         |
| アルバム情報を編集するには…     | 「アルバム情報を編集する」(🔍取-P.311)                         |
| トラック名を編集するには       | 「トラック名を編集する」(🖳取-P.316)                          |
| アルバムの順番を並べ替えるに     | は「アルバムの順番を並べ替える」<br>(🌉取-P.314)                  |
| アルバムを消すには          | 「アルバムを消す」(🎞取-P.313)                             |
| トラックを消すには          | 「トラックを消す」( <b>三</b> 取-P.318)                    |

# iPod (別売)を聴こう/観よう

iPodを本機に接続して、トラックを聴いたり、ビデオを観られます。

### 🗳 お知らせ

- ・接続できるiPodの種類について詳しくは、「接続できるiPodのタイプ」(→取 -P.322)をご覧ください。
- ・iPodを本機に接続するには、別売のiPod接続コードが必要です。コードの種類や 接続方法について詳しくは、「iPodを接続する」(三取-P.323)をご覧ください。

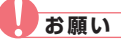

・走行中にiPod本体を操作しないでください。

## iPodでトラックを聴く

本機に接続したiPod内の音楽データを聴く方法を説明しています。

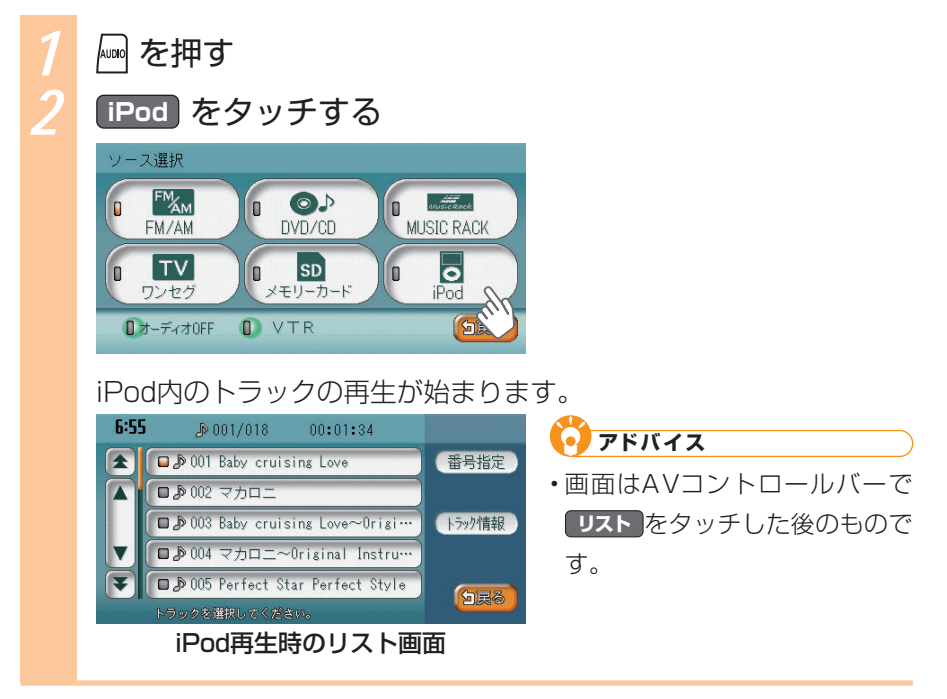

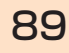

### iPodビデオを観る

本機に接続したiPodのビデオを観る方法を説明しています。

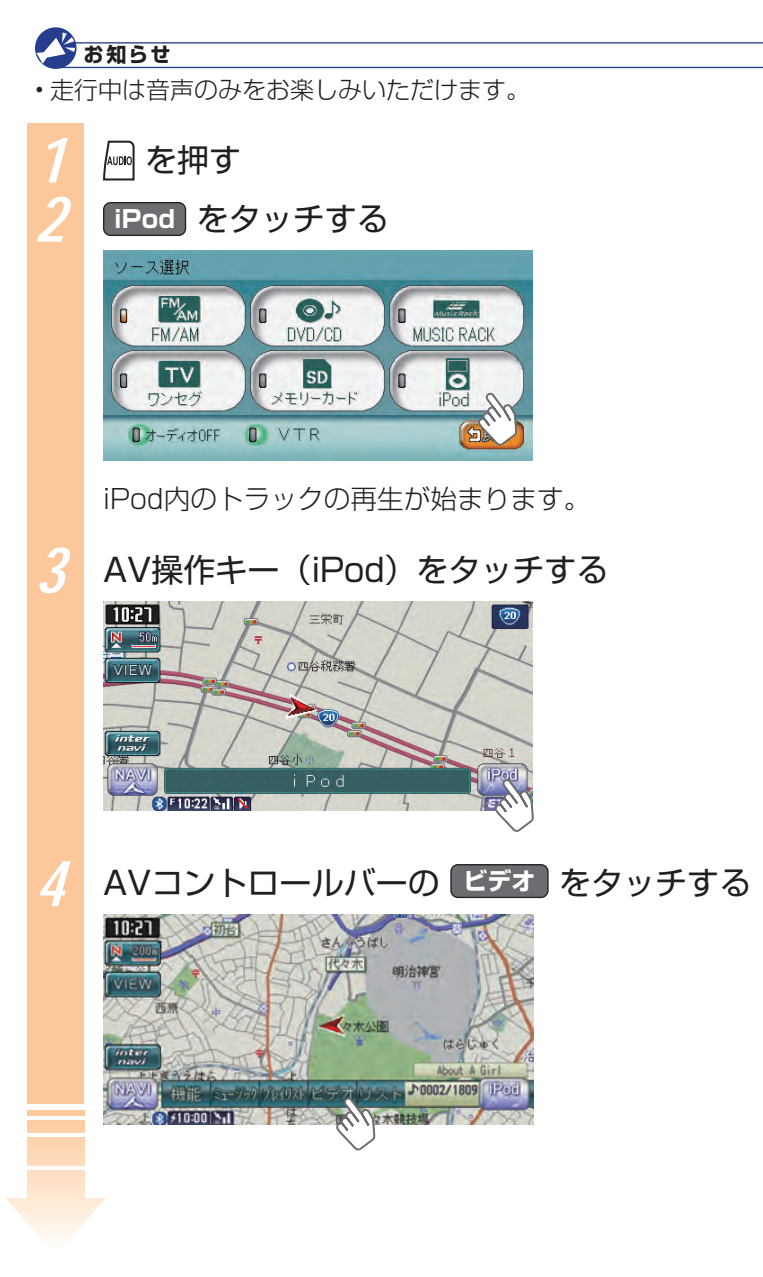

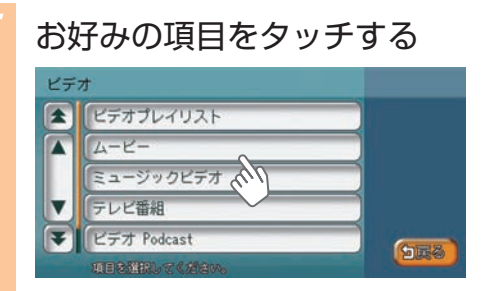

#### 🗿 アドバイス

 選んだ項目によって表示される リストが異なります。

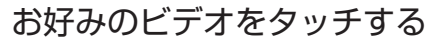

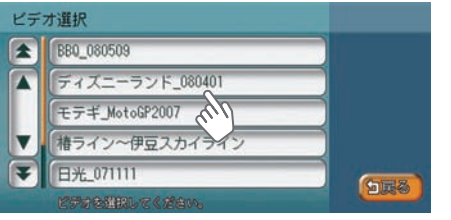

iPodビデオが再生されます。

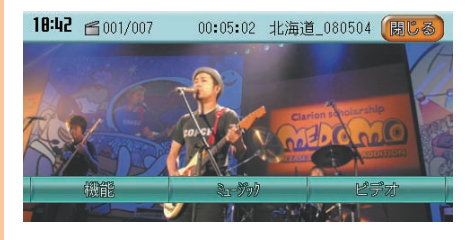

### アドバイス

- ・ 機能をタッチすると、リピート
   再生やシャッフル再生をするた
   めの機能メニューを表示できま
   す(
   ・ 取-P.329)。
- ミュージックをタッチすると、
   iPod内の音楽を選んで聴けます
   (风取-P.323)。
- ビデオをタッチすると、iPod 内のほかのビデオを選んで観ら れます。

| ~                                                                        |
|--------------------------------------------------------------------------|
| ● iPodを聴くには                                                              |
| 前/次のトラックを選んで再生するには<br>「iPodの前/次のトラックを選ぶ」<br>(全取-P.325)                   |
| リストからトラックを選んで再生するには<br>「iPodのリストからトラックを選ぶ」<br>(QQ取-P.325)                |
| トラック番号を指定してトラックを選んで再生するには<br>「トラック番号からiPodのトラックを選ぶ」<br>(QQ取-P.326)       |
| アーティスト名、ジャンルなどからトラックを選んで再生するには<br>「条件を指定してiPodのトラックを選ぶ」<br>(QQ取-P.327)   |
| iPodのトラックの再生をコントロールするには<br>「iPodのトラック再生をコントロールする」<br>(全取-P.328)          |
| トラックの情報を知るには「iPodのトラック情報を表示する」<br>(💭取-P.330)                             |
| ● iPodビデオを観るには                                                           |
| 「iPodビデオを観る」(🔍取-P.331)                                                   |
| • iPodの設定をするには                                                           |
| AVコントロールバーに表示する項目をカスタマイズするには<br>「iPodのAVコントロールバーをカスタマイズ<br>する」(二取-P.333) |

# 情報・その他の機器を利用しよう

本機では、携帯電話をハンズフリー(車内のマイクとス ピーカーを使った通話)で使えるほか、SDカードを使っ てナビゲーションやオーディオ・ビジュアルをさらに活 用したり、VICS情報を利用した快適なドライブをお楽し みいただけます。この章では、さまざまな機器や情報の 利用のしかたを説明しています。

#### Bluetooth機器を使用される前にお読み下さい。

この機器の使用周波数帯では、電子レンジ等の産業・科学・医療用機器のほか、 工場の製造ラインなどで使用される移動体識別用構内無線局(免許を要する 無線局)及び特定小電力無線局(免許を要しない無線局)、アマチュア無線局(免 許を要する無線局)が運用されています。

- 1.この機能を使用する前に、近くで移動体識別用構内無線局及び、特定小電 カ無線局、アマチュア無線局が運用されていないことを確認して下さい。
- 2.万一、この機器から移動体識別用構内無線局に対して有害な電波干渉の事 例が発生した場合には、速やかに使用場所を移動するか又は、電波の発射 を停止し、電波干渉を避けて下さい。
- 3.その他、この機器から移動体識別用の特定小電力無線局、アマチュア無線 局に対して有害な電波干渉の事例が発生した場合など、何かお困りのこと がおきたときは、お買い求めの販売店、または、(株)ホンダアクセスお客様 相談室までご連絡ください。

| 電話を使おう           | 94 |
|------------------|----|
| SDカード(別売)を使おう    | 95 |
| FM VICS情報を利用しよう  | 97 |
| ビーコンVICS情報を利用しよう | 98 |
| インターナビVICSを利用しよう | 99 |

# 電話を使おう

Bluetooth対応の携帯電話を利用して、ハンズフリーで電話をお使いいただけます。 本機での携帯電話の取り扱いについて詳しくは、「電話を使う」(型取-P.345) をご覧ください。

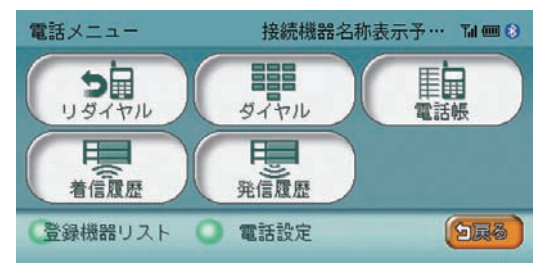

🍼 お知らせ

・Bluetooth対応の携帯電話であっても、携帯電話の種類によっては、お使いいただけない場合やお使いいただける機能に制限がある場合があります。

発信、着信も本機のタッチパネルで行えます。ナビゲーション画面を表示させな がらのハンズフリー通話が可能です。携帯電話の電話帳から電話番号を選んで、 電話をかけることもできます。また、登録リストや施設情報からも電話をかけら れます。

利用時には、本機に携帯電話を接続する必要があります。

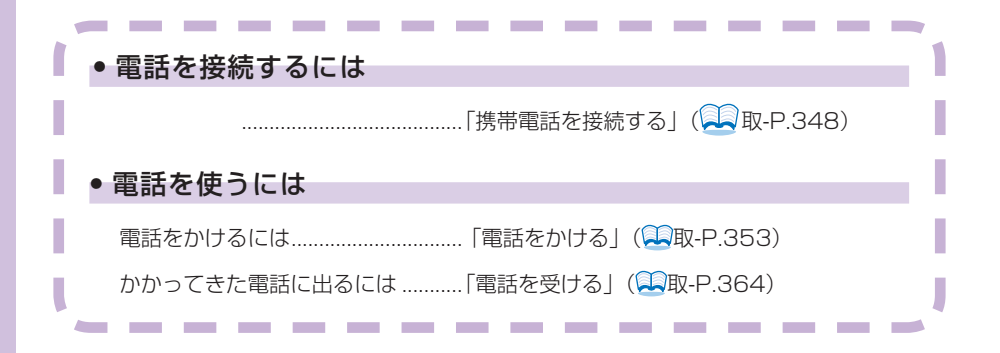

情報・その他の機器を利用しよう

# SDカード(別売)を使おう

別売のSDカードを利用して、本機をさらに活用できます。 本機でのSDカードの取り扱いについて詳しくは、「SDカード (別売)を使う」( 取-P.375)をご覧ください。

| データ編集メニュー |            |        |     |
|-----------|------------|--------|-----|
| アルバム情報    | 取り込み       | 書き出し   |     |
| オープニング画面  | 取り込み       | 削除     |     |
| 登録地点      | 取り込み       | 書き出し   |     |
|           | メモリーカート、内の | の登録地編集 |     |
| スクリーンデータ  | 取り込み       | 削除     | GEZ |
| 項目を選択してく  | ださい。       |        |     |

別売のSDカードには、さまざまなデータを保存できます。登録地、オーディオ関連のデータなどを保存して、本機をさらに使いこなしましょう。

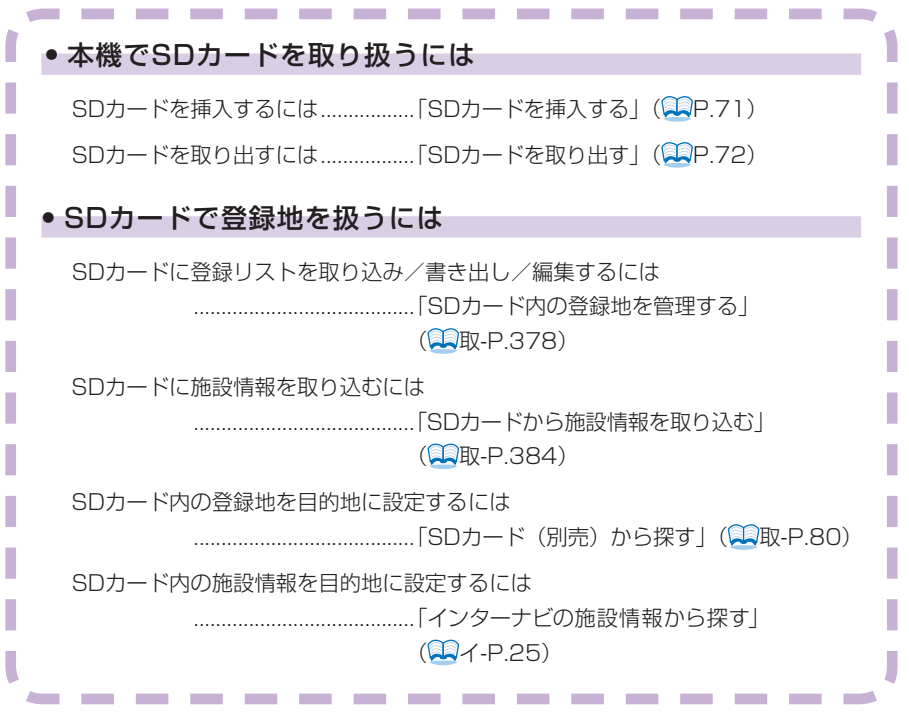

VXS - 092CVi

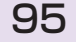

SDカード(別売)を使おう

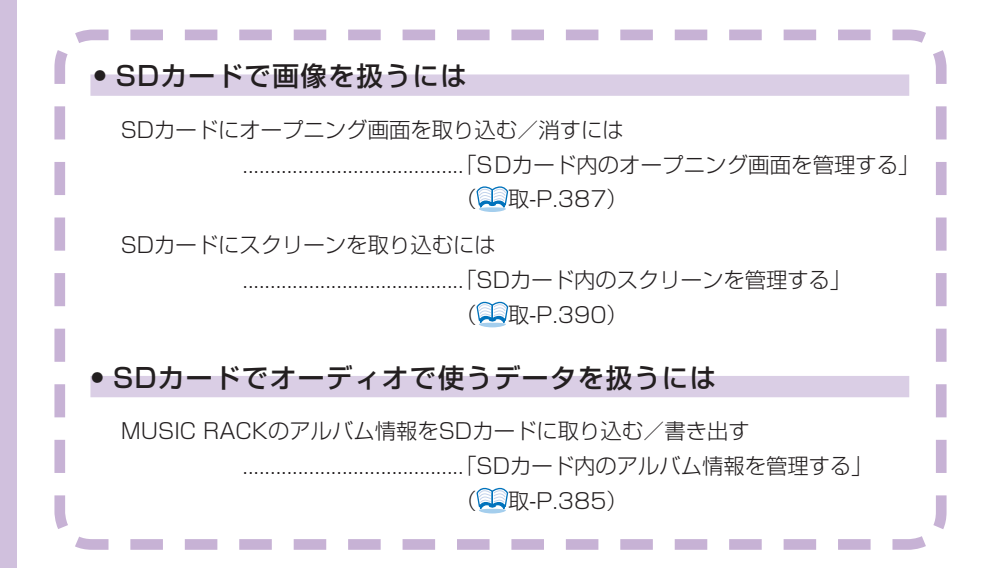

# FM VICS情報を利用しよう

VICSとは、日本道路交通情報センターからの情報を基にした道路情報交通サービスです。FM VICS情報を利用することで、渋滞情報、所要時間、事故情報、道路工事情報を把握できます。

FM VICS情報の利用について詳しくは、「FM VICS情報を利用する」(QQ取-P.148)をご覧ください。

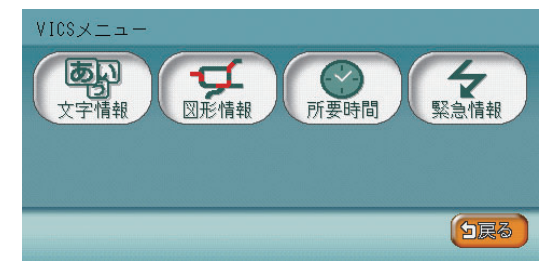

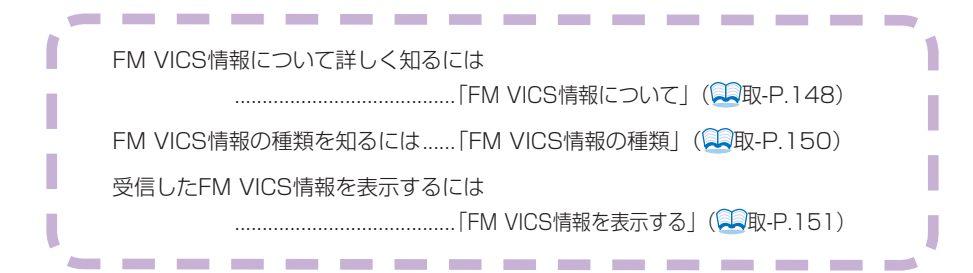

ビーコンVICS情報を利用しよう

# ビーコンVICS情報を利用しよう

別売のVICS光・電波ビーコンユニットを接続すると、ビーコンVICS情報を利用 できます。ビーコンVICS情報を利用すると、最新の簡易図形情報や災害発生時の 緊急情報を自動的に表示させ、音声でもお知らせされます。

ビーコンVICS情報の利用について詳しくは、「ビーコンVICS情報を利用する」 (型取-P.153)をご覧ください。

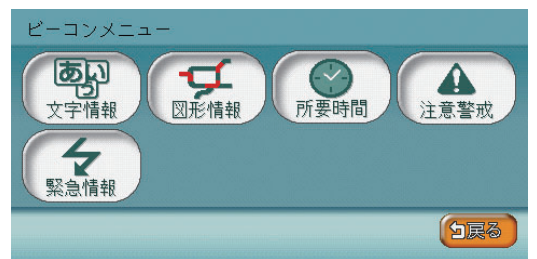

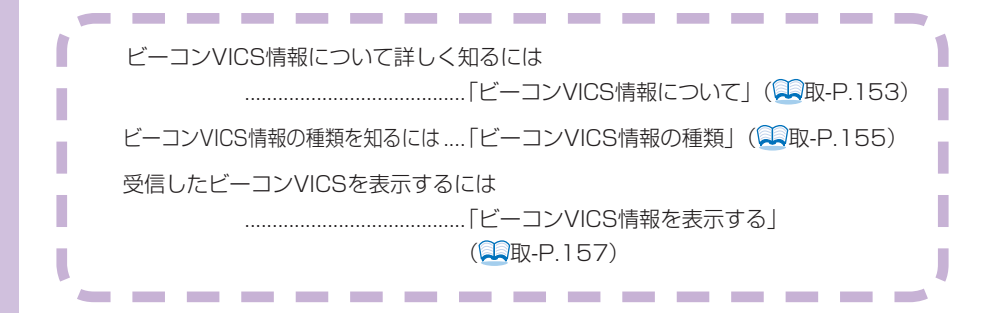

# インターナビVICSを利用しよう

インターナビVICSを利用すると、自車位置や目的地、指定した場所などの特定の 場所のVICS情報を取得し、自動的に画面に表示できます。

駐車場情報やインターナビ・プレミアムクラブ会員から収集した情報(フローティングカー情報)から作成した交通情報、過去のVICS情報から統計・予測処理を行って作成した予測リンク旅行時間情報も得られます。

インターナビVICSを使うには、インターナビ・プレミアムクラブに入会した上、 携帯電話の接続が必要となります。インターナビVICSの利用について詳しくは、 取扱説明書のインターナビ・プレミアムクラブ編「インターナビを利用する」( イ-P.18)をご覧ください。

| internaviVICS取得 |  |
|-----------------|--|
| 駐車場セレクト取得       |  |
| 情報取得履歷          |  |
| 地点情報カード取り込み     |  |
| 設定変更            |  |

| <ul> <li>インターナビVICSについて知るには</li> </ul> | 1 |
|----------------------------------------|---|
| 「インターナビ・プレミアムクラブとは」<br>(               |   |
| • インターナビに接続するには                        |   |
|                                        |   |
|                                        |   |

(次ページへつづく)

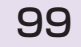

情報・その他の機器を利用しよう

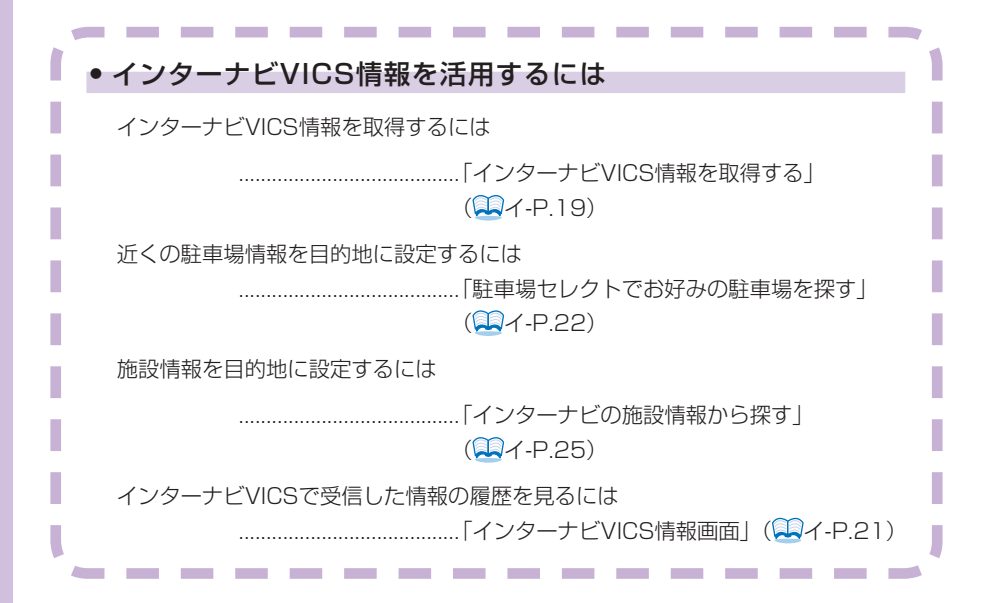

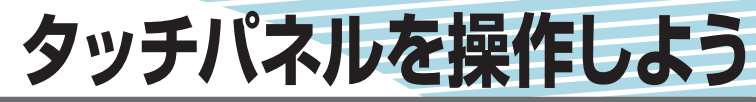

本機を使うときに、タッチパネルで文字を入力したり、 リストから項目を選ぶ場合があります。この章では、タッ チパネルでの文字入力の方法、項目の選び方を説明して います。文字入力のしかたがわからなかったり、項目を 選びやすくするための便利な方法を知りたいときにご覧 ください。なお、選べるキーの種類は、使っている機能 や状況により異なります。

| 文字を入力しよう | 102 |  |
|----------|-----|--|
| リストから選ぼう | 110 |  |

文字を入力しよう

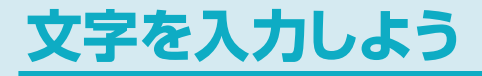

タッチパネルを使って文字を入力する方法を説明しています。

# アドバイス

・文字を入力する画面に表示されるキーは、使う機能や状況により異なります。

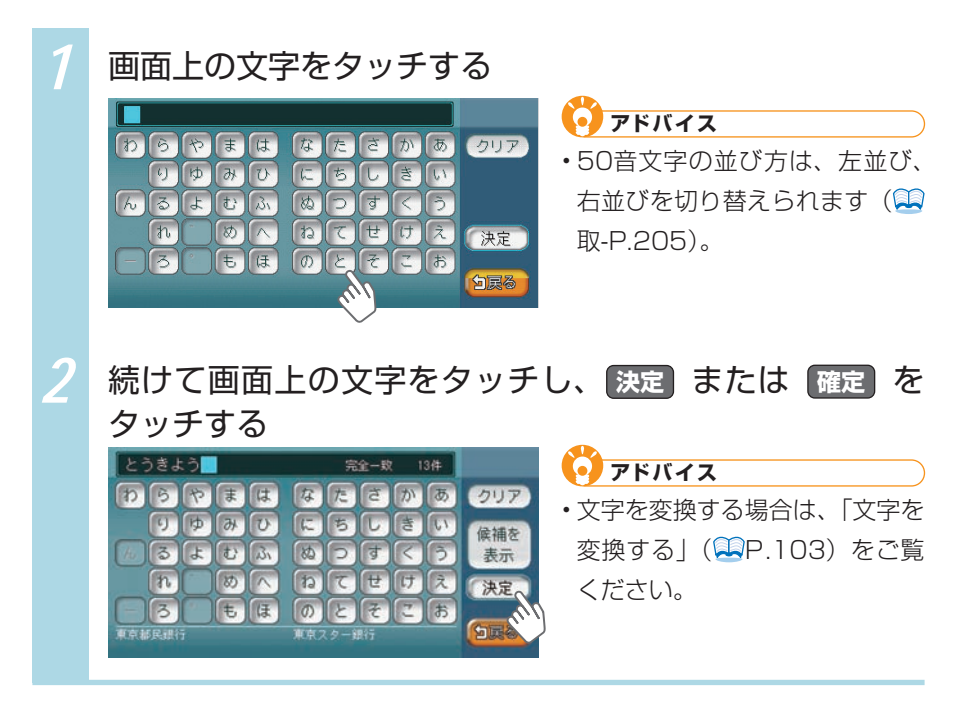

### 文字を変換する

文字を変換できる入力画面があります。文字の変換方法を説明しています。

• アドバイス

施設名称検索などは、文字の変換は必要ありません。

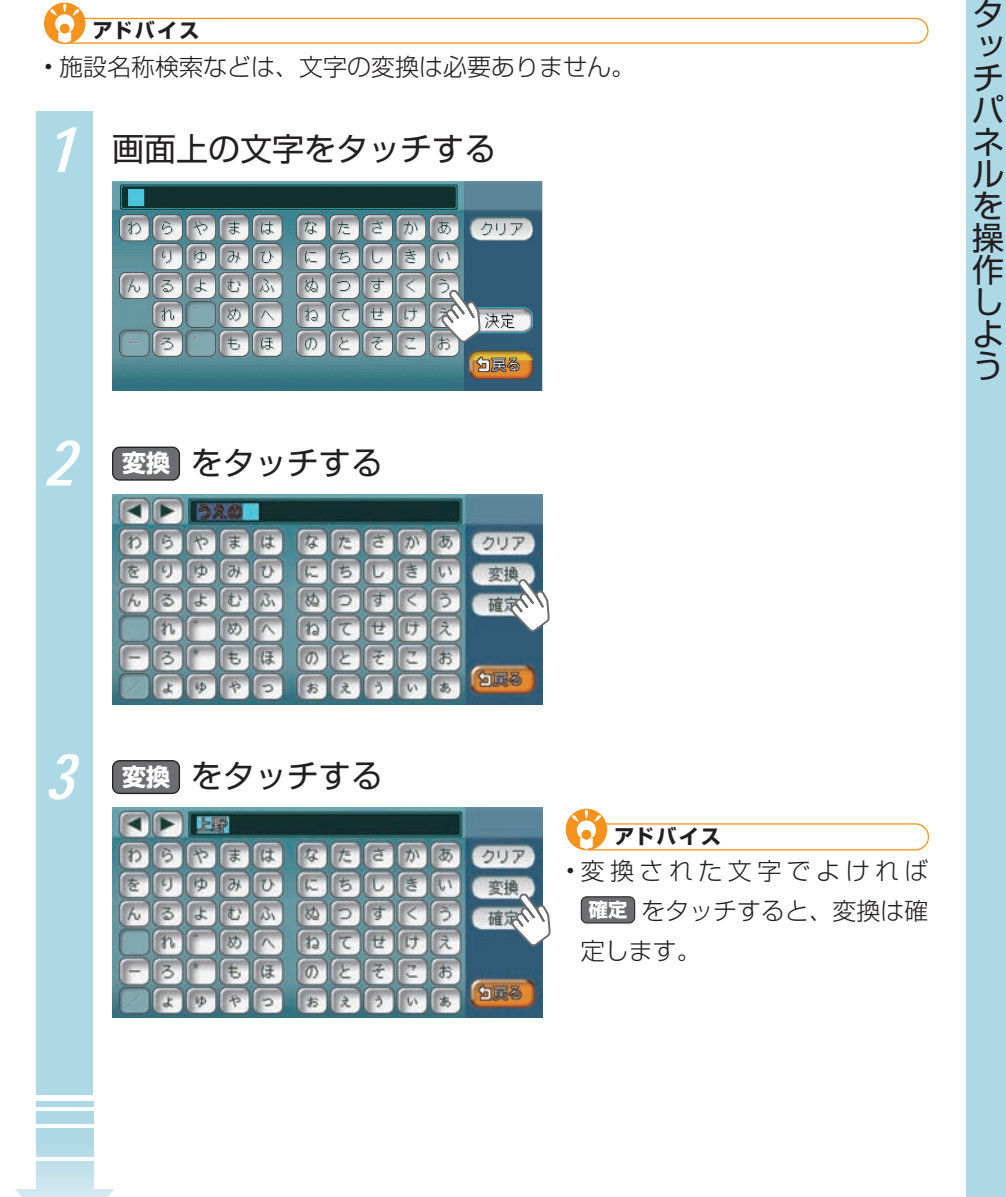

#### 文字を入力しよう

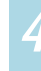

#### 変換候補をタッチする

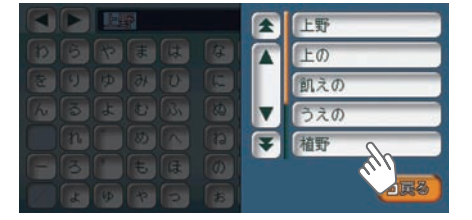

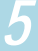

### 決定 をタッチする

|   |   | 植  | F  |    |    |   |   |   |    |      |
|---|---|----|----|----|----|---|---|---|----|------|
| Þ | 5 | *  | Ŧ  | は  | 17 | た | đ | か | あ  | クリア  |
| を | 9 | Þ  | 46 | U  |    | 5 |   | き | 61 | 入力文字 |
| h | 3 | L  | t  | BI | 80 | P | す | R | 3  |      |
|   | n |    | 80 |    | 6  | T | ť | け | え  | 決定、  |
| F | 3 |    | ŧ  | E  | 0  | E | F | 2 | お  | 100  |
|   | Ł | \$ | *  | P  | お  | z | 3 | 5 | あ  | SIR  |

アドバイス
 すべての文字を入力後に変換
 をタッチして、目的の漢字やカ
 タカナを選ぶこともできます。

### 文字を編集する

入力した文字の編集方法について説明しています。

#### 文字を選んで消す

間違えて入力してしまったときは、文字を選んで消します。

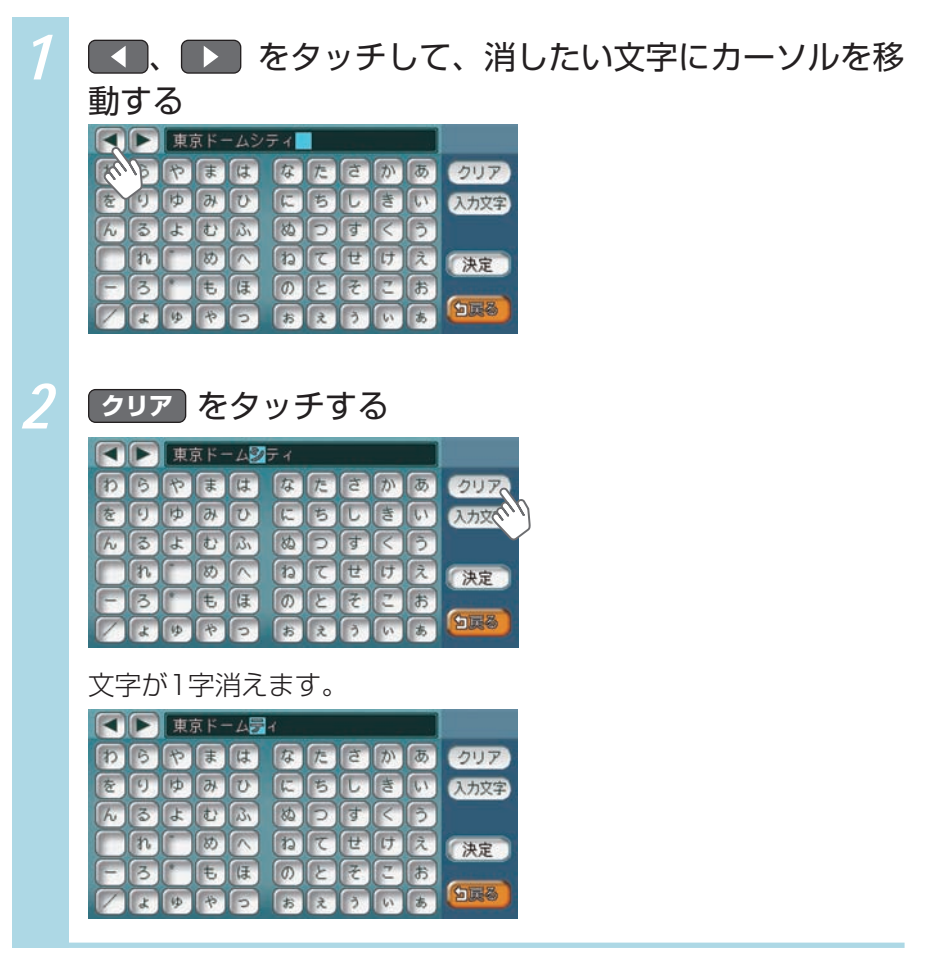

文字を入力しよう

#### 文字をすべて消す

文字をすべて消せます。

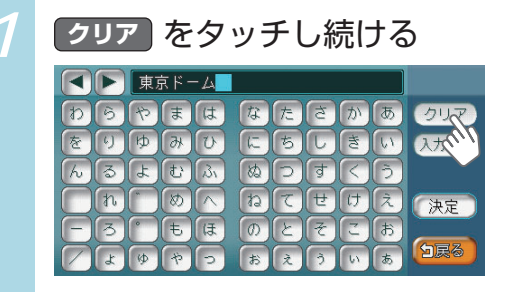

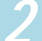

はい をタッチする

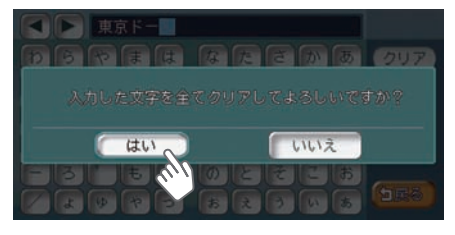

文字がすべて消えます。

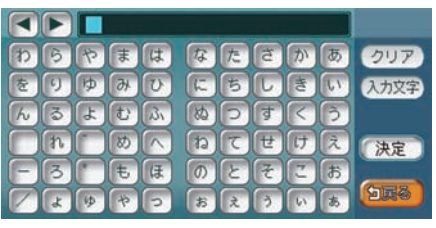

#### 文字を挿入する

文字と文字の間に、文字を挿入できます。

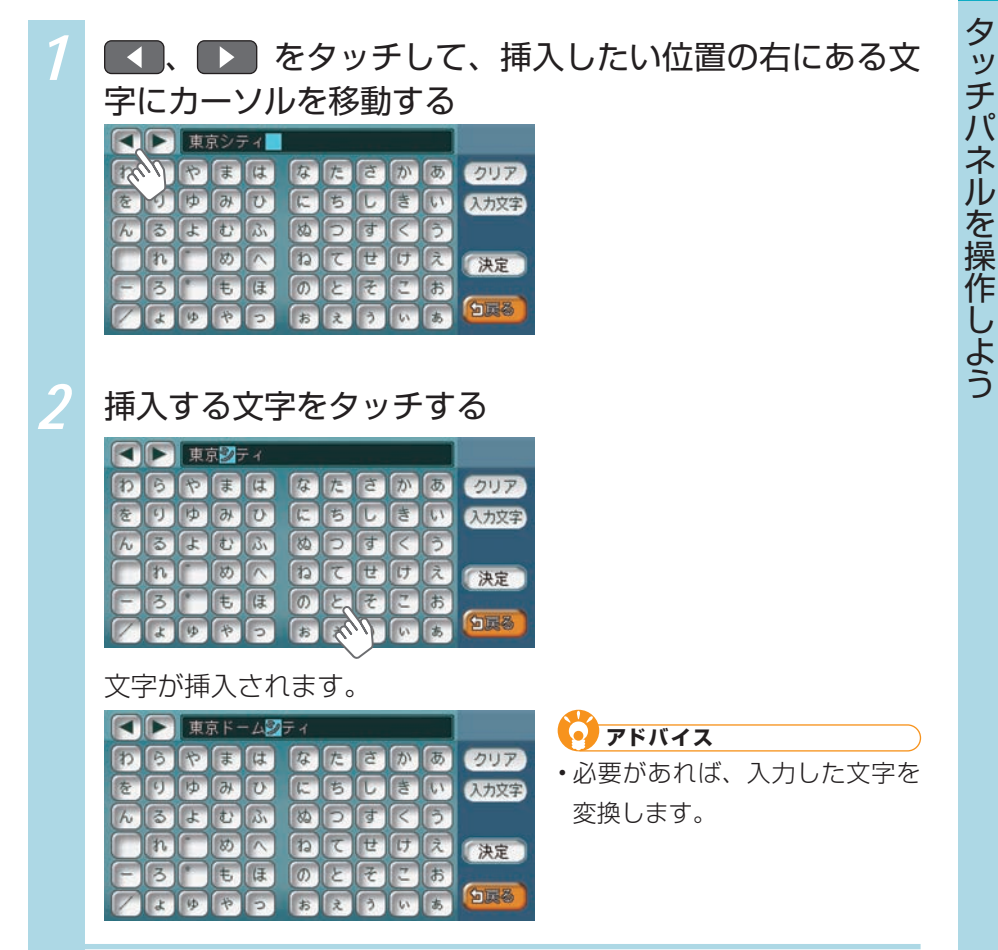

## 文字の種類を切り替える

ひらがな・漢字、カナ、アルファベットといった文字の種類を切り替えられる入 力画面があります。文字の種類を切り替える方法を説明しています。

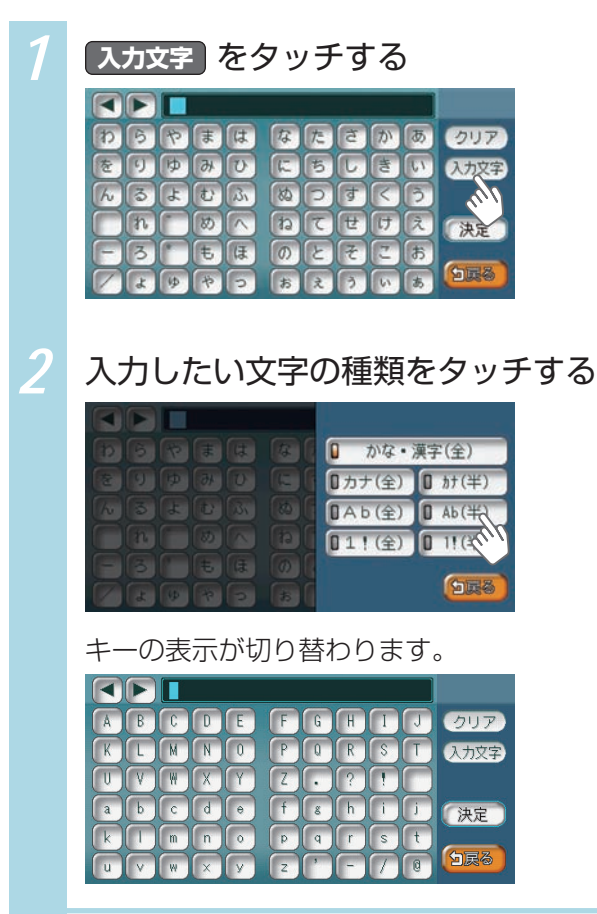
# 候補を表示させる

入力した文字で始まる語句の候補をリスト表示させられる画面があります。候補 から文字を選ぶことで、変換を含む入力をすばやく行えます。

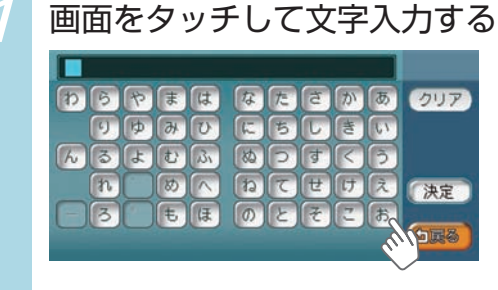

2

候補を表示をタッチする

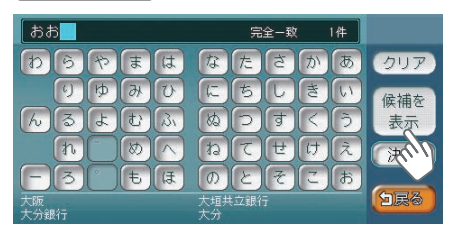

3

# 候補リストから、目的の項目をタッチする

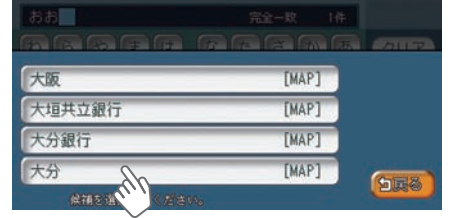

タッチした候補が文字入力欄に表示 されます。

| おおさか 完全一敗 23件 |   |   |    |    |    |   |   |     |    |     |
|---------------|---|---|----|----|----|---|---|-----|----|-----|
| b             | 6 | や | ŧ  | は  | な  | た | đ | か   | あ  | クリア |
|               | 9 | Þ | 46 | U  | 1  | 5 |   | き   | 61 |     |
| h             | 3 | L | t  | 31 | 80 | P | す | R   | 3  |     |
|               | n |   | 80 |    | 6  | T | t | (t) | え  | 決定  |
| B             | 3 |   | ŧ  | (F | 0  | 2 | 7 | 2   | お  |     |
|               |   |   |    |    |    |   |   |     |    | 523 |

アドバイス

- 表示される候補は、それまでに 入力した語句や、県名・ブラン ド名などよく入力される語句、 また有名施設の名称などです。
- ・候補画面の施設名に MAP が表示されている場合があります。
   MAP をタッチすると、その施設の地図と地点メニューが表示されます。

リストから選ぼう

# リストから選ぼう

いくつかの項目からある項目を選ぶ画面では、項目がリストで表示されます。リ ストから項目を選ぶために、さまざまな便利な方法があります。

# リストをスクロールする

いくつかの項目からある項目を選ぶ画面では、項目がリストで表示されます。リ ストの項目が多い場合、複数のページとして表示されます。

#### ■ リストを1つ移動するには

| 1 | 🔼 をタッチして1つ前の項目を、 🔽 をタッチして次 |
|---|----------------------------|
|   | の項目を表示する                   |
|   | 8 m 2 c 8 k s P 5 m        |
|   | ★ あ愛知県 MAP 地名を             |
|   | ▲ 青森県 MAP 入力               |
|   | 秋田県 MAP D 近隣県              |
|   | ▼、 い石川県 MAP                |
|   | 茨城県 MAP                    |
|   | 参道府県を選択してください。             |
|   | 次の項目に移動した例です。              |
|   | 8 m 2 c 8 k 8 P 5 m        |
|   | ▲ あ青森県 MAP 地名を             |
|   | 秋田県         MAP         入力 |
|   | い石川県 MAP 🛛 近隣県             |
|   | ▼ 茨城県 MAP                  |
|   | ▼ 岩手県 MAP<br>「家務」          |
|   | 参道府県を選択してください。             |

|   | リストのページを移動す                                                                                                    | るには                                                  |                                                                               |
|---|----------------------------------------------------------------------------------------------------|------------------------------------------------------|-------------------------------------------------------------------------------|
| 1 | ★ をタッチして前の<br>ページを表示する                                                                                                    | Dページ <sup>;</sup>                                    | を、 💽 をタッチして次の                                                                 |
|   | <ul> <li>▲ あ愛知県</li> <li>● 青森県</li> <li>● 秋田県</li> <li>● 秋田県</li> <li>● い石川県</li> <li>● い石川県</li> </ul>                             | <ul> <li>地名を<br/>入力</li> <li>① 近隣県</li> </ul>        | <ul> <li>アドバイス</li> <li>・ または、 をタッチし続けると、連続してページが移動します。リストの最後と最初の項</li> </ul> |
|   | <sup>次吸県</sup> MAP                                                                                                    | (1)<br>(1)<br>(1)<br>(1)<br>(1)<br>(1)<br>(1)<br>(1) | 目の間には、境界線が表示され<br>ます。                                                         |
|   | <ul> <li>▲ い岩手県 MAP</li> <li>え愛媛県 MAP</li> <li>お大分県 MAP</li> <li>大阪府 MAP</li> <li>▼ 一 一 一 一 一 一 一 一 一 一 一 一 一 一 一 一 一 一 一</li></ul> | 地名を<br>入力<br>0 近隣県                                   |                                                                               |
|   | 都道府県を選択してください。                                                                                                    |                                                      |                                                                               |

#### リストから選ぼう

# リストの項目を選びやすくする

リストの項目数が多い場合、目的の項目を探し出すのが困難な場合があります。 項目の頭文字でジャンプしたり、項目を絞り込むことで、項目が選びやすくなり ます。

### 🗳 お知らせ

- ・複数の絞り込みを行うと、前の絞り込みで除かれた項目は表示されません。例え ば文字抽出とエリアで絞り込みを行った場合、文字抽出で絞り込んだ項目に「東 京都」がない場合は、エリアで絞り込んだ項目の中に「東京都」は表示されま せん。
- ・すべての絞り込みを解除したいときは、戻るをタッチしてください。

#### タブでリストをジャンプする

画面上部にひらがなのタブが表示されている場合は、タブをタッチすることで、 語句の先頭の文字をリスト表示できます。ここでは、例として、リストから「と」 ではじまる項目を絞り込む方法を説明しています。

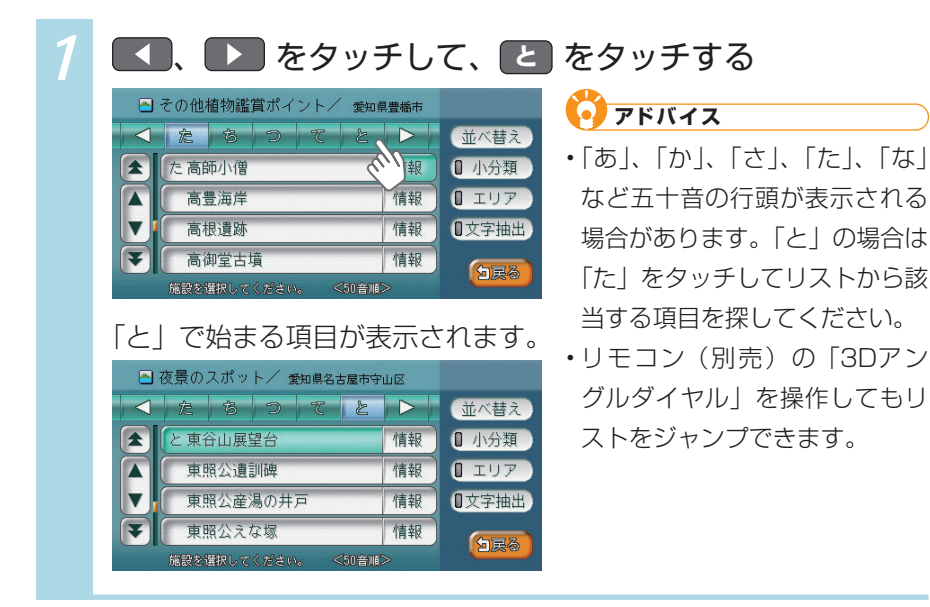

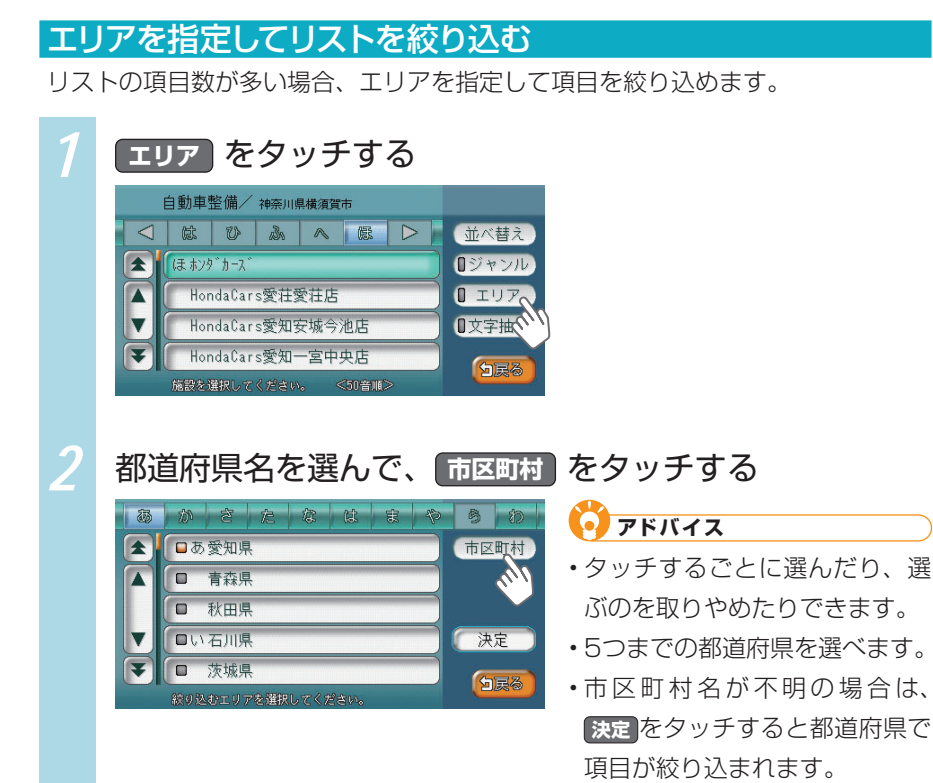

VXS - 092CVi

113

| 3 | 市区町村名を選んで、決定をタッチする                                                                                                    |
|---|----------------------------------------------------------------------------------------------------|
|   | <ul> <li>エリア指定(市区町村階層)</li> <li>マ 返 い う え ふ ト</li> <li>・複数の市区町村を選べます。</li> <li>・複数の市区町村を選べます。</li> </ul>                                                    |
|   | 項目が絞り込まれて表示されます。                                                                                                    |
|   | <ul> <li>図 HondaCars / 登加県安城市</li> <li>○ 酸 砂 ふみ @ ▷ ○ 並べ替え</li> <li>○ 体 砂 ふみ @ ▷ ○ 並べ替え</li> <li>○ 体 砂 ふみ @ ▷ ○ ○ ○ ○ ○ ○ ○ ○ ○ ○ ○ ○ ○ ○ ○ ○ ○ ○</li></ul> |
|   | <ul> <li>● アドバイス</li> <li>● 再度 エリア をタッチして、エリアを絞り込むこともできます。その際、</li> <li>● 瞬降 をタッチすると、エリア絞り込みで指定したエリアを解除できます。</li> </ul>                                     |

# ジャンルを指定してリストを絞り込む

リストの項目数が多い場合、ジャンルを指定して項目を絞り込めます。

| 1 | ジャンル をタッチする                                                                                   |                                                                                                    |
|---|-----------------------------------------------------------------------------------------------|----------------------------------------------------------------------------------------------------|
|   | 自動車整備/ 神奈川県横濱賀市                                                                               |                                                                                                    |
| 2 | 大分類のジャンルを選んで、中分                                                                               | 類 をタッチする<br>アドバイス<br>タッチするごとに選んだり、選<br>ぶのを取りやめたりできます。                                                                               |
|   | <ul> <li>         (2) しまび ヤンルを満択してください。     </li> </ul>                                       | か類内のすべてのジャンルが絞<br>り込みの対象となります。<br>大分類のジャンル内に中分類の<br>ジャンルが含まれていない場合<br>は、選んだ大分類のジャンルで絞<br>り込まれて項目が表示されます。                            |
| 3 | 中分類のジャンルを選んで、<br>ジャンル増定(中分類)<br>・<br>・<br>・<br>・<br>・<br>・<br>・<br>・<br>・<br>・<br>・<br>・<br>・ | <ul> <li>類 をタッチする</li> <li>アドバイス</li> <li>タッチするごとに選んだり、選びのを取りやめたりできます。</li> <li>決定をタッチすると、選んだ中分類内のすべてのジャンルが絞り込みの対象となります。</li> </ul> |
|   |                                                                                               | 中分類のジャンル内に小分類の<br>ジャンルが含まれていない場合<br>は、中分類のジャンルで絞り込<br>まれて項目が表示されます。                                                                 |

| 4 | 小分類のジャンルを選んで、 決定 をタッチする                                                                                                    |
|---|----------------------------------------------------------------------------------------------------|
|   | ジャンル指定(小分類)         ● HondaCars         ● 接動のジャンルを選択してください。                                                                                                    |
|   | 項目が絞り込まれて表示されます。                                                                                                    |
|   | <ul> <li>■ HondaCars/満算暴狂町(愛知…</li> <li>● 酸 砂 ふ ● 酸 ▷ 並べ替え</li> <li>● ジャンル</li> <li>● HondaCars愛知安城今池店</li> <li>● ビック</li> <li>● HondaCars愛知一宮中央店</li> <li>● K記を堆扱してください</li> </ul> |
|   | <ul> <li>アドバイス</li> <li>・再度 ジャンル<br/>をタッチして、ジャンルを絞り込めます。その際、<br/>解除<br/>をタッ<br/>チすると、ジャンル絞り込みで指定したジャンルを解除できます。</li> </ul>                                                           |

### 文字でリストを絞り込む

リストの項目数が多い場合、施設名に含まれる文字を指定して項目を絞り込めま す。1文字でも絞り込めます。

| 1 | 文字抽出 をタッチする                                                                                                    |
|---|----------------------------------------------------------------------------------------------------|
|   | 自動車整備/神奈川県横須賀市                                                                                                    |
| 2 | 施設名に含まれる文字を選んで、 決定 をタッチする                                                                                                    |
|   | よこはま     該当 40件       わらやまはなたさかあ     クリア       をリゆみひこちしきい     クリア       んるよむふ、ぬつすくう     、       れのへねてせけえ     決定、       ーろーもほのとそごあ     日       よゆやつ おえういあ     日                                              |
|   | 項目が絞り込まれて表示されます。                                                                                                    |
|   | <ul> <li>○ HondaCars / 神奈川県機浜市港…</li> <li>○ 総 ひ ふ へ 郎 レ 並べ替え</li> <li>○ は HondaCars川崎新横浜店</li> <li>○ ジャンル</li> <li>HondaCars横浜小田原中央店</li> <li>HondaCars横浜金沢六浦店</li> <li>ホンダカース、横浜北</li> <li>○ 国総</li> </ul> |
|   | <b> </b>                                                                                                    |
|   | ・再度 文字抽出をタッチして、文字を指定し絞り込めます。その際、クリア<br>をタッチすると 抽出に指定した文字を消せます                                                                                                    |
|   |                                                                                                    |

#### その他の方法でリストを絞り込む

その他、さまざまな方法でリストを絞り込めます。

#### 📕 ハイウェイの施設を絞り込む

ハイウェイの施設リストで、施設種別をタッチすると、インターチェンジ入口、サービスエリアといった施設の種別を絞り込めます。

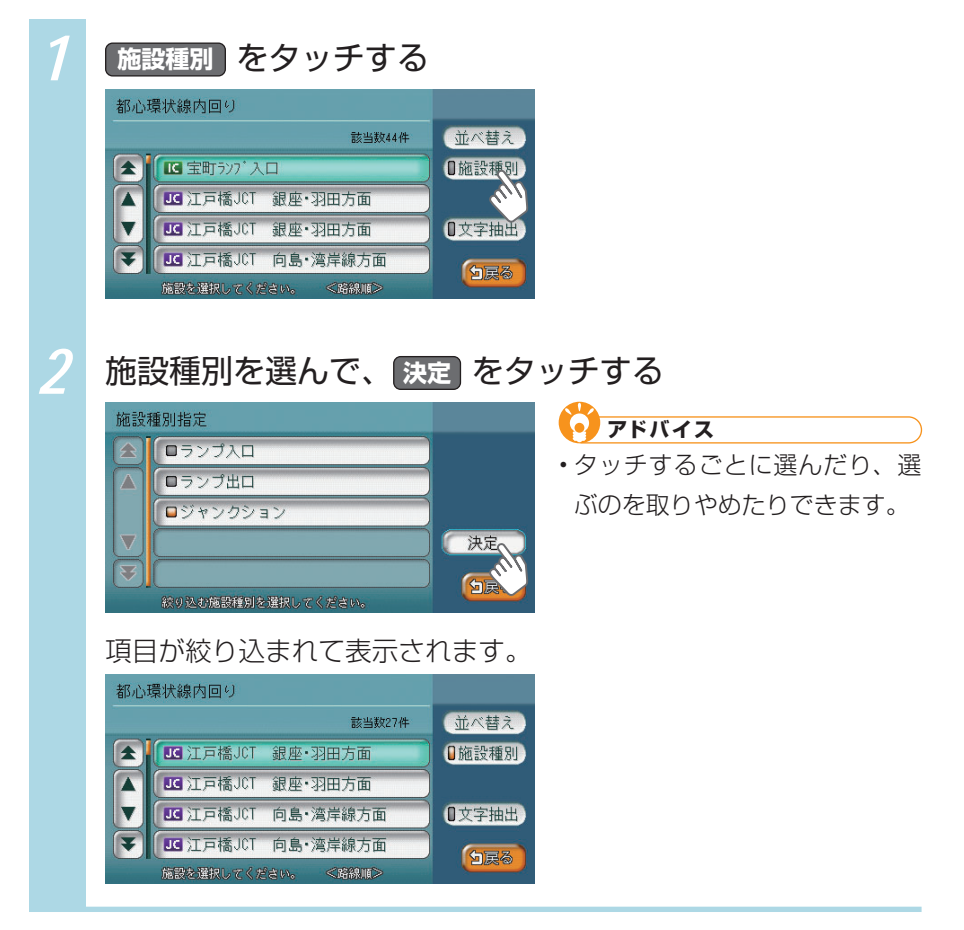

#### ■ ハイウェイの路線を絞り込む

ハイウェイの施設リストで、 路線選択 をタッチすると、4号新宿線上り、5号池袋 線下りといった路線を絞り込めます。

| 1 | 路線選択をタッチする                                                                                                    |                                                                                                    |
|---|----------------------------------------------------------------------------------------------------|----------------------------------------------------------------------------------------------------|
|   | 4号新宿線上9<br>該当政100件<br>▲ 「 「 外苑577° 入口 1.0km ↑<br>「 」 外苑577° 入口 1.3km ↑<br>「 」 高樹町577° 入口 1.4km ✔<br>「 」 飯倉577° 入口 1.5km w<br>病穀を習択してください。 ≪近いⅡ≫ | □路線選択<br>□文字抵<br>● 文字抵                                                                                  |
| 2 | 路線名を選んで、決定<br>路線指定<br>● 4号新宿線上り<br>● 4号新宿線下り<br>● 3号渋谷線上り<br>● 都心環状線内回り<br>● 都心環状線外回り<br>● 都心環状線外回り<br>● なり及初路線を確認してください。                       | <ul> <li>をタッチする</li> <li>アドバイス</li> <li>・タッチするごとに選んだり、選びのを取りやめたりできます。</li> <li>・複数の路線名を選べます。</li> </ul> |
|   | 項目が絞り込まれて表示され<br>都心環状線内回り                                                                                                    | れます。<br>① 路線選択<br>① 文字抽出<br>(1) 文字抽出                                                                    |

#### ■ 近くの都道府県を絞り込む

住所やハイウェイ施設から目的地を探すときに、近隣県をタッチすると、現在地 周辺の都道府県を指定して絞り込めます。

| 1 | 近隣県をタッチする                                                                                                    |                                                                                                    |
|---|----------------------------------------------------------------------------------------------------|----------------------------------------------------------------------------------------------------|
| 2 | るののさたのは、     ため、     日本     ののの     ため、     ののののの     のののののののののののののののののののののののののののののののののののの                                                                                                    | <ul> <li>アドバイス</li> <li>地名を入力をタッチすると、地名を入力して目的地・地点を探せます。</li> <li>MAPをタッチすると、選んだ県の中心となる場所が地図で表示されます。</li> </ul>                               |
|   | 住所で探す       液城県 MAP 神奈川県 MAP       地名を入力         茨城県 MAP 埼玉県 MAP       地名を入力         静岡県 MAP 千葉県 MAP       近隣県         東京都 MAP 近赤木県 MAP       近隣県         長野県 MAP 山梨県 MAP       近国県         香館常県を選択してくく浸きい。       (酒賀県) | <ul> <li>アドバイス</li> <li>MAP をタッチすると、選んだ<br/>県の中心となる場所が地図で表<br/>示されます。</li> <li>左の画面が表示されず、自動的<br/>に近隣県が絞り込まれて候補が<br/>表示される場合があります。</li> </ul> |

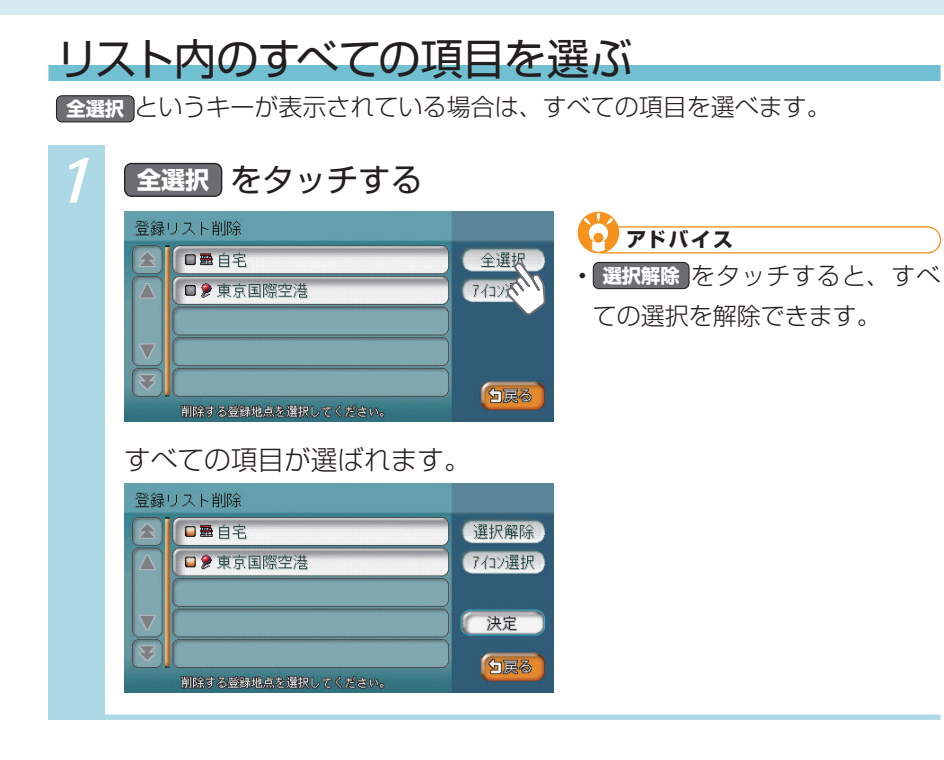

リストから選ぼう

# リストを並べ替える

リストの項目数が多い場合、リストの項目を並べ替えて、選びやすくできます。 ここでは、例として、登録リストの項目をアイコンの順に並べ替える方法を説明 しています。

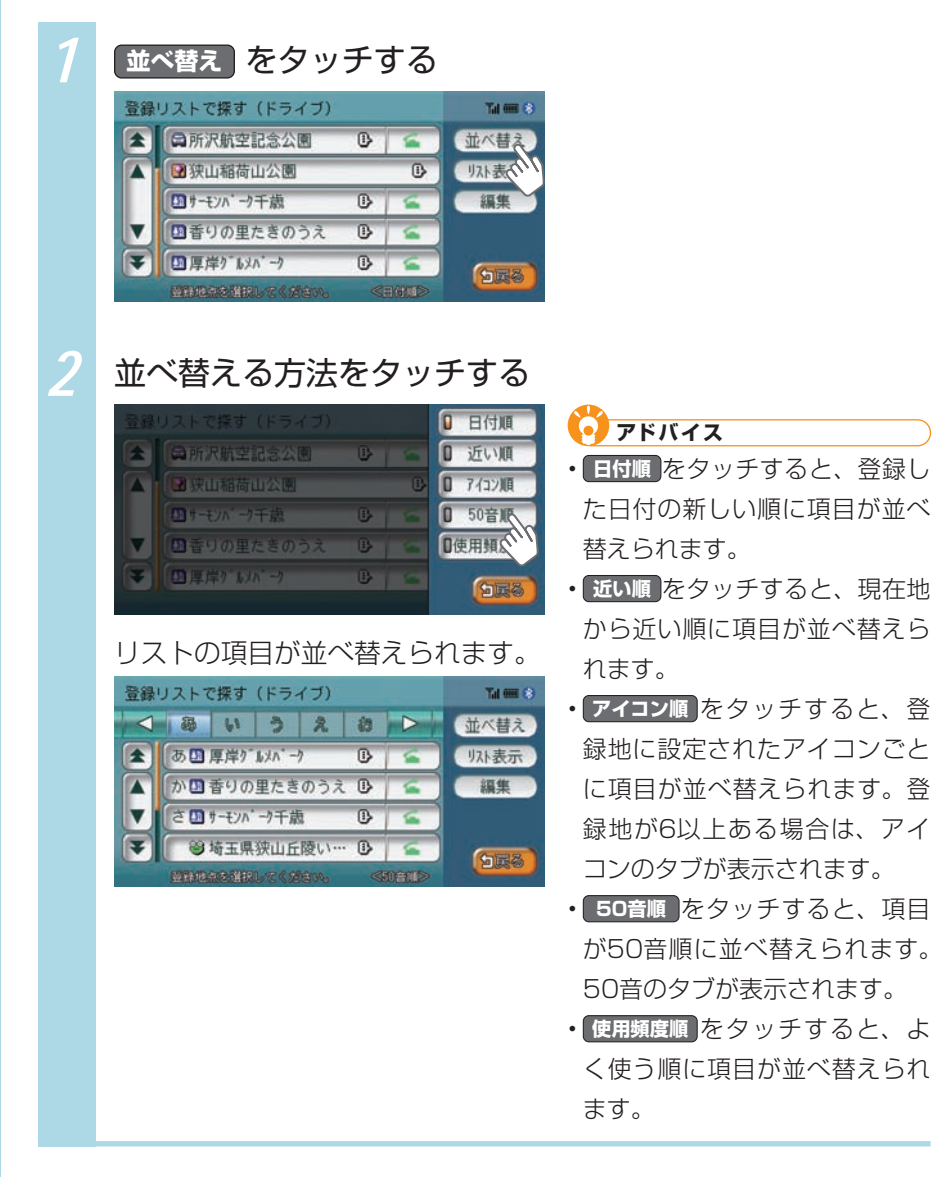

タッチパネルを操作しよう

# リストの表示方法を変える

登録リストでは、リストの表示方法を変えられます。ここでは、例として、登録 リストを愛称リストで表示する方法を説明しています。

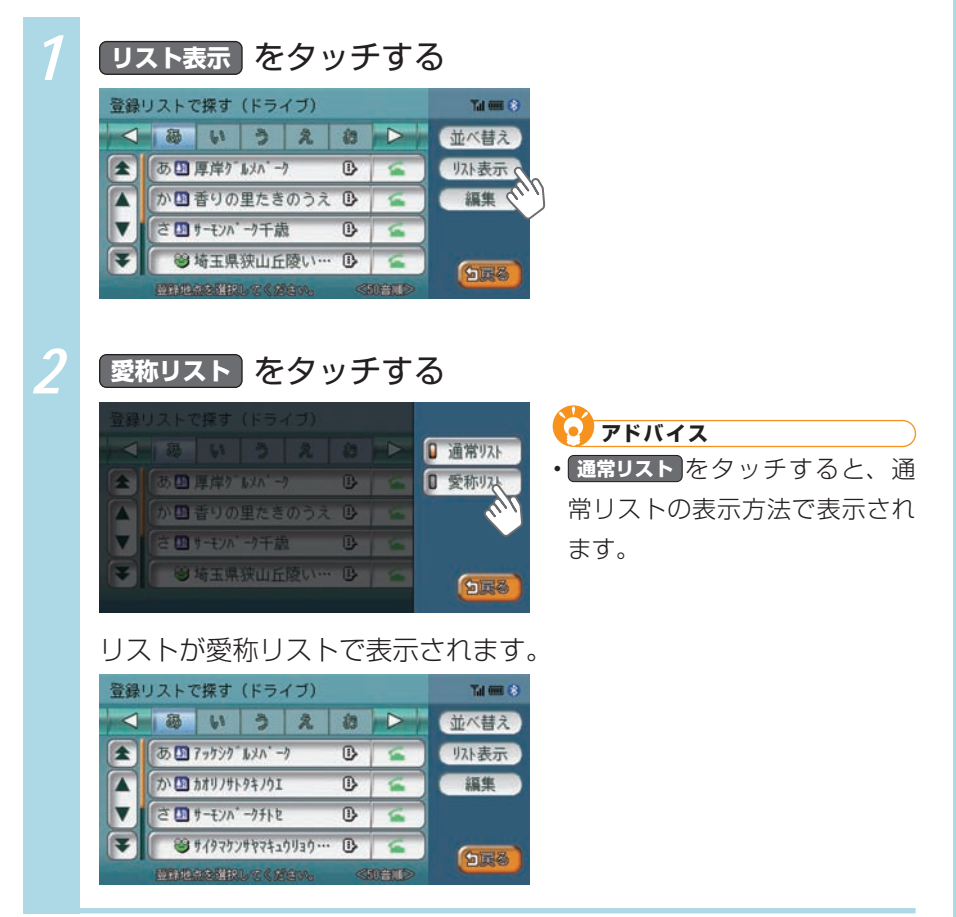

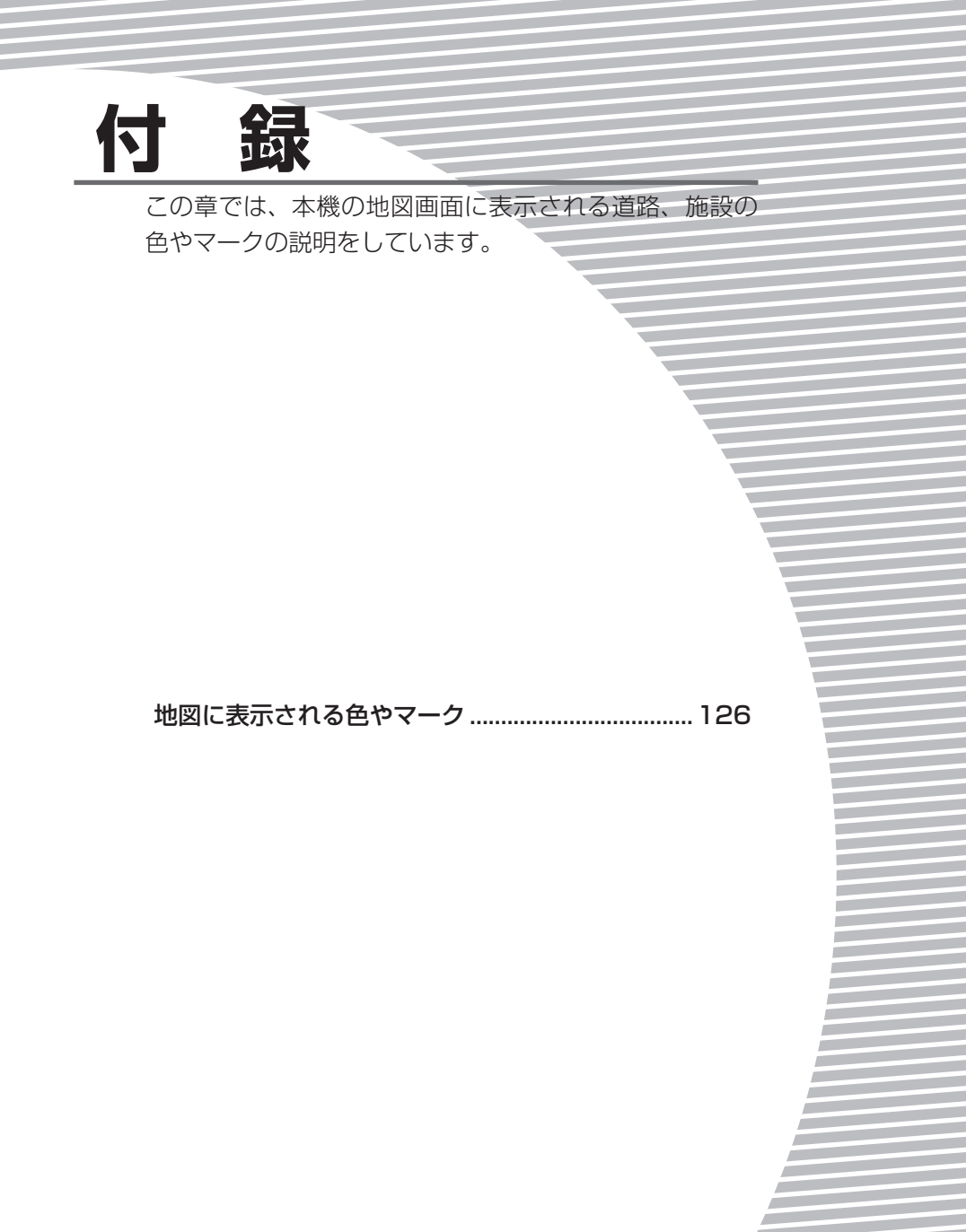

地図に表示される色やマーク

# 地図に表示される色やマーク

# VICS情報の受信マーク

- FM多重放送情報
- 光・電波ビーコン

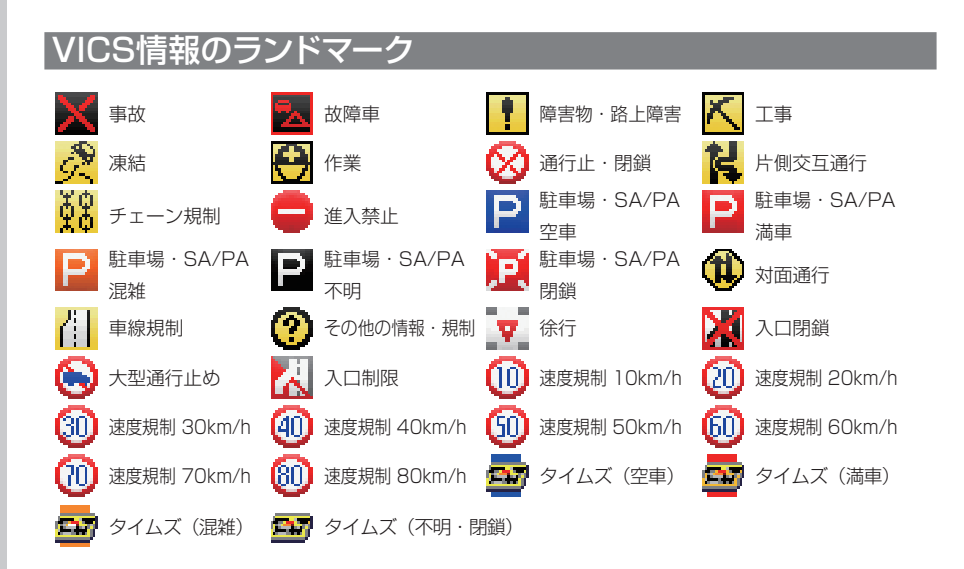

# 地図凡例一覧

凡例の色は、印刷の都合上、本機で表示される色と異なる場合があります。あら かじめご了承ください。

#### 一般地図凡例1

凡例は、画面色が「昼画面の地図色1」の場合の色です。

| 都市間高速道路      | 細街路2           |
|--------------|----------------|
| 都市高速道路       | フェリー航路・航路      |
| 有料道路・準都市高速道路 | 0m以上1000m未満    |
| 国道・高速道(無料)   | 1000m以上1500m未満 |
| 主要地方道        | 1500m以上2000m未満 |
| 都道府県道        | 2000m以上2500m未満 |
| 幹線           | 2500m以上3000m未満 |
| その他案内道       | 3000m以上3500m未満 |
| 導入路          | 3500m以上4000m未満 |
| 細街路1         |                |

#### 一般地図凡例2

凡例は、画面色が「昼画面の地図色1」の場合の色です。

|       | 水系<br>公園、庭園、緑地、植栽地、山林、                                     |                                                                        | 公立図書館、美術館・博物館、文<br>学館、科学館・資料館、ホール・<br>劇場・文化施設                                                                                                    |  |
|-------|------------------------------------------------------------|------------------------------------------------------------------------|----------------------------------------------------------------------------------------------------|--|
|       | 牧場、観光果樹園、観光牧場、観<br>  光農園                                   |                                                                        | 都道府県庁、市役所、町村役場、                                                                                                    |  |
| 100   | 工場の敷地、墓地、病院の敷地、<br>その他の宗教施設、体験・学習館                         |                                                                        | にていていた。<br>に、<br>ない、<br>にして、<br>のの<br>のの<br>の<br>、<br>にして、<br>、<br>数<br>り<br>が、<br>、<br>、<br>、<br>、<br>、<br>、<br>、<br>、<br>、<br>、<br>、<br>、<br>、 |  |
|       | 射撃場、乗馬、サイクルスポーツ                                            |                                                                        | 病院                                                                                                    |  |
|       | センター、ゴルフ練習場、その他                                            |                                                                        | 警察署                                                                                                    |  |
|       | スホークル設、総ロスホークム園、<br>  陸上競技場、野球場、サッカー場、                     |                                                                        | ホテル・公共宿泊施設                                                                                                    |  |
|       | ラグビー場、テニスコート                                               |                                                                        | 道の駅                                                                                                    |  |
|       | 鉱山·砂地                                                      |                                                                        | 駅                                                                                                    |  |
| 19530 | 学校、テーマパーク、史跡・名勝、                                           |                                                                        | 駐車場                                                                                                    |  |
|       | 大然記忌物、陵墓、動物園、植物園、<br>水族館、遊園地、総合リゾート                        |                                                                        | 河川、沢、谷                                                                                                    |  |
|       | 堤外地、湿地                                                     |                                                                        | 新幹線、JR線、第3セクター、貨                                                                                                    |  |
|       | 空港の敷地、民間飛行場の敷地、                                            |                                                                        | 物線、鉄道側線部、私鉄                                                                                                    |  |
|       | ヘリボートの敷地、目衛隊、米軍                                            |                                                                        | 地下鉄(地上)路線、モノレール、新                                                                                                    |  |
|       | 工場、鉄道、その他鉄道施設、そ                                            |                                                                        | 文通、クーフルカー、ローフワエイ                                                                                                    |  |
|       | ○10他施設、発電所・変電所、刑務所、<br>研究所、浄水場・終末処理場、倉庫、<br>公設の研究所         |                                                                        |                                                                                                    |  |
|       |                                                            |                                                                        | 国児緑、 御追府県界、郡・ 市( 指<br>  定市含む)・町・村・支庁界                                                                                                    |  |
|       | その他の娯楽施設、展望台、健康ラ<br>ナ、競艇場、物産館・観光市場、専門<br>ピングセンター、スーパー、DIY、 | iランド、ボウリング場、体育館、ヨットハーバー・マリー<br>評門店、市場、複合商業施設、飲食店・レストラン、ショッ<br>Y、百貨店、温泉 |                                                                                                    |  |

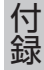

地図に表示される色やマーク

# 地図ランドマーク一覧

ランドマークのデザインおよび名称などは、変更になる場合があります。あらか じめご了承ください。

| 0            | 都道府県庁        | H           | ホテル          | <i>3</i> <sup>1</sup> | その他スポーツ施設   |
|--------------|--------------|-------------|--------------|-----------------------|-------------|
| Ō            | 市役所·区役所      | 宿           | 公共宿泊施設       |                       | 美術館         |
| 0            | 市区町村役場・刑務    | D           | デパートなど       | 4                     | 陵墓・博物館など・   |
|              | 所・その他役所関係    | 쿻썦          | ショッピング街      |                       | その他宗教施設     |
| 8            | 官公署          | 3           | 衣料品店         | Q0                    | 図書館         |
| 4            | 裁判所          | P           | 駐車場          | 11-11-<br>11-11-      | ホール         |
| $\mathbf{T}$ | 空港·民間飛行場     | <b>≜</b> 3  | 道の駅・旅の駅      | ₩.                    | 牧場·観光牧場     |
| ۲            | ヘリポート        | A           | JA           |                       | 競輪・競馬・競艇    |
| ۵            | フェリー乗り場      | Clarion     | クラリオン関連会社    |                       | 主要都市        |
| 1            | 灯台           | ጥ           | 城・城跡         | <u></u>               | 温泉          |
| £            | 港            | æ           | 寺院           | Ŷ                     | 公園・庭園       |
| IC           | インターチェンジ/ランプ | н           | 神社           | - <b>-</b>            | 史跡・名勝       |
| 10           | スマートインターチェンジ | Û           | 教会           | i.                    | 霊園・墓地       |
| SR           | サービスエリア      | 2           | ゴルフ場         | <u>×</u>              | 海水浴場        |
| PA           | パーキングエリア     | ۴.          | ゴルフ練習場       | <b>A</b>              | 山岳          |
| ¥            | 料金所(高速·有料道)  | <u> </u>    | 遊園地          |                       | コスモ石油       |
|              | 信号機          | efe i       | テーマパーク       |                       | JOMO        |
|              | トンネル         | <b>`8</b> 7 | 動物園          | ۲                     | 出光          |
|              | 関係者以外立入禁止区域  | ۲           | 植物園          | ence                  | エネオス        |
| $\otimes$    | 警察署          | 1           | 水族館          | <b>(550)</b>          | エッソ石油       |
| $\otimes$    | 駐在所・交番       | ÷           | プール          | -2                    | 九州石油        |
| 火            | 消防署          | -           | 観光遊覧船乗り場     | <b>(</b>              | 昭和シェル石油     |
| Ŧ            | 病院           | 塗           | 健康ランド        |                       | キグナス石油      |
| 大            | 大学           | 00          | 展望台          | 112                   | ゼネラル石油      |
| 短            | 短期大学         | Õ           | ボーリング場       | Mobil                 | モービル石油      |
| 高            | 高校・高専        |             | スタジアム・スポーツ施設 | <u>_J</u>             | その他ガソリンスタンド |
| 中            | 中学校          | 0           | 野球場          | FamilyMart.           | ファミリーマート    |
| $\Phi$       | 小学校          | •           | テニスコート       |                       | ローソン        |
| 文            | その他学校        | *           | 乗馬           | 3                     | セブンイレブン     |
| Ŧ            | 郵便局          | <u>_</u>    | ヨットハーバー・マリーナ | 1                     | サークルK       |
| *            | 自衛隊          | V           | 体育館          | 20 <sup>0</sup> 08    | サンクス        |
| -            | 米軍           | <b></b>     | モータースポーツ施設   | <b>1889</b>           | ミニストップ      |
|              | 企業・法人・その他公的  | <u>কি</u> চ | サイクルスポーツセンター | 9                     | デイリーヤマザキ    |
|              | 施設・工場・研究所など  | -           | 射撃場          | 30704                 | セーブオン       |

地図に表示される色やマーク

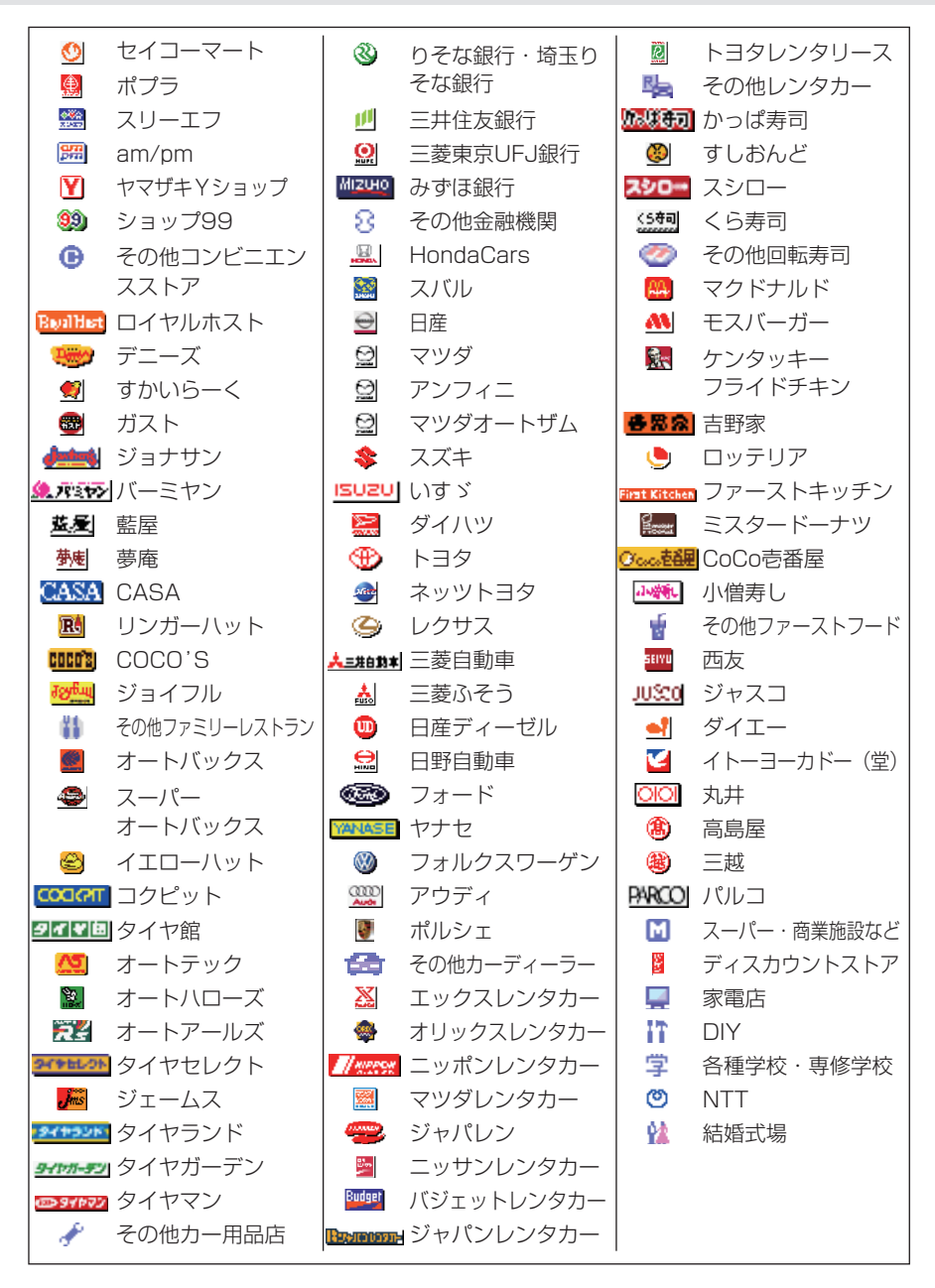

付録

129

| SA/PA図              |              |             |             |
|---------------------|--------------|-------------|-------------|
|                     | スナックコーナー     |             | ローソン        |
|                     | お土産コーナー      | 0           | セイコーマート     |
| <i>f</i> äh         | 休憩所          |             | ポプラ         |
| Ψ1                  | レストラン        | Mobil       | モービル石油      |
| $(\mathbf{i})$      | ハイウェイ情報ターミナル | -2          | 九州石油        |
|                     | スマートインターチェンジ | Enor        | エネオス        |
| ?                   | インフォメーション    |             | キグナス石油      |
| Grax                | FAX          | <b>(19)</b> | ゼネラル石油      |
| $\bowtie$           | ポスト          | <b>(</b>    | 昭和シェル石油     |
| Ę.                  | 障害者用トイレ      | ۲           | 出光          |
| <b>₽</b>   <b>†</b> | トイレ          | <b>(19)</b> | エッソ石油       |
|                     | 宿泊・休憩施設      |             | コスモ石油       |
| L                   | お風呂          |             | JOMO        |
| ×.                  | コインランドリー     |             | その他ガソリンスタンド |
| ۲¥۳)                | キャッシュディスペンサー |             |             |
|                     | シャワー         |             |             |
| °rt                 | ドッグラン        |             |             |
| 3                   | セブンイレブン      |             |             |
| FamilyMart          | ファミリーマート     |             |             |
| <b>*</b>            | サンクス         |             |             |

130 vxs-092CVi

**各部念** 吉野家

ミスタードーナツ

・サークルK
 ミニストップ
 デイリーヤマザキ
 マクドナルド
 ロッテリア
 モスバーガー

商品についてのお問い合わせは、お買い求めの販売店または 株式会社ホンダアクセスお客様相談室までお願いします。

#### 株式会社ホンダアクセス「お客様相談室」

全国共通フリーダイヤル **○○**0120-663521 (受付時間 9時~12時、13時~17時/但し、土日・祝祭日は除く)

**販売元**株式会社ホンタ"アクセス 〒352-8589 埼玉県新座市野火止8丁目18番地4号 **製造元 クラリオン株式会社** 〒330-0081 埼玉県さいたま市中央区新都心7-2

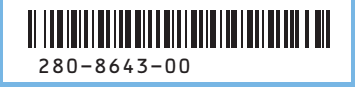